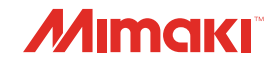

## **UV INKJET PRINTER**

# JFX500-2131

## **OPERATION MANUAL**

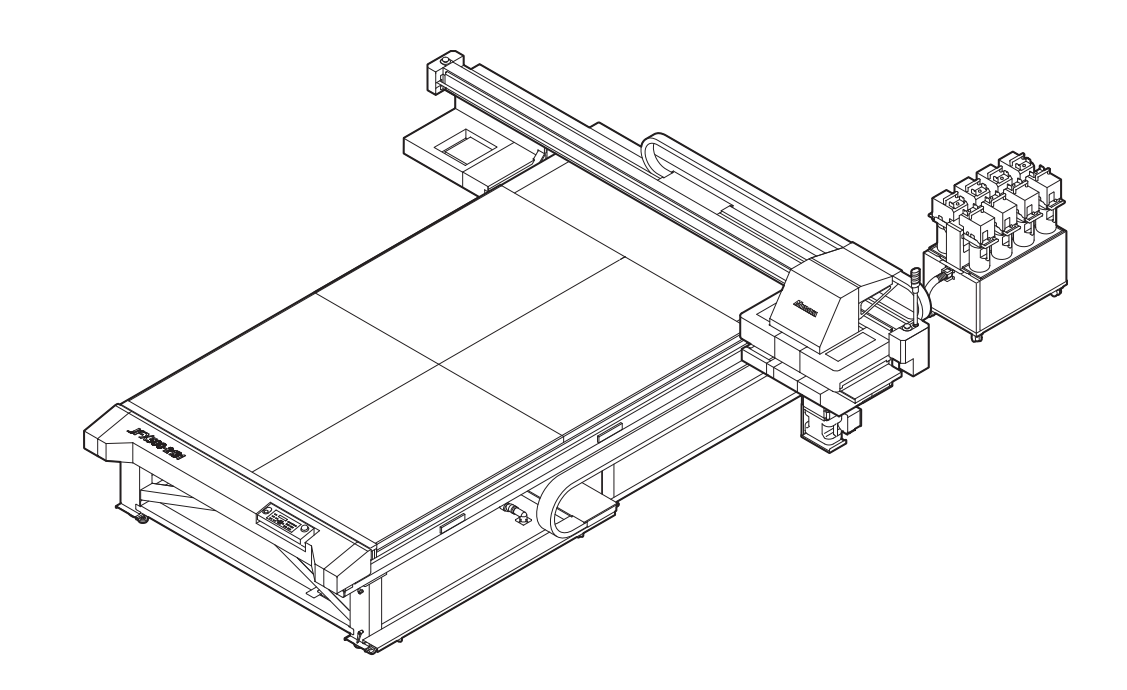

## MIMAKI ENGINEERING CO., LTD.

URL: http://eng.mimaki.co.jp/

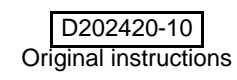

## INDICE

| LIMITAZIONE DI GARANZIA                                                                                                    |
|----------------------------------------------------------------------------------------------------|
| Richiestev<br>Dichiarazione FCC (USA)v<br>Interferenze a radio e televisioniv<br>Restrizioni d'usovi<br>Premessavii<br>Inchiostro utilizzabilevii<br>In questo manuale d'usovii<br>Precauzionivii |
| Dichiarazione FCC (USA)                                                                                                    |
| Interferenze a radio e televisioniv<br>Restrizioni d'usovi<br>Premessavii<br>Inchiostro utilizzabilevii<br>In questo manuale d'usovii<br>Precauzionivii                                           |
| Restrizioni d'usovi<br>Premessavii<br>Inchiostro utilizzabilevii<br>In questo manuale d'usovii<br>Precauzionivii                                                                                  |
| Premessavii<br>Inchiostro utilizzabilevii<br>In questo manuale d'usovii<br>Precauzionivii                                                                                                    |
| Inchiostro utilizzabilevii<br>In questo manuale d'usovii<br>Precauzioniviii                                                                                                    |
| In questo manuale d'usovii<br>Precauzioniviii                                                                                                    |
| Precauzioni                                                                                                    |
|                                                                                                    |
| Simboliviii                                                                                                    |

## Capitolo 1 Prima dell'uso

| Installare la macchina                             | 1-2  |
|----------------------------------------------------|------|
| Dove installare la macchina                        | 1-2  |
| Temperatura dell'ambiente di lavoro                | 1-2  |
| Come fissare la macchina                           | 1-3  |
| Spostare la macchina                               | 1-3  |
| Nome delle parti e funzioni                        | 1-4  |
| Fronte /Lato                                       | 1-4  |
| Retro/ Lato destro della macchina                  | 1-4  |
| Pannello operativo                                 | 1-5  |
| Carrello                                           | 1-6  |
| Stazione cappucci                                  | 1-6  |
| INTERRUTTORE DI EMERGENZA                          | 1-6  |
| Indicatore                                         | 1-7  |
| Pannello operativo dei cavi                        | 1-7  |
| Collegare i cavi                                   | 1-8  |
| Collegare il cavo per interfaccia USB2.0           | 1-8  |
| Collegare il cavo di alimentazione                 | 1-9  |
| Impostare le bottiglie d'inchiostro                | 1-10 |
| Come maneggiare le bottiglie d'inchiostro          | 1-14 |
| Materiali                                          | 1-15 |
| Dimensioni utilizzabili del materiale              | 1-15 |
| Precauzioni da adottare nel maneggio dei materiali | 1-15 |

## Capitolo 2 Operazioni di base

| Sequenza operativa             | 2-2  |
|--------------------------------|------|
| Accendere/spegnere la macchina | 2-3  |
| Accendere la macchina          | 2-3  |
| Spegnere la macchina           | 2-4  |
| Impostare i materiali          | 2-5  |
| Impostare i materiali          | 2-5  |
| Muovere la lampada LED UV      | 2-8  |
| Test di stampa                 | 2-10 |
| Test di stampa                 | 2-11 |
|                                |      |

| 2-12 |
|------|
| 2-12 |
|      |
| 2-12 |
| 2-13 |
| 2-13 |
| 2-14 |
| 2-14 |
| 2-15 |
|      |

## Capitolo 3 Funzioni

| Cambiare l'origine di stampa3-2                      |
|------------------------------------------------------|
| Cambiare la posizione dell'origine con JOG           |
| Cambiare l'origine mediante il menu FUNCTION         |
| Impostare lo spessore del supporto                   |
| Impostare lo spessore del supporto manualmente       |
| Sistemare l'altezza della testa con UP 0 DOWN        |
| Misurare lo spessore del supporto automaticamente3-5 |
| Registrare i valori dell'altezza della testa         |
| Lista delle funzioni                                 |
| Impostare la quantità d'alimentazione della barra Y  |
| Impostare la correzione d'alimentazione              |
| Correggere la posizione del gocciolamento            |
| Impostare Logical Seek                               |
| Impostare la pulizia automatica                      |
| Impostare la pulizia degli ugelli                    |
| Altre impostazioni                                   |
| Impostazioni della macchina                          |
| Impostare AUTO Power-off                             |
| Impostare l'ora                                      |
| Impostare l'unità                                    |
| Impostare KEY BUZZER                                 |
| Impostare la LINGUA3-20                              |
| Inizializzare le impostazioni3-21                    |
| Confermare le impostazioni della macchina            |
| Verificare lo stato della macchina                   |
| Verificare la versione della macchina                |
| Mostrare le impostazioni della macchina              |

## Capitolo 4 Manutenzione

| Manutenzione                                  |     |
|-----------------------------------------------|-----|
| Precauzioni durante la pulizia                | 4-2 |
| Note sul liquido di pulizia                   | 4-2 |
| Pulizia delle superfici esterne               | 4-2 |
| Pulizia della guida LM                        |     |
| Manutenzione della stazione capping           |     |
| Pulizia della spazzola e dei cappucci         | 4-4 |
| Pulizia del serbatoio di scarico              | 4-7 |
| Pulizia della testa e delle parti circostanti |     |
| ,                                             | ii  |

| Ripristino ugelli                                               | 4-10   |
|-----------------------------------------------------------------|--------|
| Funzione di manutenzione automatica                             | 4-14   |
| Impostare gli intervalli di raffredamento                       | 4-14   |
| Impostare gli intervalli di pulizia                             | 4-15   |
| Sostituire i consumabili                                        | 4-16   |
| Cambiare la spazzola                                            | 4-16   |
| Se appare il messaggio del serbatoio per l'inchiostro di scarto | . 4-17 |
| Riempire con liquido antigelo mischiato ad acqua                | 4-19   |
| Riempire di refrigerante                                        | 4-20   |
| Pulire il motore Y                                              | 4-22   |

## Capitolo 5 Risolvere i problemi

| In caso di problemi                           | 5-2  |
|-----------------------------------------------|------|
| Il dispositivo non si accende                 | 5-2  |
| La macchina non inizia a stampare             | 5-2  |
| Si è ridotta la qualità dell'immagine         | 5-3  |
| L'ugello si è otturato                        | 5-3  |
| Appare l'avviso per la bottiglia d'inchiostro | 5-4  |
| Problemi con la tanica                        |      |
| (Errore da 618 a 61b)                         | 5-5  |
| Problemi con gli ugelli                       | 5-6  |
| Problemi con la pressione                     |      |
| Errore / Messaggi d'errore                    | 5-12 |
| Messaggi di avvertimento                      |      |
| Messaggi d'errore                             | 5-15 |
|                                               |      |

## Capitolo 6 Appendice

| j <b>-</b> 2 |
|--------------|
| <u>5-2</u>   |
| -3           |
| j-4          |
| 5-4          |
| -5           |
| -6           |
| <b>-8</b>    |
|              |

iv

## LIMITAZIONE DI GARANZIA

LA PRESENTE GARANZIA LIMITATA RAPPRESENTA LA GARANZIA UNICA ED ESCLUSIVA E SOSTITUISCE TUTTE LE ALTRE GARANZIE ESPRESSE O IMPLICITE DI COMMERCIA-BILITÀ O ADEGUATEZZA, E MIMAKI NON SI ASSUME E NON AUTORIZZA ALCUN VENDI-TORE AD ASSUMERE A NOME SUO ALCUNA ALTRA OBBLIGAZIONE O RESPONSABILITÀ O RILASCIARE ALCUNA ALTRA GARANZIA IN RELAZIONE AD ALCUN PRODOTTO SEN-ZA IL PREVENTIVO CONSENSO SCRITTO DI MIMAKI.

IN ALCUN CASO MIMAKI SARÀ RESPONSABILE PER DANNI PARTICOLARI, INCIDENTALI O CONSEQUENZIALI O MANCATO GUADAGNO DI VENDITORI O CLIENTI DI QUALSIASI PRODOTTO.

### Richieste

Questo manuale di istruzioni è stato attentamente preparato per essere compreso facilmente.

Comunque la preghiamo di non esitare a contattare un distributore locale o il nostro ufficio per qualsiasi richiesta.

Le descrizioni contenute in questo manuale possono cambiare senza preavviso in caso di miglioramento.

## Dichiarazione FCC (USA)

Questa attrezzatura è stata testata e trovata conforme ai limiti dei dispositivi digitali di Classe A, conforme alla Parte 15 delle Norme FCC. Questi limiti sono progettati per fornire ragionevole protezione contro le interferenze dannose quando l'attrezzatura è usata in ambiente commerciale. Questa attrezzatura genera, utilizza e può emanare energia a radiofrequenza; e se non viene installata e usata come descritto in questo manuale di istruzioni, puo' causare interferenze pericolose alle radio comunicazioni. L'utilizzo di questa attrezzatura in un'area residenziale puo' causare interferenze dannose per le quali l'utente deve provvedere a proprie spese.

Nel caso in cui il cavo raccomandato da Mimaki non venisse usato per questo dispositivo, potrebbero essere superati i limiti stabiliti dalle Norme FCC.

Per evitare cio', è essenziale l'uso di cavi raccomandati da Mimaki per il collegamento di questo plotter.

## Interferenze con radio e televisioni

Il prodotto descritto in questo manuale genera alta frequenza durante l'uso.

Puo' interferire con radio e televisori se montato o messo in funzione in condizioni improprie.

Il prodotto non è garantito contro qualunque danno a particolari.radio e televisori

L'interferenza del prodotto con radio e televisioni puo' essere verificata spegnendo ed accendendo l'interruttore.

Nel caso in cui sia causa di interferenza, occorre provare a eliminarla adottando una o più delle seguenti misure correttive.

• Cambiare l'orientamento dell'antenna dell'apparecchio televisivo o radiofonico per trovare la giusta posizione.

• Cambiare il luogo d'installazione del prodotto. Allontanare l'apparecchio televisivo o radiofonico dal prodotto.

• Inserire il cavo di alimentazione in una presa su un circuito diverso da quello dell'apparecchio disturbato.

## **Restrizioni d'uso**

### **Restrizioni d'uso**

Questa macchina è molto pericolosa perchè ha parti mobili high-speed, calde e con radiazioni UV. L'uso di questa macchina è riservato solo a utenti competenti.

### Restrizioni per gli utenti

Gli utenti di questa macchina devo avere un'adeguata formazione. Solo utenti specializzati possono operare su questa macchina.

### **Restrizioni d'area**

E' severamente vietato avvicinarsi a questa macchina a personale non autorizzato. Delimitare l'area di lavoro. Installare questa macchina in un locale apposito.

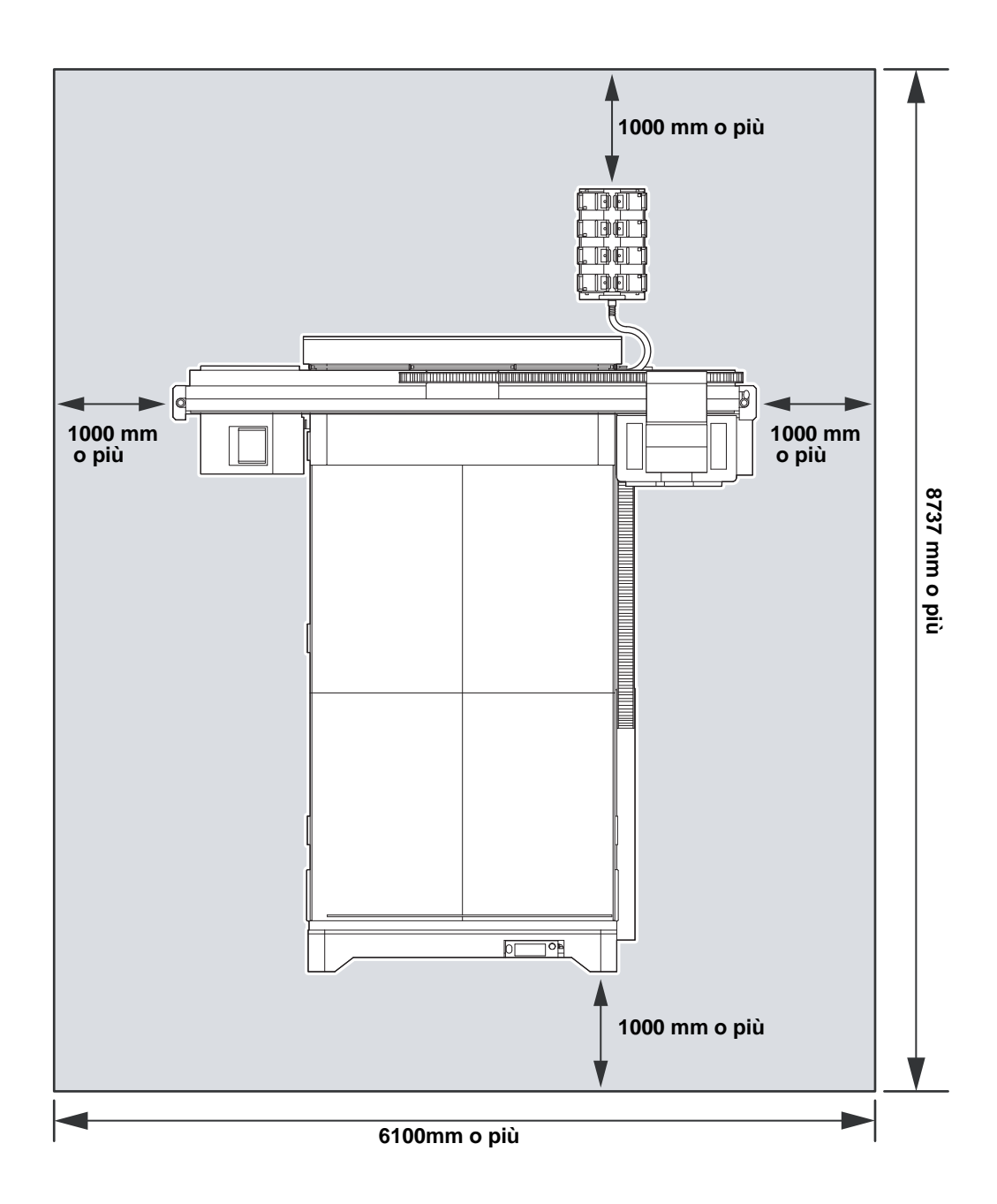

## Premessa

Congratulazioni per l'acquisto di MIMAKI color ink jet printer "Serie JFX500" .

"La serie JFX500" è una UV inkjet printer che puo' stampare con inchiostro UV ad alta velocità con risultati ottimali.

## Inchiostro utilizzabile

L'inchiostro utilizzabile per questa macchina è inchiostro UV (modello quattro-colori / sei-colori).

- Versione 4 colori: si possono usare 2 bottiglie di Ciano, Magenta, Giallo e Nero.
- Versione 6 colori: si puo' usare 1 bottiglia di Ciano, Magenta, Giallo, Nero, Light ciano e Light magenta (Solo 2 di Giallo e Nero).

Si puo' usare 1 bottiglia di Ciano, Magenta, Giallo, Nero, Bianco (Solo 2 di Ciano, Magenta e Bianco).

## In questo manuale d'uso

- Questo manuale descrive il funzionamento e la manutenzione di "UV inkjet printer Serie JFX500" (in seguito chiamata macchina)
- La JFX500-2131 è identica ai modelli IPPR813.
- Leggere attentamente e comprendere appieno il manuale prima di usare la macchina.
- Questo manuale è stato redatto con molta attenzione e perchè risulti di facile comprensione. Tuttavia, per qualsiasi richiesta rivolgetevi al distributore locale o ai nostri uffici.
- Le descrizioni contenute nel manuale sono soggette a modifiche senza preavviso a causa di possibili miglioramenti.
- E' possibile scaricare una copia dell'ultimo manuale dal nostro sito web.

E' severamente vietato riprodurre il manuale. All Rights Reserved.Copyright © 2012 MIMAKI ENGINEERING Co., Ltd.

## Precauzioni di sicurezza

## Simboli

In questo manuale di istruzioni sono usate delle etichette per dare istruzioni sicure all'utente e per evitare possibili danni al dispositivo. Il simbolo usato è diverso secondo il contenuto dell'avviso. I simboli ed il loro significato sono indicati di seguito. Leggere attentamente le istruzioni per il corretto funzionamento.

## Esempi di simboli

| Significato  |                                                                                                    |  |
|--------------|----------------------------------------------------------------------------------------------------|--|
| Warning      | Il mancato rispetto delle istruzioni date con questo simbolo potrebbe causare morte o lesioni gravi alle persone. Leggere attentamente e capire interamente il testo.                                                                                                    |  |
| Caution      | Il mancato rispetto delle istruzioni date con questo simbolo potrebbe causare lesioni alle persone o danni alle cose.                                                                                                    |  |
| (Important!) | Notizie importanti per un corretto utilizzo della macchina sono segnalate da questo sim-<br>bolo. Comprendere a fondo le note per ottenere un utilizzo corretto.                                                                                                    |  |
|              | Informazioni utili sono segnalate con questo simbolo. Fare riferimento a queste informazioni per operare correttamente sulla macchina.                                                                                                    |  |
| (A)          | Indica la pagina di riferimento per contenuti correlati.                                                                                                    |  |
| Â            | Il simbolo " " indica che le istruzioni devono essere osservate altrettanto strettamente che gli avvisi di CAUTION (inclusi DANGER e WARNING). Un simbolo indicante una precauzione (simbolo indicato a sinistra avverte di tensione pericolosa) appare in un triangolo. |  |
| $\bigcirc$   | Il simbolo "🚫" indica che l'azione indicata è vietata. Un simbolo indicante un'azione vietata appare in un cerchio o intorno ad esso " 🚫".                                                                                                    |  |
| 0            | Il simbolo "●" indica che è assolutamente necessario eseguire l'azione indicata o seguire le istruzioni alla lettera. Un simbolo indicante un'azione particolare appare in un cerchio "●".                                                                               |  |

## Avvertenze per l'uso

|                                                                                                    | <u>A</u> T                                                                                                    | TENZIONE                                                                                                    |
|----------------------------------------------------------------------------------------------------|----------------------------------------------------------------------------------------------------|----------------------------------------------------------------------------------------------------|
|                                                                                                    | Non usare la macchina in un locale scarsamente a                                                                                                    | ireato o chiuso.                                                                                                    |
|                                                                                                    | <ul> <li>L'inchiostro usato per questo dispositivo appartiene<br/>è infiammabile, non usare mai fiamme libere nelle</li> </ul>                                                                                                    | alle categorie UN No.3082 e UN Class 9. Poichè l'inchiostro vicinanze del dispositivo.                                                                                                    |
|                                                                                                    | <ul> <li>Quando pulite la stazione e la testa, indossate gua<br/>o liquido di pulizia negli occhi.</li> </ul>                                                                                                    | anti e occhiali in dotazione per evitare schizzi di inchiostro                                                                                                    |
| <ul> <li>Se qualcuno beve inchiostro o liquido di pulizia per errore, fate vomitare la persona e contattate un medico urgentemente.<br/>Poi contattate il centro antiveleni.</li> <li>Se respirate troppo vapore e vi sentite male, andete subito all'aria aperta e state calmi. Poi contattate un medico appena possibile.</li> <li>Smaltire l'inchiostro di scarico secondo il regolamento locale.</li> </ul> |                                                                                                    |                                                                                                    |
| Non si                                                                                                    | montare o rimontare il dispositivo                                                                                                    | Maneggiare le bottiglie d'inchiostro                                                                                                    |
|                                                                                                    | <ul> <li>Non smontare mai l'unità principale della macchina<br/>o la cartuccia dell'inchiostro. Smontare o modificare<br/>la macchina puo' causare scosse elettriche o<br/>guasti.</li> </ul>                                                                                                    | • Alcuni degli ingredienti (L'iniziatore di reticolazione UV)<br>hanno effetti tossici per le forme di vita acquatiche.<br>Evitare contaminazioni di sistemi acquatici o<br>di fogne contenenti acqua.                                                                              |
| Non usare il dispositivo in luogo umido                                                                                                    |                                                                                                    | <ul> <li>Conservare le bottiglie ed il loro serbatoio per l'inchio-<br/>stro di scarto lontano dalla portata dei bambini.</li> </ul>                                                                                                    |
|                                                                                                    | • Evitare di posizionare la macchina in un<br>ambiente umido. Non schizzare acqua sulla macchina.<br>L'utilizzo di un tale ambiente puo' provocare incendi,<br>scosse elettriche o guasti alla macchina.                                                                                                    | <ul> <li>Se l'inchiostro si deposita sui vestiti o sulla pelle,<br/>lavare immediatamente con acqua o detergenti.<br/>Se dovesse entrare dell'inchiostro negli occhi,<br/>lavare immediatamente e per 15 minuti gli occhi con</li> </ul>                                            |
| Verificarsi di eventi anomali                                                                                                    |                                                                                                    | acqua pulita. Lavare anche l'interno delle palpe-                                                                                                    |
|                                                                                                    | • Se la macchina è usata in condizioni anomale, quali                                                                                                    | bre completamente. Poi consultare un medico<br>al più presto.                                                                                                    |
| 0.5                                                                                                    | l'emissione di cattivi odori o fumo, ne possono derivare<br>scosse elettriche o incendi. Assicurarsi di spegnere im-                                                                                                    | Messa a terra                                                                                                    |
|                                                                                                    | <ul> <li>mediatamente la macchina all'interruttore e staccare il cavo<br/>dalla presa. Controllare che la macchina<br/>non emetta più fumo e contattare un distributore<br/>locale per il necessario intervento di ripa-<br/>razione.</li> <li>Non riparare mai la macchina da soli in quanto<br/>è molto pericoloso.</li> </ul> | <ul> <li>La macchina richiede un'appropriata messa a terra per evitare scosse elettriche all'operatore.</li> <li>Assicurarsi che la macchina sia collegata a terra.</li> </ul>                                                                                                    |
| Indossare mezzi di protezione personale                                                                                                    |                                                                                                    | Maneggiare il cavo elettrico                                                                                                    |
|                                                                                                    | • Quando s effettua la pulizia dell'ugello di aspi-<br>razione, che puo' causare spruzzi d'inchiostro,<br>indossare occhiali e guanti di sicurezza per<br>evitare che l'inchiostro o il liquido entri negli occhi<br>o con la pelle delle mani, dove potrebbero casuare irritazioni.                                             | <ul> <li>Usare il cavo elettrico allegato a questa unità.</li> <li>Fate attenzione a non danneggiare, rompere o<br/>lavorare sopra il cavo. Se si appoggiano oggetti<br/>pesanti sul cavo, viene riscaldato o strattonato,<br/>esso potrebbe rompersi o causare incendi.</li> </ul> |

| Alimeta                | zione elettrica e voltaggio                                                                                                    |
|------------------------|----------------------------------------------------------------------------------------------------|
|                        | La macchina contiene parti a cui è applicata tensione molto alta. L'esecuzione di lavori di natura elettrica da<br>parte di personale non autorizzato è proibita.<br>Usare la macchina solo con potenza elettrica specificata. La potenza elettrica di questa macchina è<br>single-phase da 200 a 240 Vac 20 A o inf. (Non usare la macchina con sistama di voltaggio 100V.)                                                                                                    |
| •                      | Per evitare di subire scosse elettriche, assicurarsi di posizionare su OFF il selezionatore della linea elettrica e staccare la spina prima di procedere a qualsiasi lavoro di manutenzione. In alcune macchine, i condensatori possono rimanere carichi per un minuto circa, occorre quindi attendere almeno tre minuti dopo aver spento la macchina e staccato la spina.<br>Assicurarsi che la macchina sia collegata a terra per evitare pericoli di folgorazione.                                                                                                    |
| $\bigcirc$ :           | Il selezionatore elettrico dovrebbe essere azionato solo da personale con sufficiente conoscenza dell'operazione della macchina.<br>Non toccare il LED UV quando è acceso o subito dopo lo spegnimento con le mani. Potreste scottarvi.                                                                                                    |
| Manegg                 | iare il liquido antigelo                                                                                                    |
|                        | <ul> <li>Usare solo il liquido antigelo Mimaki per non danneggiare il dispositivo.</li> <li>Se il liquido antigelo, o una sua soluzione diluita in acqua, vengono a contatto con la pelle, lavare immediatamente la parte con acqua e sapone.</li> <li>Se il liquido antigelo, o una suo soluzione diluita in acqua, vengono a contatto con gli occhi, lavare immediatamente la parte con abbondante acqua pulita.</li> <li>Poi, consultare un medico appena possibile. Se il liquido antigelo caldo, o una sua soluzione diluita in acqua, vengono a contatto con la pelle, lavare immediatamente la parte con acqua e ghiaccio. Poi consultare un medico al più presto.</li> <li>Prima di usare il liquido antigelo, leggere la relativa scheda di sicurezza. (MSDS).</li> <li>Nel caso si sia ingerito per errore del liquido antigelo o una sua soluzione in acqua, indurre il vomito al più presto e sottoporre il paziente ad esame medico appena possibile.</li> <li>Liquido antigelo (o sue soluzioni in acqua) devono essere smaltiti come segue:</li> <li>Procedere ad incenerire il liquido assorbito in segatura o stracci.</li> <li>Affidare il liquido ad un qualificato smaltitore industriale, dichiarandone la natura.</li> <li>Evitarne l'accensione causata da scintille o elettricità statica.</li> <li>Indossare sempre occhiali e guanti per maneggiare il liquido antigelo.</li> </ul> |
| Gestion                | e dell'apparato di irraggiamento UV                                                                                                    |
| <b>O</b> .<br>Disposiz | <ul> <li>Non utilizzare l'apparato d'irraggiamento UV in ambienti con possibilità di incendio (benzina, bombolette spay, diluenti, lacche, polveri, ecc). Inoltre non avvicinare carta o stoffa all'apparato di irraggiamento UV perchè tali materiali possono incendiarsi o causare folgorazione.</li> <li>Non guardare mai direttamente ad occhi nudi una lampada UV accesa, poichè questo potrebbe causare sensazioni di dolore agli occhi e/o diminuzione della capacità visiva. Indossare sempre gli occhiali di sicurezza.</li> <li>Non esporre mai la pelle non protetta a raggi UV, poichè questo puo' causare irritazioni alla pelle.</li> </ul>                                                                                                    |

## 

Per smaltire questa macchina, contattare personale qualificato per smaltire rifiuti industriali.Eseguire lo smaltimento secondo le leggi locali.

### Precauzioni per l'uso

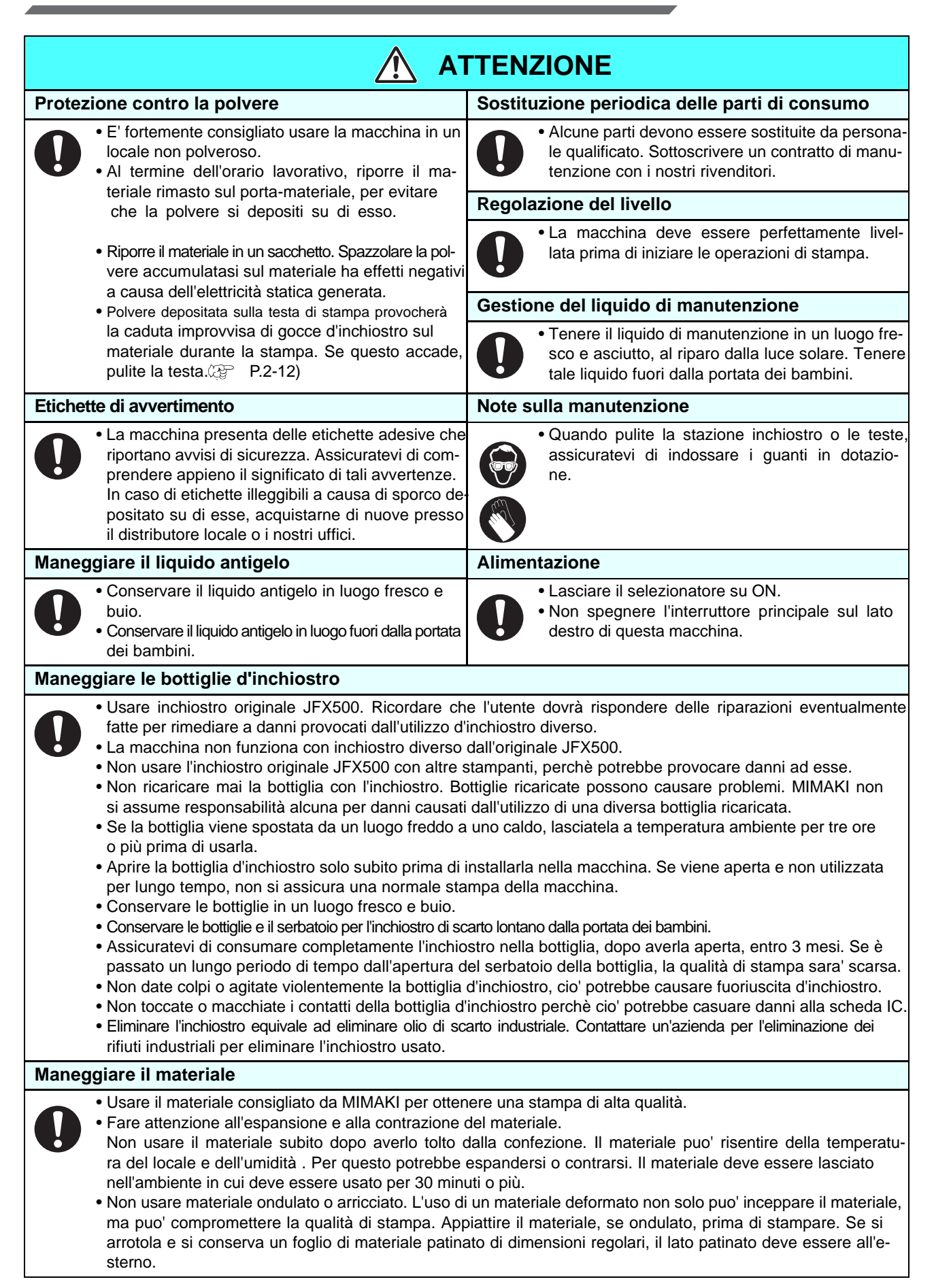

|        | <b>A</b>                                                                                                    | TENZIONE                                                                                                    |  |
|--------|----------------------------------------------------------------------------------------------------|----------------------------------------------------------------------------------------------------|--|
| Luce l | V                                                                                                    | Alte temperature                                                                                                    |  |
|        | <ul> <li>Ci sono emissioni di raggi UV intorno al dispositivo. Questi raggi possono causare infiammazioni o cancro della pelle. Evitare quindi di rimanere a contatto coi raggi UV. Proteggere la pelle e i vostri occhi.</li> <li>I raggi UV a contatto con gli occhi possono causare disturbi alla vista. Quando utilizzate questa macchina, indossate guanti, maniche</li> </ul>                                                                                                    | <ul> <li>La lampada UV e l'interno dell'apparato di irraggiamento UV raggiungono temperature molto alte. Per intraprendere qualsiasi manutenzione, aspettare che queste parti della macchina si siano raffreddate a sufficienza dopo averla spenta.</li> <li>Alcune parti della macchina possono raggiungere alte temperature. Etichette di avvertimento sono situate su queste parti. Non toccare parti della macchina con tali etichette, altrimenti si possono subire ustioni serie.</li> </ul>                                                                                                    |  |
|        | lunghe, occhiali con lenti spesse e una masche-<br>ra protettiva.                                                                                                    | • Se è necessario comunque toccare parti che<br>possono essere ad alta temperatura, indossa-<br>re guanti isolanti al calore per proteggere le mani.                                                                                                    |  |
| Note s | sull'apparato di irraggiamento UV                                                                                                    | Pulizia                                                                                                    |  |
|        | <ul> <li>Nel maneggio della lampada UV o del vetro di<br/>silicio sul fondo dell'apparato, assicurarsi di in-<br/>dossare i guanti forniti e di non toccarli mai a ma<br/>ni nude, poichè questo farebbe diminuire sensi-<br/>bilmente il livello di indurimento dell'inchiostro.<br/>Se la lampda o il vetro vengono contaminati, pu-<br/>lirli con garza inumidita di alcool (non usare<br/>alcool sulle superfici esterne; questo provochereb<br/>be il distacco della verniciatura).</li> <li>Le prestazioni della lampada e la sua vita dipendo-<br/>no dal pesante irraggiamento UV dalle unità di<br/>alimentazione utilizzate. Non usare mai unità diverse<br/>da quelle raccomandate da MIMAKI, la quale<br/>non si assume nessuna responsabiltà per danni<br/>diretti o indiretti causati dall'utilizzo di apparati UV<br/>non raccomandati dalla MIMAKI stessa.</li> </ul>                                                           | <ul> <li>Dopo lunghi periodi di utilizzo, polvere e materiali estranei possono depositarsi su parti che conducono corrente o che isolano dalla corrente, provocando perdita di energia elettrica. Pulire periodicamente le parti.</li> <li>Non usare aria compressa per la pulizia, poichè questo sparge i contaminati e la polvere, che a loro colta causerebbero malfunzionamenti delle parti elettriche. Utilizzare solo aspirapolvere per la pulizia di materiali estranei e polvere.</li> <li>Non installare la macchina in una posizione tale che esista il pericolo che la macchina sia bagnata o che dia origine a perdite elettriche.</li> <li>Allo scopo di prevenire incidenti ed infortuni, assicurarsi di eseguire periodiche ispezioni e sostituzioni di parti consumabili.</li> </ul> |  |
| Incend | di e fumo                                                                                                    |                                                                                                    |  |
|        | <ul> <li>Il contatto con parti molto calde quali l'apparato di irraggiamento<br/>Lasciare quindi materiale infiammabile sotto la la<br/>incendio.</li> </ul>                                                                                                    | UV puo'provocare l'accensione di materiali combustibili o emissione di fumo.<br>ampada LED UV per qualche minuto puo' provocare un                                                                                                    |  |
| 0      | <ul> <li>Dopo lunghi periodi di utilizzo della macchina, polvere e materiali estranei depositati sullo stabilizzatore o altre parti della macchina possono provocare perdite di energia elettrica oppure il deterioramento dell'isolante puo' causare incendi. Pulire periodicamente tali parti rimpiazzando eventuali parti deteriorate.</li> <li>Dopo lunghi periodi di utilizzo della macchina, viti, bulloni, ecc presenti su parti conduttrici di corrente possono allentarsi, provocando incendi. Stringere tali viti e bulloni periodicamente.</li> <li>Poichè la macchina non appartiene alla tipologia "a prova di esplosione" non usarla in ambienti contenenti sostanze pericolose, o dove esista un rischio di esplosione.</li> <li>Nel caso si notino indizi di condizioni anomale, come strani odori, emissione di fumo o fiamme di qualsiasi entità, spegnere immediatamente la macchina e chiamare i tecnici MIMAKI.</li> </ul> |                                                                                                    |  |
| Panne  | llo di controllo                                                                                                    |                                                                                                    |  |
| 0      | • Mai bagnare il pannello di controllo. Se si bagna,                                                                                                    | puo' rompersi o danneggiarsi seriamente.                                                                                                    |  |

## Precauzioni per l'installazione

| Diretta esposizione alla luce solare | Superficie inclinata                                               | Luogo con significative varia-<br>zioni di temperatura o umidità                                                                                       |  |
|--------------------------------------|--------------------------------------------------------------------|----------------------------------------------------------------------------------------------------|--|
| No Para Contraction                  |                                                                    | <ul> <li>Usare la macchina nelle seguenti condizioni ambientali:</li> <li>Ambiente operativo: da15 a 30 °C (da59 a 86 °F) da 35 a 65 % (Rh)</li> </ul> |  |
| Luogo con vibrazioni                 | Diretta esposizione ad un getto<br>d'aria condizionata o<br>simile | Luoghi in cui si usano<br>fiamme                                                                                                    |  |
|                                      |                                                                    |                                                                                                    |  |
| Luogo con molta polvere              | Luogo con agenti chimici                                           |                                                                                                    |  |
|                                      |                                                                    |                                                                                                    |  |

## *Capitolo 1 Prima dell'uso*

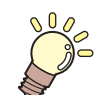

#### Questo capitolo

Descrive le procedure operative per usare la stampante, come il nome delle parti e le procedure per installare la macchina.

| Installare la macchina              | 1-2 |
|-------------------------------------|-----|
| Dove installare la macchina         | 1-2 |
| Temperatura dell'ambiente di lavoro | 1-2 |
| Come fissare la macchina            | 1-3 |
| Spostare la macchina                | 1-3 |
| Nome delle parti e funzioni         | 1-4 |
| Fronte/Lato                         | 1-4 |
| Retro/Lato destro della macchina    | 1-4 |
| Pannello operativo                  | 1-5 |
| Carrello                            | 1-6 |
| Stazione cappucci                   | 1-6 |
| INTERRUTTORE DI EMERGENZA           | 1-6 |
| Indicatore                          | 1-7 |
| Pannello operativo dei cavi         | 1-7 |
|                                     |     |

| Collegare i cavi                               | 1-8   |
|------------------------------------------------|-------|
| Collegare il cavo per l'interfaccia USB2.0.    | 1-8   |
| Collegare il cavo di alimentazione             | 1-9   |
| Inserire una bottiglia d'inchiostro            | .1-10 |
| Precauzioni nel maneggiare le bottiglie        | .1-14 |
| Materiali                                      | .1-15 |
| Dimensioni utilizzabili del materiale          | .1-15 |
| Precauzioni da adottore nel maneggio materiali | 1-15  |

## Installare la macchina

## **Dove installare**

Prima di montare la macchina, assicuratevi di avere uno spazio sufficiente per l'installazione. Decidere la collocazione sulla base delle dimensioni della macchina e dello spazio aggiuntivo per le operazioni di stampa.

| Modello                  | Larghezza | Profondità | Altezza | Peso   |
|--------------------------|-----------|------------|---------|--------|
| JFX500-2131              | 4100mm    | 4462mm     | 1490mm  | 1353kg |
| Unità inchiostri esterna | 775mm     | 455mm      | 900mm   | 40kg   |

• L'installazione della macchina sara' affidata a personale tecnico. Vi saranno fornite tutte le informazioni necessarie per l'utilizzo della macchina. Dopo aver capito il funzionamento della macchina, sarete pronti per iniziare le procedure di stampa.

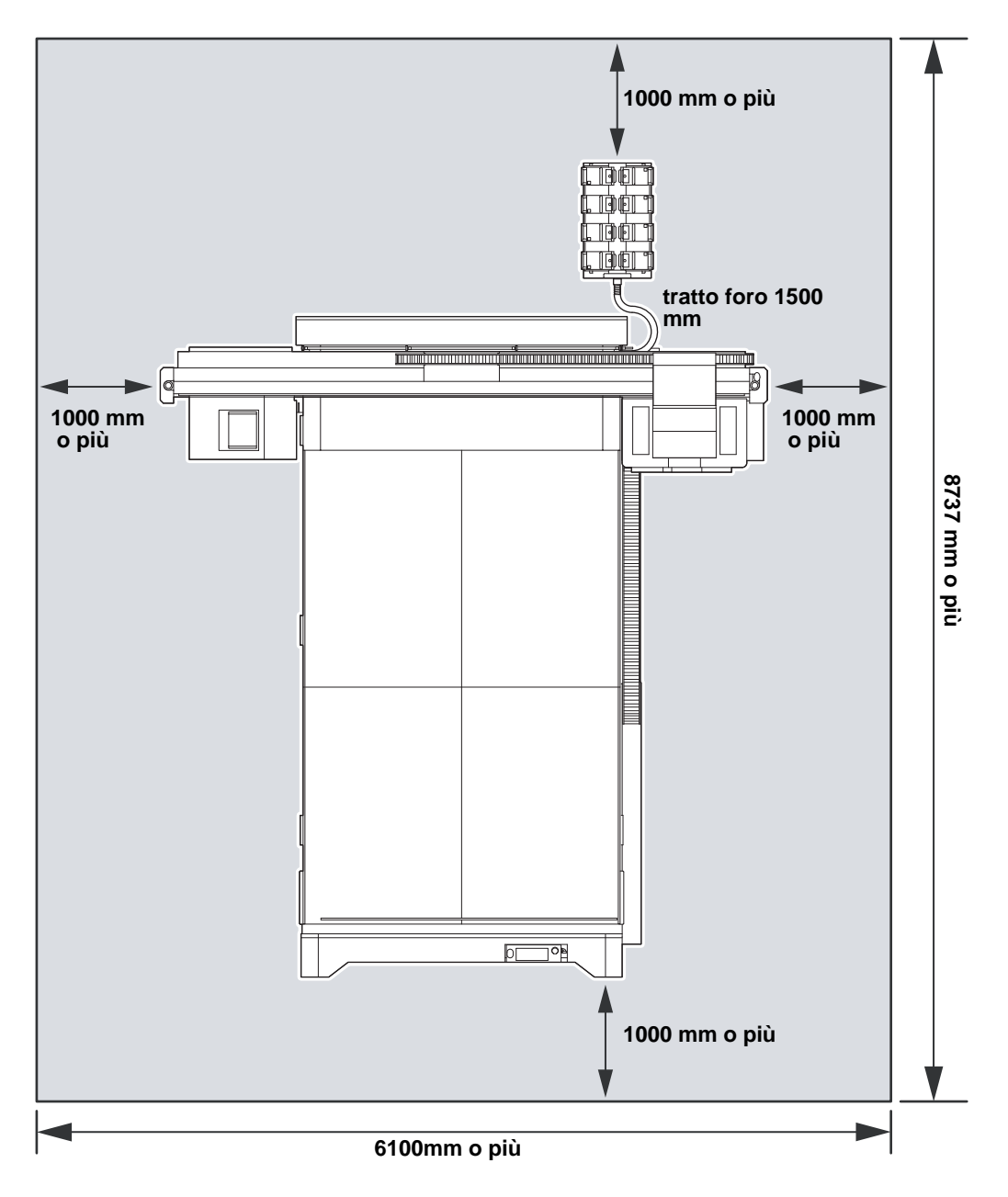

### Temperatura ambiente di lavoro

Usare questa macchina in un ambiente di lavoro tra i 15 e 30°C per essere certi di ottenere una stampa affidabile.

## Fissare la macchina

La macchina è fornita con piedini che si possono regolare.

Prima di accendere la macchina, assicurarsi che la macchina sia stabile sul pavimento. Se la stampante non è ben fissata, durante la stampa potrebbe muoversi.

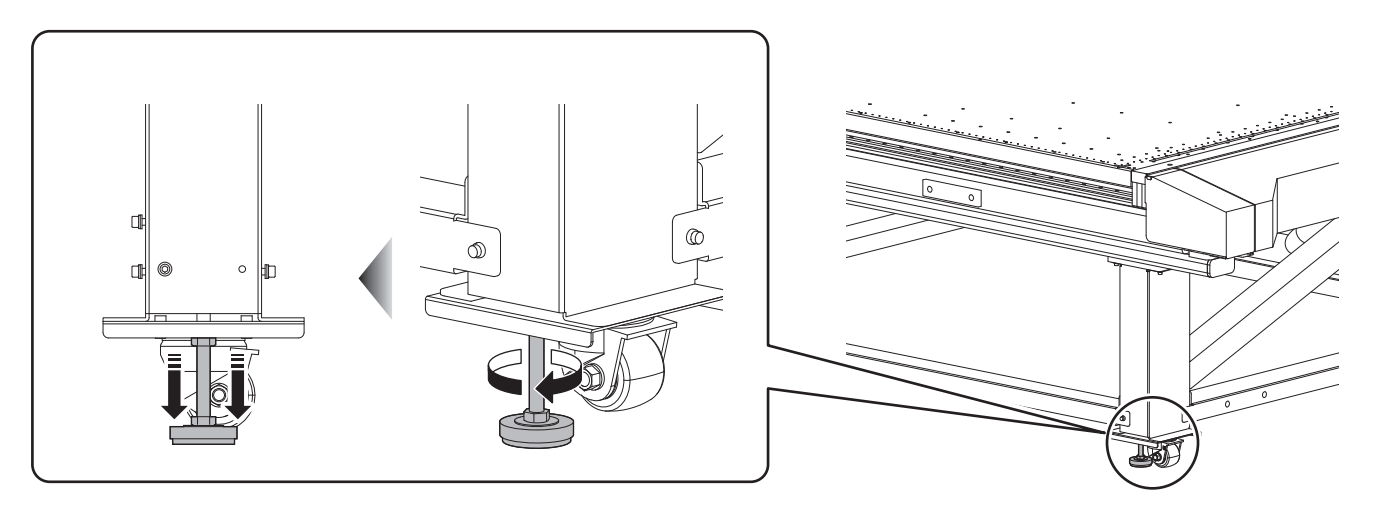

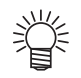

• Inserire gli spessori di resina (grigi) tra i piedini e il pavimento. Per rendere piu' stabile la stampante, è consigliato inserire questi spessori durante l'installazione

### Spostare la macchina

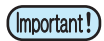

• Quando decidete di spostare la macchina in un altro ambiente, contattate il vostro distributore locale o il nostro ufficio.

Se la spostare da soli, potreste farmi male o danneggiare la macchina.

## Nome delle parti e funzioni

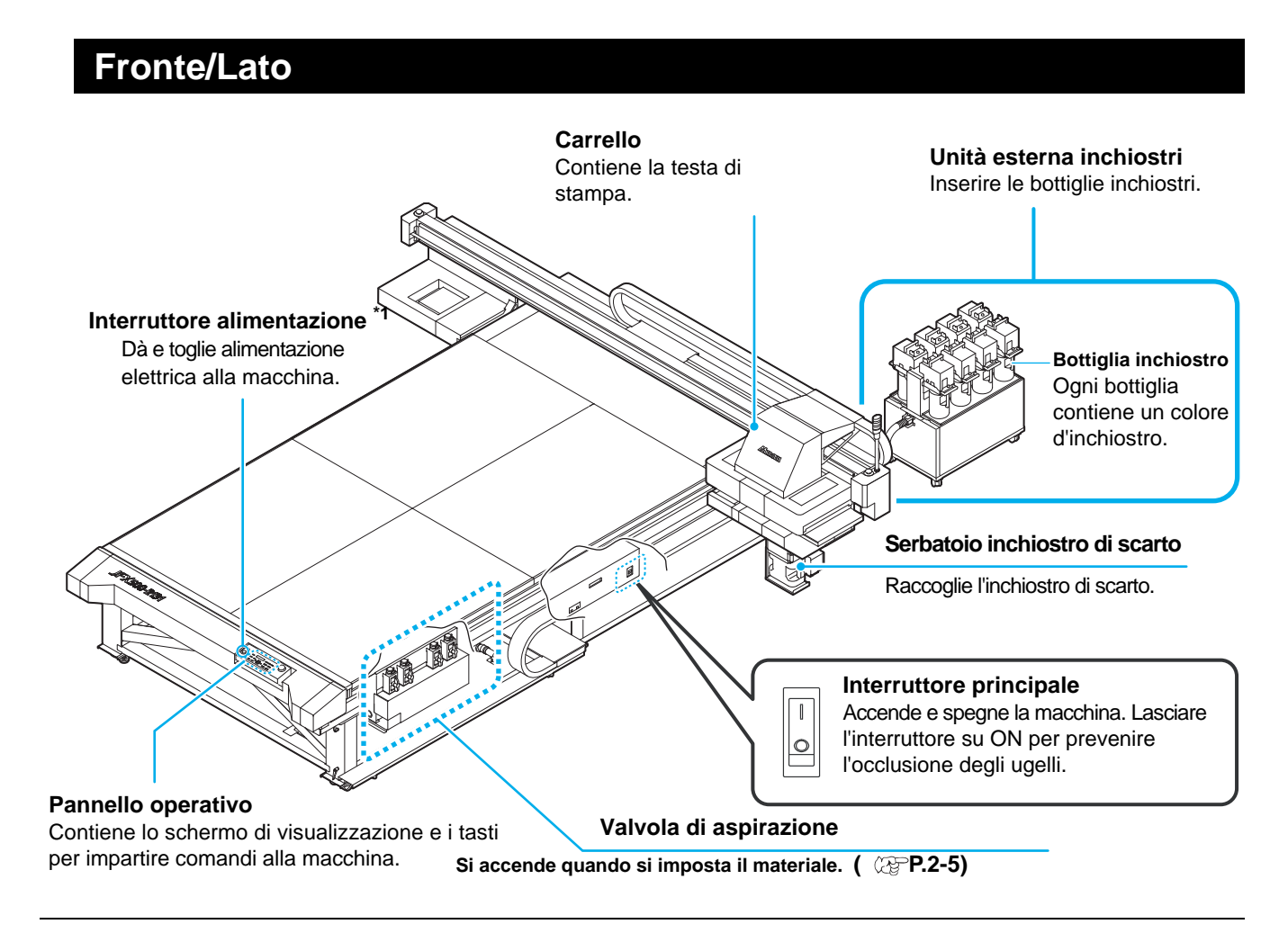

\*1 : Quando l'interruttore d'alimentazione è su ON, la spia è verde, e quando è su OFF, si spegne. La prevenzione di occlusione degli ugelli viene operata anche quando il tasto è su OFF se l'interruttore principale è su ON.
 (Funzione di auto-manutenzione)
 P.1-4

## Retro e lato destro della macchina

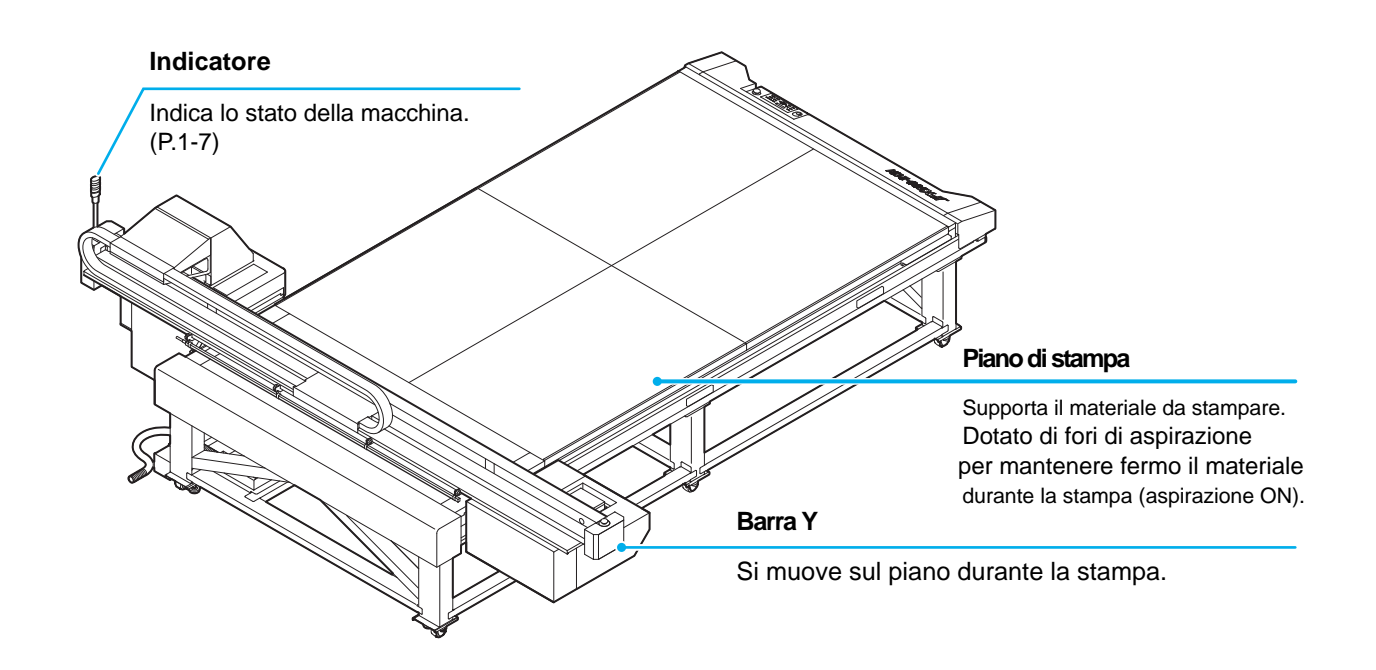

## Pannello operativo

Il pannello operativo è utilizzato per compiere ogni operazione sulla macchina.

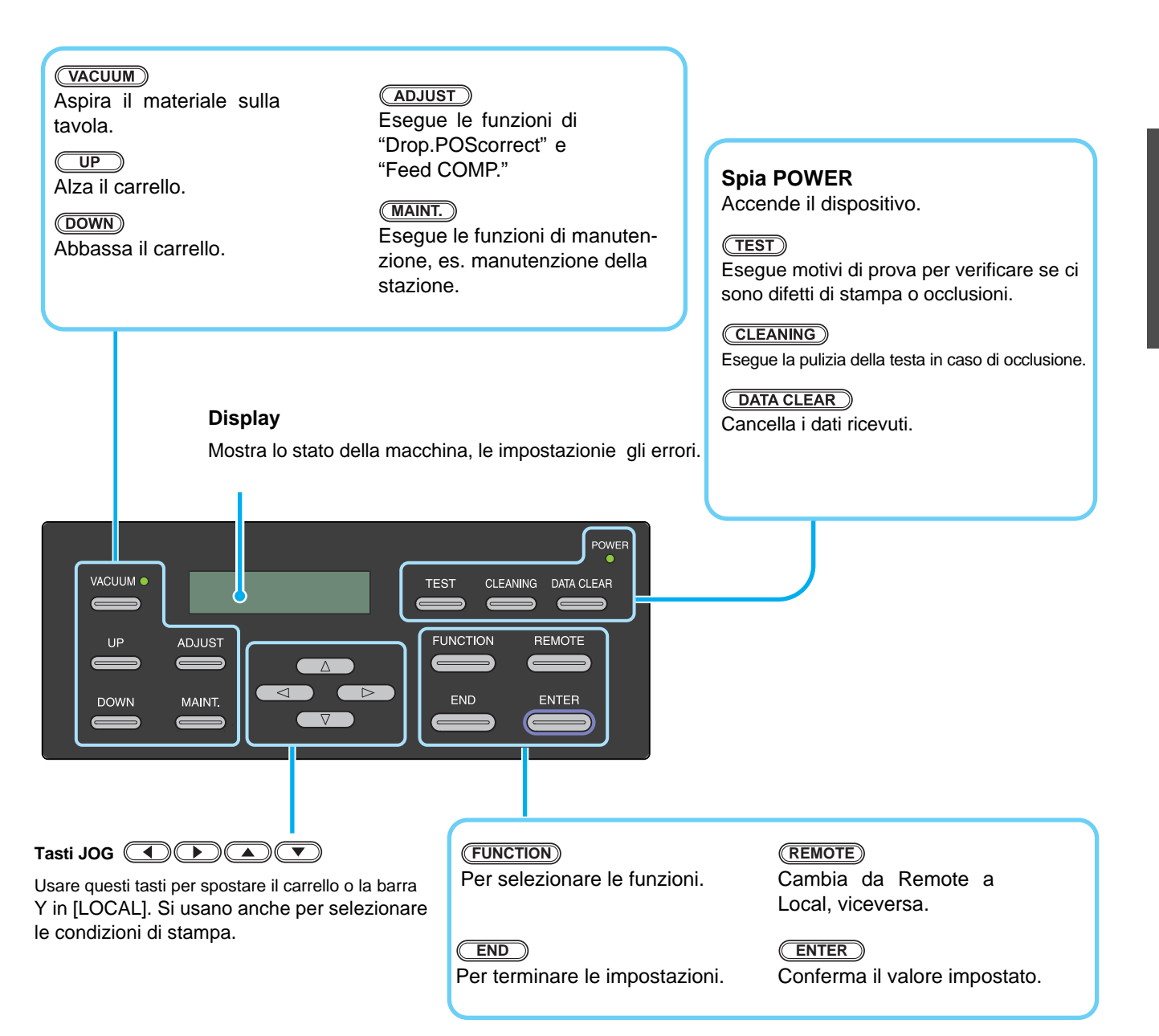

### Carrello

Sul carrello sono montate le teste di stampa e l'unità LED UV.

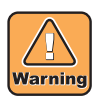

- Mai guardare a occhio nudo la luce emessa dalla lampada LED UV.
- Mai toccare la lampada LED UV quando è accesa o appena spenta. Pericolo di scottature.

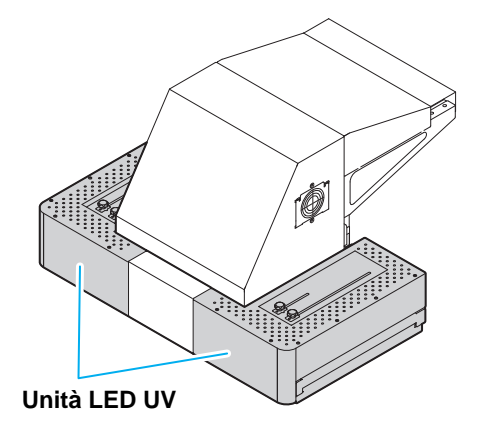

### **Stazione inchiostrante**

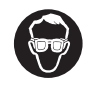

• Durante la pulizia della stazione inchiostrante indossare gli occhiali di protezione per ripararsi da eventuali schizzi d'inchiostro negli occhi.

La stazione inchiostrante è composta da cappucci, spazzola per la pulizia delle teste, ecc.

I cappucci prevengono l'occlusione degli ugelli nelle teste. La spazzola pulisce gli ugelli nelle teste.

La spazzola è un consumabile. Se la spazzola è usurata, sostituirla con una nuova. ( ( P.4-16)

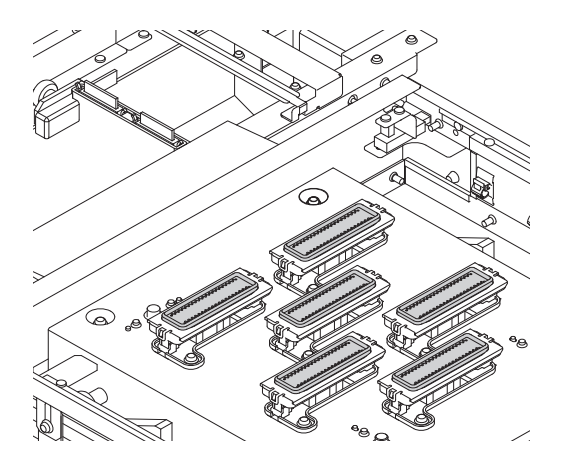

## **INTERRUTTORE DI EMERGENZA**

Un interruttore di emergenza è posizionato sulla parte frontale dell'unità e 2 sono posizionati sulla barra Y. Quando fermate la macchina per ragioni di sicurezza, premete questo tasto.

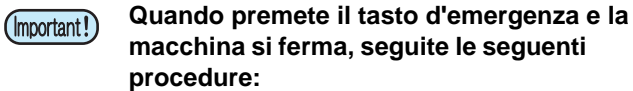

- (1) Spegnete l'interruttore principale e poi rimuovete (risolvete) la causa.
- (2) Dopo aver risolto il problema, riattivate l'interruttore d'emergenza.
- (3) Riaccendete l'interruttore principale.

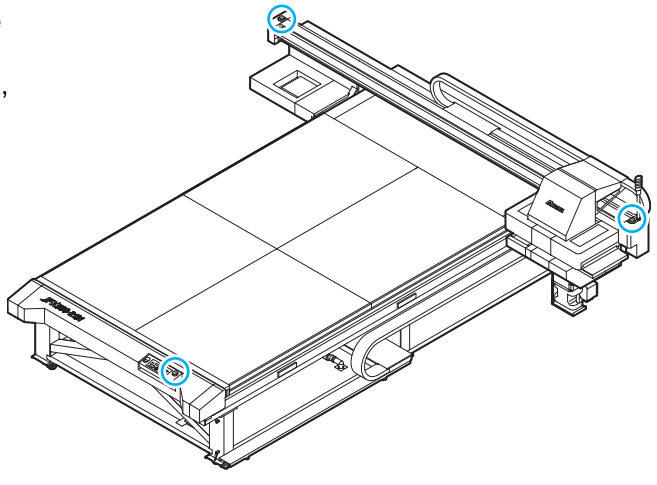

## Indicatore

Le funzioni dell'indicatore sono descritte qui sotto. L'indicatore ha una spia verde e una rossa.

| Colore spia | Stato spia | Stato macchina    |
|-------------|------------|-------------------|
|             | Lighting   | REMOTE            |
| Verde       | Blinking   | REMOTE (printing) |
|             | Off        | LOCAL             |
| Rosso       | Lighting   | Errore            |
| 10330       | Off        | Normale           |

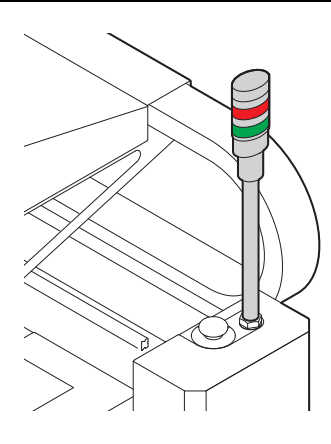

## Pannello operativo dei cavi

E' possibile rimuovere il pannello operativo dalla macchina.

- (Important!)
- Il pannello è fissato alla macchina con un magnete.
  Quando stato stampor de survivir.
  - Quando state stampando, posizionate il pannello vicino a voi, in modo da poter azionare il tasto d'emergenza, se necessario.
  - Prestare attenzione a quando fissate il cavo del pannello. Questa è un'operazione da fare con la massima attenzione.

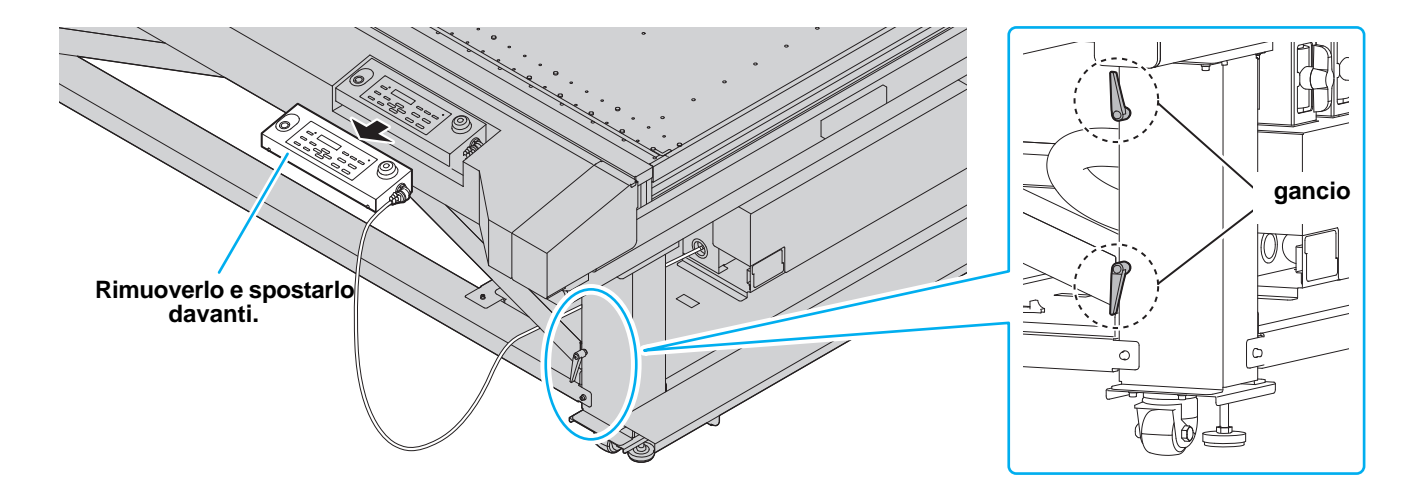

## Come collegare il cavo al pannello cavi

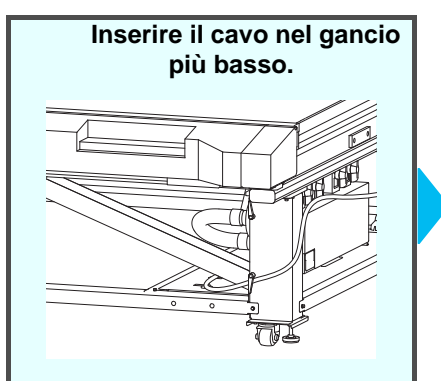

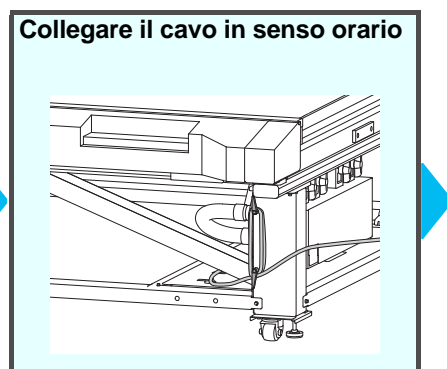

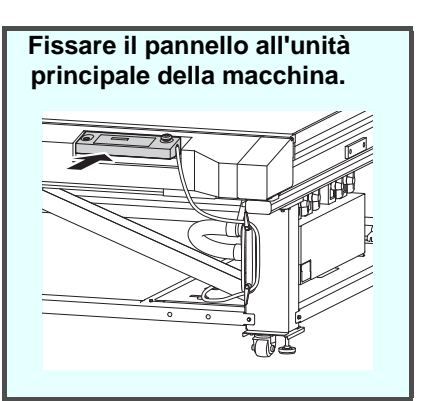

## Collegare i cavi

## Collegare il cavo per l'interfaccia USB2.0

Connettere un PC e la macchina mediante il cavo di interfaccia USB2.0.

- Caution
- Il cavo di interfaccia RIP deve essere in grado di supportare l'interfaccia USB 2.0.
- Se l'interfaccia USB2.0 non dovesse essere installata sul vostro PC, chiedere ad un fornitore di RIP di fiducia oppure al nostro ufficio locale.

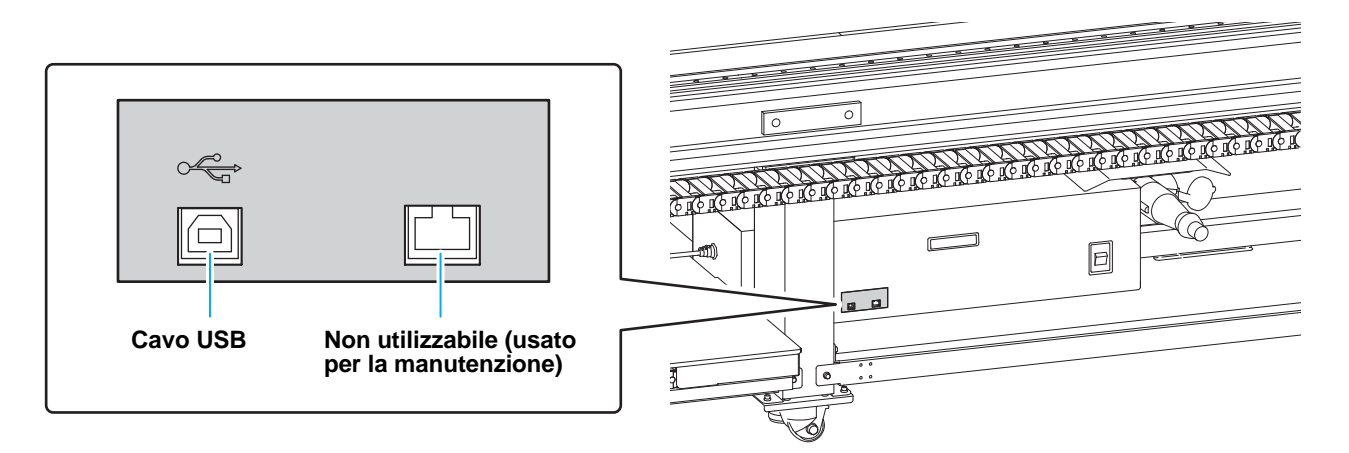

### Note sull'interfaccia USB 2.0

(mportant!) • Il vostro RIP deve essere compatibile con USB 2.0.

#### Quando due o più JFX500 sono collegate ad un solo PC

Quando due o più JFX500 sono collegate ad un solo PC , il personal computer potrebbe non riconoscere tutte le JFX500 normalmente.

Ricollegare la JFX500 ad un'altra porta USB, se disponibile, e verificare se viene riconosciuta questa volta. Se la JFX500 non viene riconosciuta dalla nuova porta USB, usare un cavo USB 2.0.

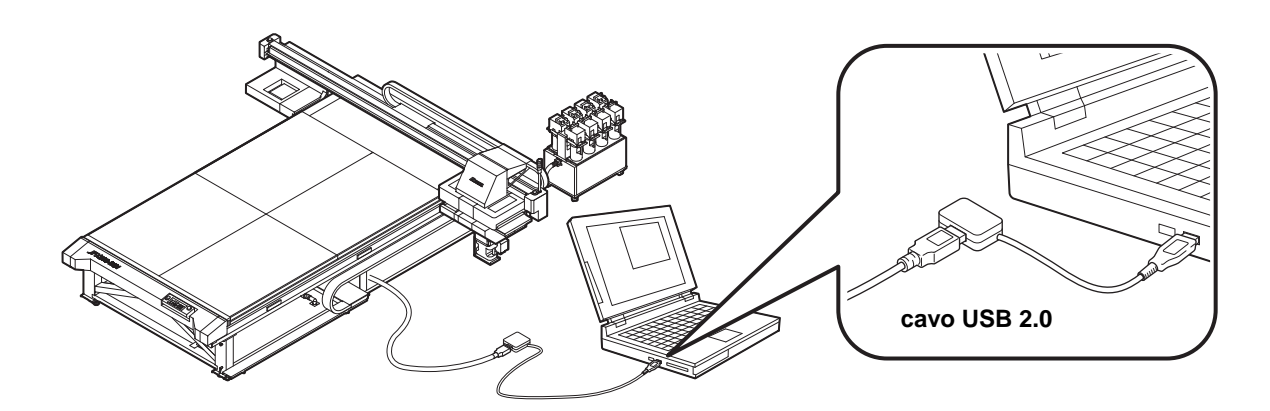

#### • Note sulle periferiche in modalità USB in high speed

Quando una periferica (USB o USB HDD), che opera con USB in high speed mode è connessa allo stesso personal computer al quale è collegata la JFX500, potrebbe non essere riconosciuta. Quando la JFX500 è connessa al personal computer al quale è connesso un HDD esterno via USB, la velocità di trasmissione dati verso la JFX500 potrebbe diminuire.Questo puo' provocare l'arresto della testa di stampa a destra o sinistra durante le procedure di stampa.

#### • Rimuovere la memoria USB

Se la memoria USB è inserita nel personal computer al quale è connessa la JFX500, cliccare su "Stop" in "Safely Remove Hardware" seguendo le istruzioni e poi rimuovere la memoria.

Lasciare la scheda di memoria USB inserita puo' causare [ERROR 201 COMMAND ERROR]. Salvare una copia dei dati.

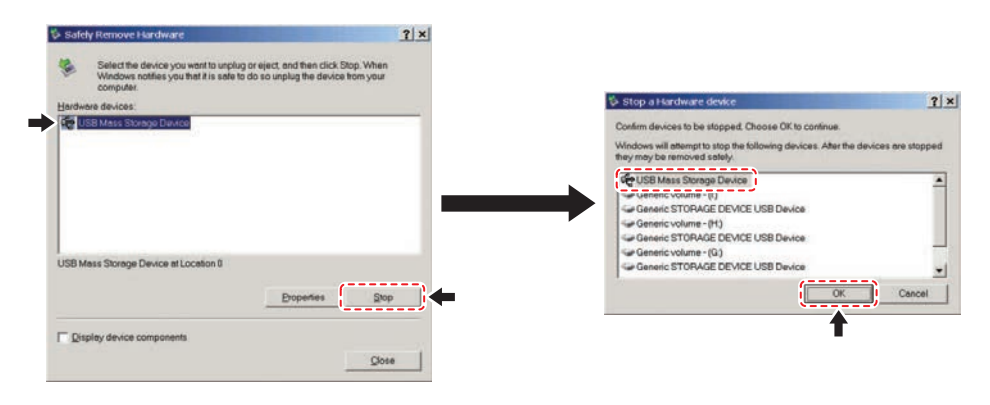

## Collegare il cavo elettrico

Non siete autorizzati ad installare da soli questa stampante. Richiedete a MIMAKI il servizio di installazione effettuato da personale specializzato.

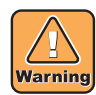

- I dati relativi alla connessione elettrica di questa macchina sono riportati qui sotto: Fase singola da 200 a 240 Vac 20 A o inferiore (non puo' essere usata col sistema 100 V)
- Per il collegamento della stampante alla corrente affidarsi ad un elettricista.

Installazione della presa su circuito elettrico Messa a terra

- Assicurarsi che la presa sul muro sia vicino alla macchina. Assicurarsi anche che il cavo elettrico si possa facilmente collegare.
- Per prevenire scosse elettriche, affidare il lavoro di connessione cavi ad un elettricista specializzato. Non eseguite il lavoro da soli.

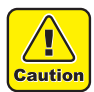

 Assicurarsi di utilizzare i cavi correttamente. Connettere i cavi come mostrato qui sotto. Prestare attenzione al tipo di cavo utilizzato. VCT-5.5m m<sup>2</sup> x33 cores (600 V) UL-AWG10x3C (600V)

Per l'alimentazione elettrica, questa macchina usa il tipo Type B secondo le norme IEC 60309.

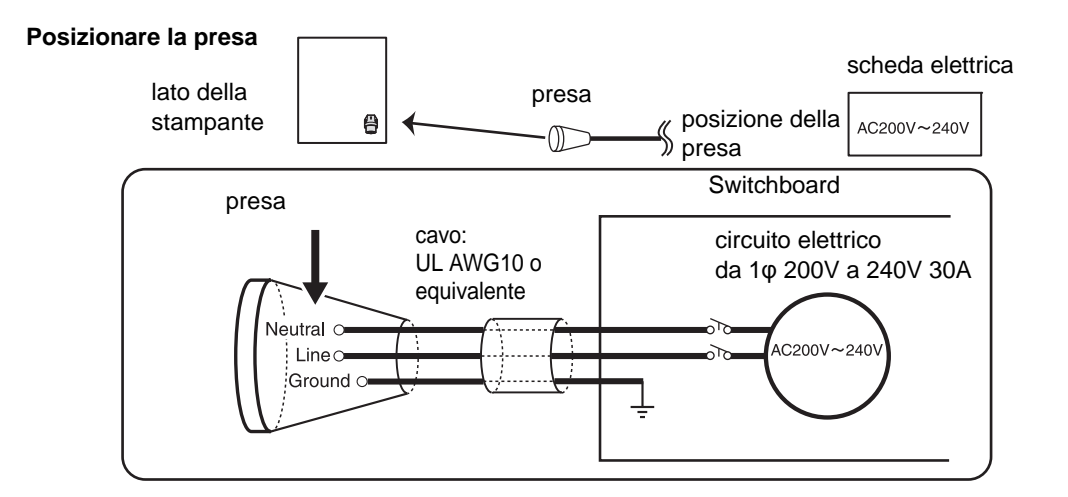

## Inserire le bottiglie di inchiostro

Inserire una bottiglia di inchiostro.

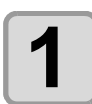

#### Rimuovere il coperchio dell'inchiostro.

- Rimuovere entrambi i fermi del coperchio dell'inchiostro.
- Nella parte posteriore del coperchio ci sono gli ugelli e l'indicatore dell'inchiostro rimanente.

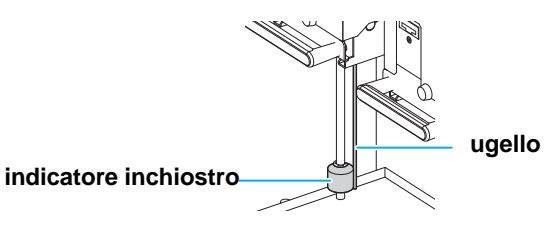

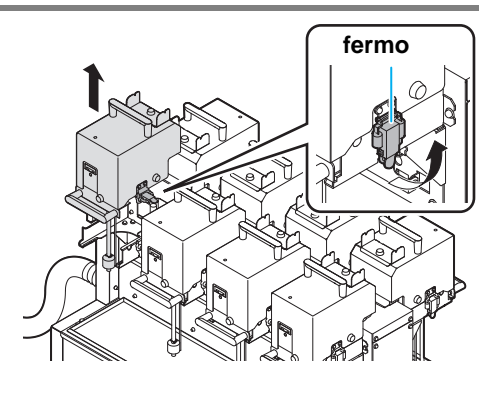

2 Appoggiare il coperchio sulla parte posteriore.

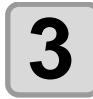

#### Estrarre la bottiglia e agitarla per venti volte o più.

- Per prevenire la fuoriuscita dell'inchiostro mentre agitate, indossate i guanti e coprite il tappo della bottiglia con un tovagliolo. A questo punto agitate bene per venti volte o più.
- Mentre agitate, chiudete la bottiglia con un tappo.
- Se agitate violentemente la bottiglia, potrebbe fuoriuscire il liquido. Prestare quindi molta attenzione.

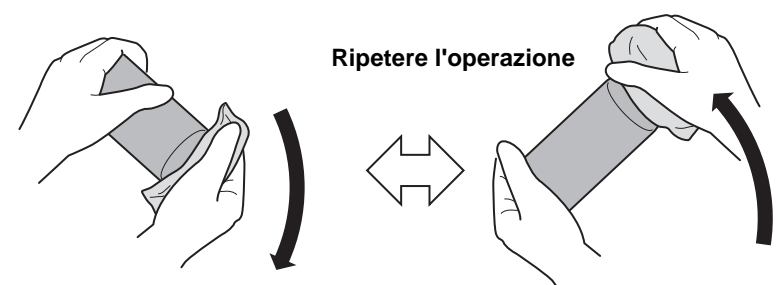

Coprire il tappo con un tovagliolo e agitate lentamente.

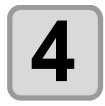

Rimuovere il tappo dalla bottiglia.

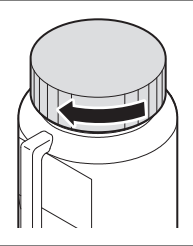

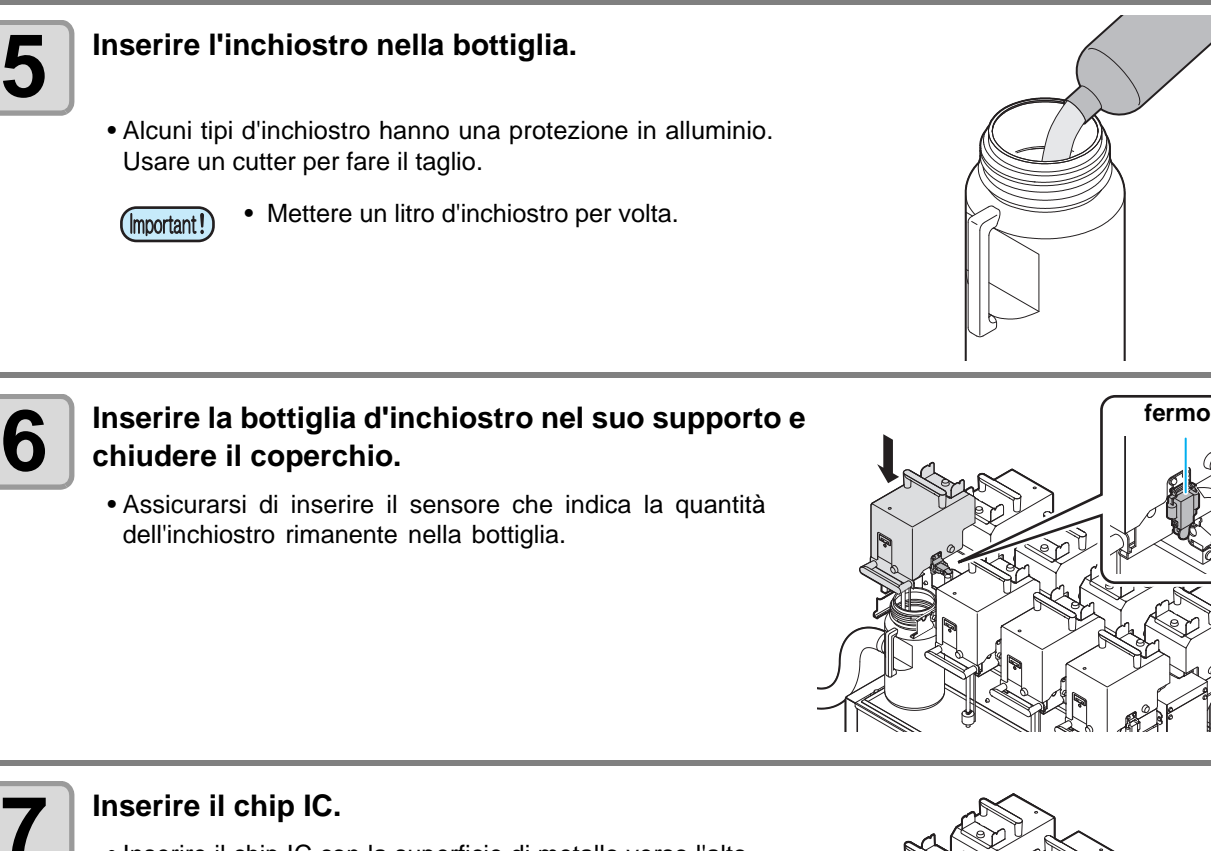

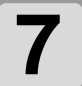

- Inserire il chip IC con la superficie di metallo verso l'alto. Inserirlo nel verso sbagliato potrebbe provocare danni al chip IC.
- Non toccate la parte metallica del chip IC. Questo provoca danni al chip IC.
- Per impostare le bottiglie d'inchiostro, cfr. P.6-4.

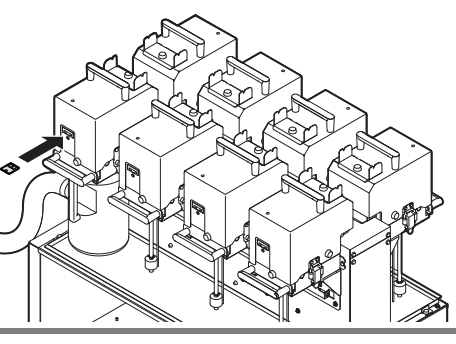

#### Chip IC (Important!)

- Il chip IC contiene le informazioni del colore dell'inchiostro, l'inchiostro rimanente, scadenza, ecc. Quando inserite la bottigllia d'inchiostro, inserite anche il chip C nell'apposito supporto.
- Se il chip IC non è inserito correttamente potrebbero esserci degli errori di stampa.

|                   | -                                       |
|-------------------|-----------------------------------------|
| Colori inchiostro | Segno                                   |
| Nero              | <ul> <li>(un cerchio nero)</li> </ul>   |
| Ciano             | o (un cerchio bliu)                     |
| Magenta           | (un cerchio rosso)                      |
| Giallo            | <ul> <li>(un cerchio giallo)</li> </ul> |
| Light ciano       | (due cerchi blu)                        |
| Light magenta     | (due cerchi rossi)                      |
| White             | (un cerchio bianco)                     |
| Clear             | OO (due cerchi bianchi)                 |

#### Colore inchiostro e segno

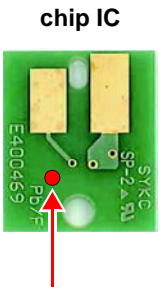

### **Rifornire d'inchiostro**

Eseguire quanto segue quando sul display è indicato [INK END] o [INK NEAR END].

• Quando appare [INK END]

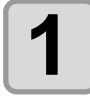

Rimuovere la bottiglia d'inchiostro da sostituire.

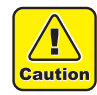

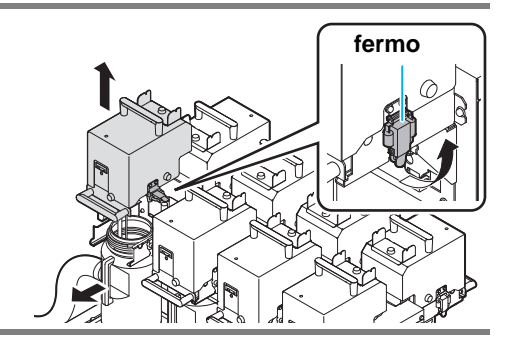

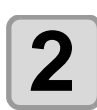

#### Verificare il galleggiante.

- Se il galleggiante non si muove, potrebbe essere ostruito. Eseguire la procedura seguente:
- (1) Mettere alcune gocce di liquido di pulizia sulla parte superiore del galleggiante.
- (2) Muovere il galleggiante in su e in giù per far distribuire bene il liquido di pulizia.
- (3) Quando il galleggiante si muove correttamente, pulire il liquido in eccesso con un panno.
  - Verificare che il galleggiante si muova ora in modo corretto.

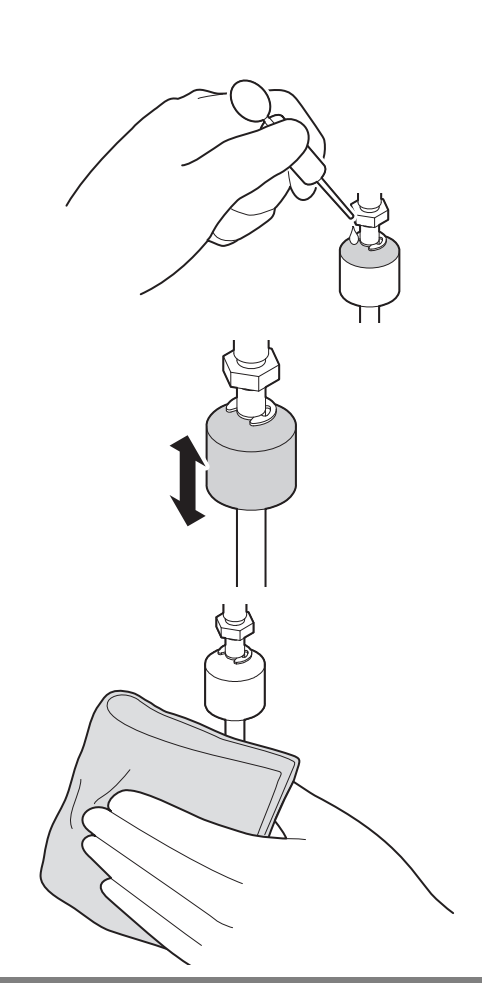

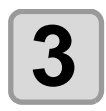

Rimuovere il tappo della nuova bottiglia d'inchiostro.

(Important!)

• Inserire un litro d'inchiostro per volta.

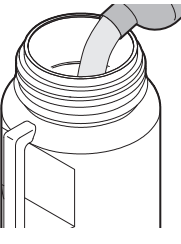

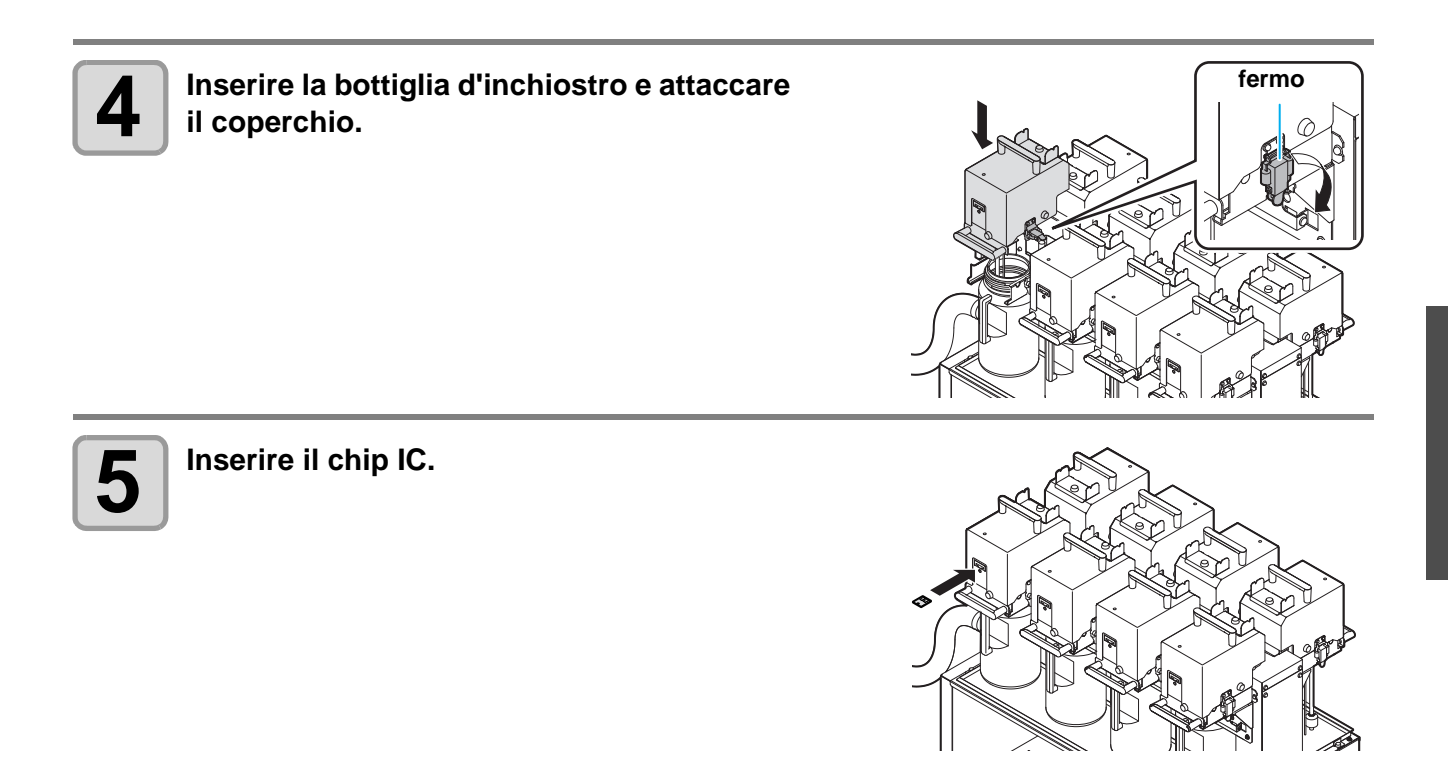

#### • Quando appare [INK NEAR END]

E' rimasto poco inchiostro. Si consiglia di sostituire la bottiglia quanto prima, poichè l'inchiostro potrebbe terminare durante la stampa se si esegue una stampa continua. Quando premete (ENTER) in LOCAL, potete verificare l'impostazione della bottiglia. (@ P.3-23)

## Spie delle bottiglie d'inchiostro

La condizione delle bottiglie d'inchiostro viene confermata dalle spie di posizione sopra le bottiglie.

#### spie delle bottiglie

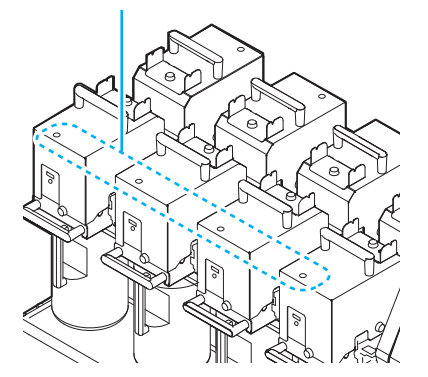

| Condizioni delle spie<br>delle bottiglie | Descrizione                                                                                                    |
|------------------------------------------|----------------------------------------------------------------------------------------------------|
| OFF                                      | Nessun errore                                                                                                    |
| Lampeggia in rosso.                      | Inchiostro quasi finito (Near End). O inchiostro scaduto da un mese.<br>Inutilizzabile.                                                                                                    |
| Spia rossa.                              | Nessuna bottiglia d'inchiostro, o altri errori<br>dell'inchiostro. (@P.5-<br>4)                                                                                                    |
| Lampeggia in rosso (veloce).             | Inchiostro scaduto da due mesi.<br>Questa bottiglia d'inchiostro è inutilizzabile.                                                                                                    |
| Spia verde.                              | Indica che l'inchiostro è stato finito.<br>Quando viene usata con un set d'inchiostro a 4 colori, la<br>macchina fornisce inchiostro dalla bottiglia<br>con livello inferiore d'inchiostro. |
| Lampeggia alternato<br>rosso e verde.    | Lampeggia alternato rosso e verde.                                                                                                    |

### Data di scadenza dell'inchiostro

Ogni bottiglia d'inchiostro ha la sua data di scadenza.

Potete usare una bottiglia d'inchiostro anche dopo due mesi dalla sua scadenza, ma non dopo tre mesi. Quando non è più utilizzabile, la spia di riferimento lampeggia velocemente di rosso. A questo punto occorre inserire una nuova bottiglia d'inchiostro.

Es.) Quando la data di scadenza è aprile 2012

Maggio: utilizzabile

Giugno : utilizzabile (la spia lampeggia in rosso.)

Luglio : inutilizzabile (la spia lampeggia velocemente in rosso.)

## Quando l'inchiostro sta per finire o è finito

Quando l'inchiostro sta per finire (o la quantità rimasta è poca), la spia lampeggia in rosso per informare della situazione. E' consigliabile sostituire la bottiglia d'inchiostro al più presto.

Quando l'inchiostro è finito (la quantità rimasta è nulla), la spia lampeggia di rosso per informare della situazione. Sostituire la bottiglia d'inchiostro.

### Precauzioni nel maneggiare le bottiglie d'inchiostro

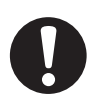

- Se vi schizza inchiostro negli occhi, lavarli immediatamente con acqua corrente per 15 minuti. Facendo questa procedura si toglie l'inchiostro. Poi dovete consultare un medico appena possibile.
- Usare bottiglie d'inchiostro originali per questa macchina. Essa funziona solo riconoscendo le bottiglie originali. In caso di problemi dovuti all'uso di bottiglie modificate o simili, non sarà coperta dalla garanzia neanche durante il periodo di garanzia.
- Se la bottiglia viene spostata da un luogo fresco a uno caldo, lasciatela a temperatura ambiente per tre o più ore prima di usarla.
- Assicuratevi di conservare le bottiglie d'inchiostro in un luogo fresco e buio.
- Conservate le bottiglie e il serbatoio dell'inchiostro di scarto lontano dalla portata dei bambini.
- Richiedete ad uno smaltitore di rifiuti industriali di trattare le bottiglie esaurite.
- Assicuratevi di consumare completamente l'inchiostro della bottiglia dopo averla aperta, entro tre mesi.
   Se è passato un lungo periodo dall'apertura del serbatoio della cartuccia, la qualità di stampa sarà scarsa.
- Non agitate violentemente le bottiglie. Cio' potrebbe provocare perdite d'inchiostro dalle bottiglie.
- Non caricate mai le bottiglie con nuovo inchiostro. Cio' potrebbe provocare problemi.
  - MIMAKI non si terrà responsabile per alcun danno provocato dall'uso improprio di bottiglie ricaricate con nuovo inchiostro.
  - Non toccate nè macchiate i contatti della cartuccia. Cio' potrebbe causare danni al circuito stampato della cartuccia.

## Materiali

In questa sezione sono descritte le dimensioni utilizzabili dei materiali e note per la loro gestione.

## Dimensioni utilizzabili dei materiali

| Modello              | JFX-2131     |
|----------------------|--------------|
| Largh. massima       | 2100mm       |
| Lungh. massima       | 3100mm       |
| Max largh. di stampa | 2100mm       |
| Spessore             | inf. a 50mm  |
| Peso *1              | inf. a 325kg |

\*1. La guida per le pieghe è 50 kg per 1 m<sup>2</sup>.

## Precauzione nel maneggaire i materiali

Fate attenzione a quanto segue per maneggiare i materiali.

#### (Important!)

#### • Fate attenzione all'espansione e alla contrazione del materiale.

Non usate il materiale subito dopo averlo tolto dalla confezione. Il materiale potrebbe risentire della temperatura ambiente e dell'umidità. Quindi potrebbe espandersi o contrarsi. Il materiale deve essere lasciato nell'ambiete in cui sarà usato per più di 30 minuti, dopo averlo tolto dalla confezione.

#### • Deformazione del materiale

Prestare sempre attenzione a non utilizzare materiale deformato. Se il materiale è deformato non aderisce alla tavola di stampa.

#### • Aspirazione del materiale

Per mantenere fermo il materiale, bloccare i fori di aspirazione presenti sul piano di stampa non coperti dal materiale stesso, con altro materiale di spessore inferiore a quello utilizzato.

#### Altre precauzioni

- **a** Non appoggiare alcun oggetto o sostanza sul materiale. Alcuni materiali si possono danneggiare.
- **b** Materiali arricciati o non completamente piatti non posso essere usati. Fissare sempre il materiale con nastro adesivo alla tavola.

## 1-16

## Capitolo 2 Operazioni di base

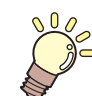

#### Questo capitolo

descrive le procedure della preparazione dell'inchiostro e del materiale, disegno e impostazioni varie.

| Sequenza operativa                           | 2-2    | Ľ |
|----------------------------------------------|--------|---|
| Accendere/spegnere la macchina               | 2-3    |   |
| Accendere la macchina                        | 2-3    |   |
| Spegnere la macchina                         | 2-4    |   |
| Impostare i materiali                        | 2-5    |   |
| Impostare i materiali                        | 2-5    |   |
| Muovere la posizione della lampada LED L     | JV     |   |
|                                              | 2-8    |   |
| Test di stampa                               | 2-10   |   |
| Test di stampa                               | . 2-11 |   |
| Pulizia della testa                          | .2-12  |   |
| Circa la pulizia della testa                 | . 2-12 |   |
| Eseguire la pulizia della testa dopo il test |        |   |
| di stampa                                    | . 2-12 |   |

| Dati di stampa                            | 2-13 |
|-------------------------------------------|------|
| Iniziare le operazioni di stampa          | 2-13 |
| Interrompere la stampa                    | 2-14 |
| Cancellare i dati ricevuti (Data Clear) . | 2-14 |
| Muovere la barra Y                        | 2-15 |
|                                           |      |

## Sequenza operativa

| 1 | Accendere la macchina         | ( 🖙 P.2-3). |                |
|---|-------------------------------|-------------|----------------|
| 2 | Impostare i materiali         |             | ( (ﷺ P.2-5).   |
| 3 | Spostare la lampada<br>LED UV |             | (ጬ P.2-8).     |
| 4 | Test di stampa                |             | ( 🖙 P.2-10).   |
| 5 | Pulizia della testa           |             | ( ᢗᡒᢪ P.2-12). |
|   |                               |             |                |

## Accendere/spegnere la macchina

### Accendere la macchina

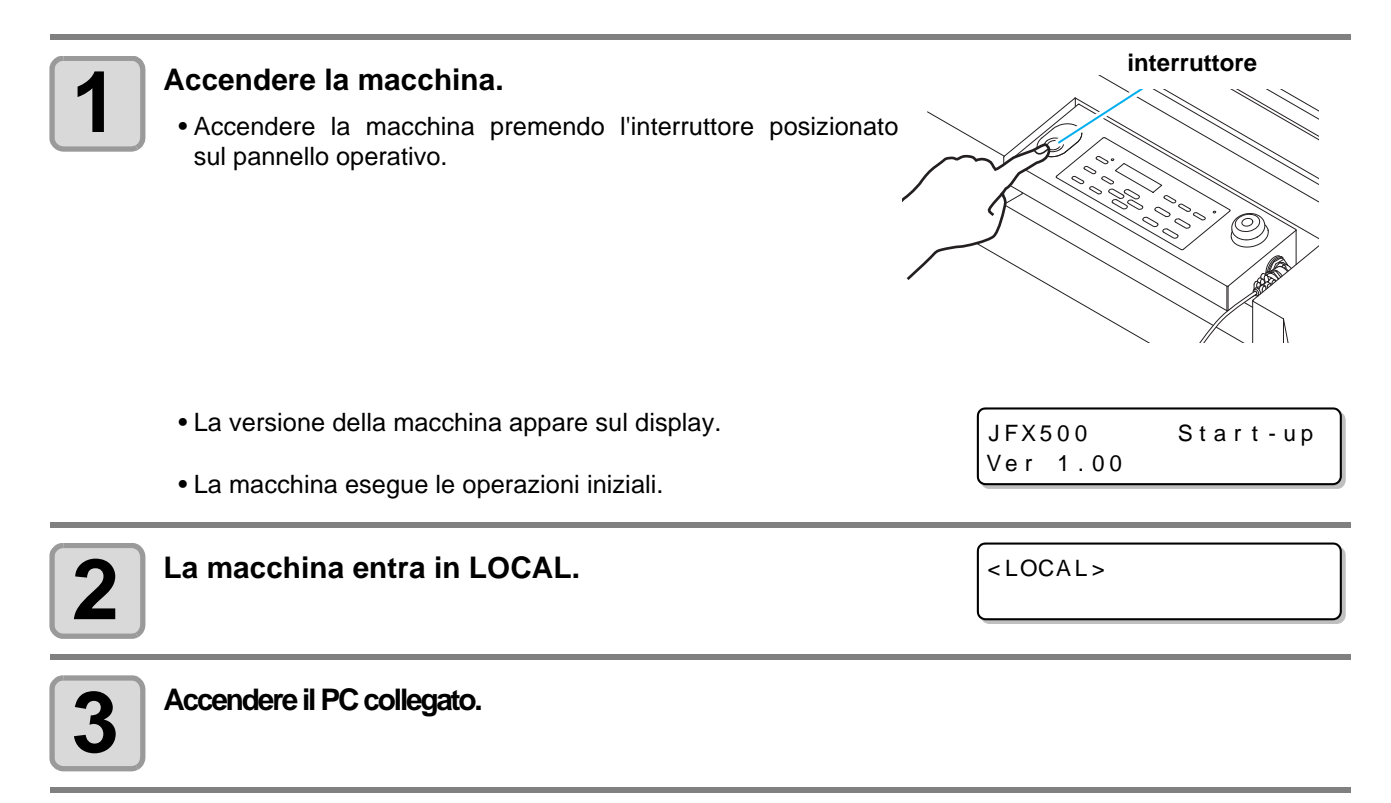

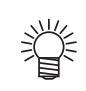

• Commutare l'interruttore su ON dopo aver chiuso lo sportello anteriore e quello della manutenzione. Gli ugelli della testa possono dare occlusione, se la macchina viene lasciata su OFF per lunghi periodi.

### Spegnere la macchina

Dopo l'uso, spegnere la macchina premendo l'interruttore situato sul lato. Controllare quanto segue quando spegnete la macchina.

- Se sta ricevendo dei dati dal PC o ci sono dati non stampati
- Se la testa è tornata alla stazione capping
- Se ci sono errori (RP P.5-15)

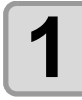

#### Spegnere il PC collegato.

#### Spegnere la macchina premendo l'interruttore.

- L'interruttore si spegne.
- •Non spegnete la macchina con l'interruttore principale.
- Per usare di nuovo la macchina, riaccenderla premendo l'interruttore.

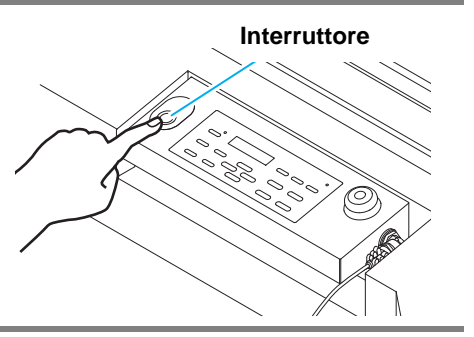

## Precauzioni per lo spegnimento

#### Non spegnete la macchina con l'interrutore principale.

Se l'interruttore principale è su ON, la macchina si accende periodicamente e viene eseguita la funzione di prevenzione dell'occlusione dell'ugello (flushing function).

Se l'interruttore principale è su OFF, le funzioni sleep come la funzione flushing non sono attive e questo potrebbe causare l'occlusione dell'ugello.

#### Spegnere la macchina dopo aver verificato la posizione della testa.

Se la testa non è ritornata nella stazione, gli ugelli potrebbero seccarsi e occludersi. In questo caso, riaccendere la macchina. Far ritornare la testa nella stazione. A questo punto è possibile spegnere la macchina.

#### Non spegnere la macchina mentre si stampa.

La testa potrebbe non tornare nella stazione capping.

#### Posizionare su OFF l'interruttore, poi posizionare su OFF l'interruttore principale.

Assicuratevi di controllare che l'alimentazione è stata interrotta azionando l'interruttore sulla parte anteriore della macchina e poi spegnere l'interruttore principale quando interrompete totalmente l'alimentazione per trasferire la macchina, correggere un errore della macchina e in casi similari.

## Impostare i materiali

Questa macchina puo' essere usata con materiali in fogli. Per i materiali che si possono usare, cfr. P.1-15.

## Impostare il materiale

(Important!)

• Far aderire bene il materiale al piano prima di procedere con le operazioni di stampa. Se necessario bloccare il materiale con del nastro adesivo.

• Sul piano ci sono dei fori dove poter bloccare il materiale. Bloccare il materiale, in modo che sia ben teso.

( (2) P.2-7)

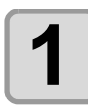

Aprire le valvole di aspirazione per far aderire il materiale al piano.

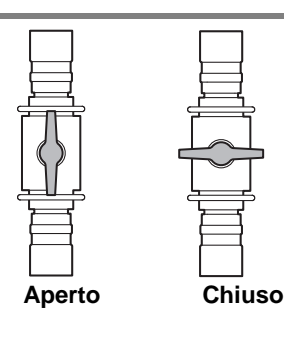

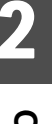

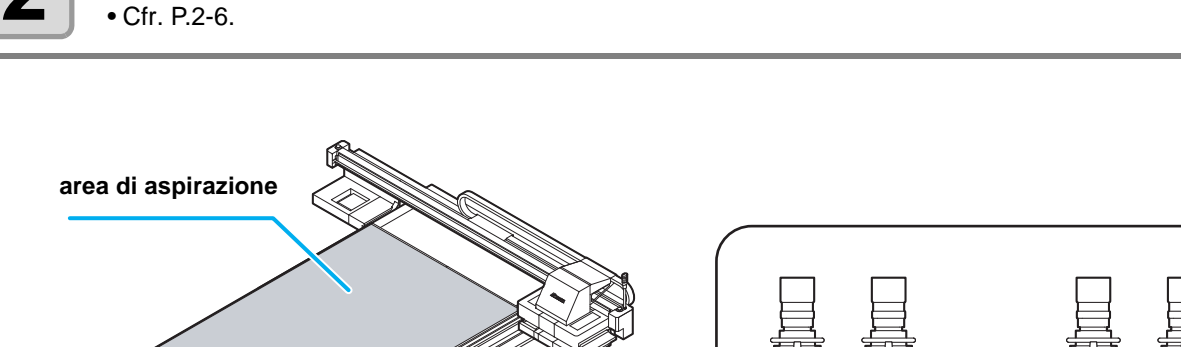

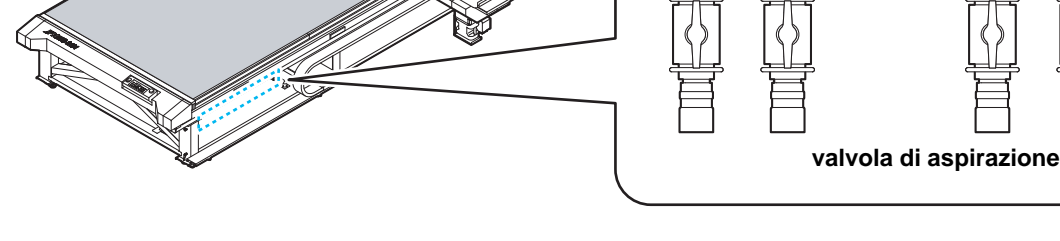

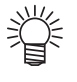

#### Dopo aver impostato il materiale, seguire le seguenti istruzioni.

Premere (VACUUM) per attivare la lampada "VACUUM".

- Registrare lo spessore del materiale. (@P.3-4)
- Registrare l'altezza della testa ( P.3-6)

## Area di aspirazione

L'area di aspirazione della JFX-2131 è mostrata in figura.

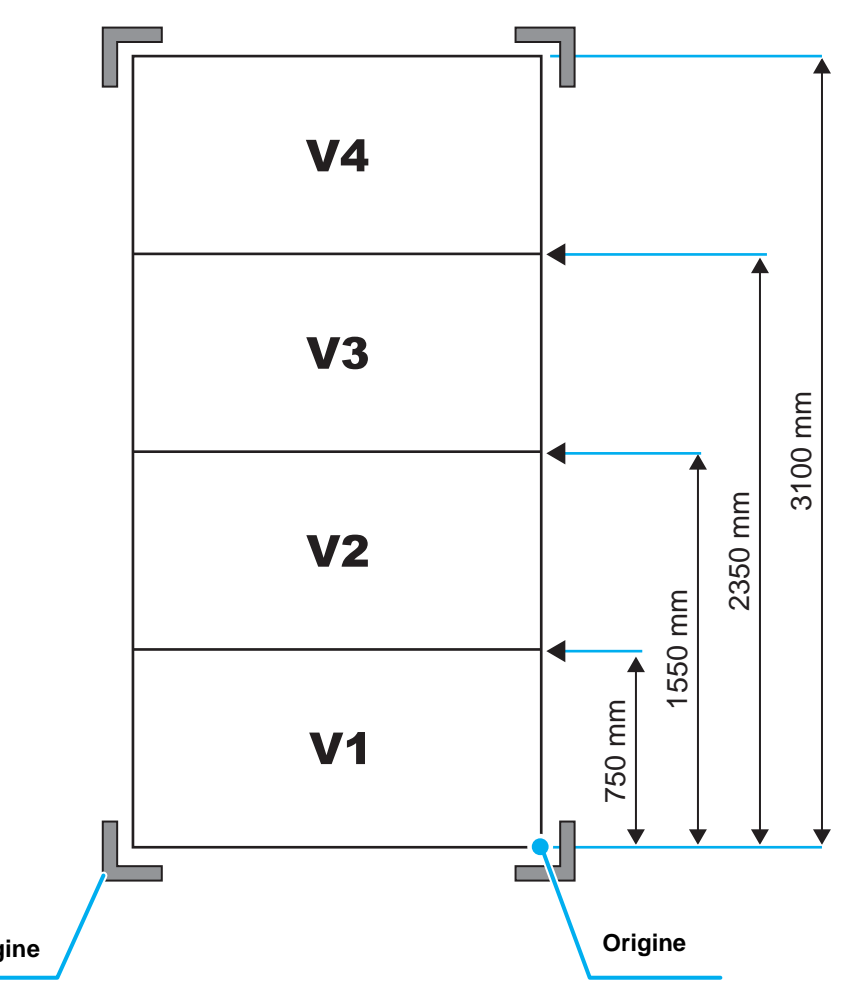

Segno che indica il punto d'origine

Posizionato ai 4 angoli del tavolo.

Ÿ

• Quando si cambia il punto d'origine, cfr. P.3-2.
### La guida dei materiali

Sul piano sono posizionate delle guide che servono a tener teso il materiale da stampare.

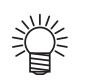

• E' possibile utilizzare le viti M5.

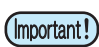

• Se utilizzate gli spinotti di posizione, non potete usare materiali spessi 5mm.

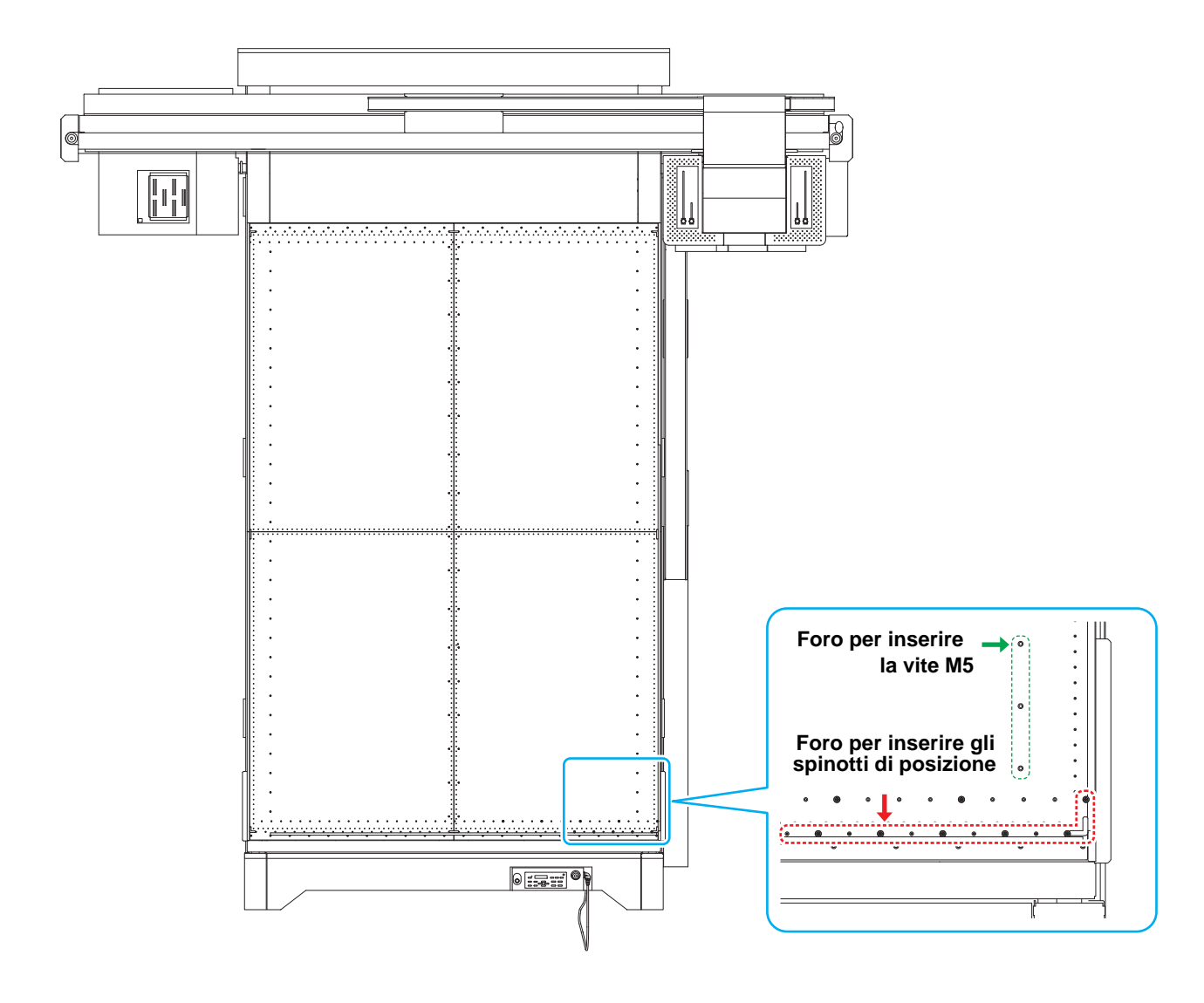

# Spostare la lampada LED UV

Quando stampate con questa macchina, se necessario posizionate la lampada LED UV secondo il tipo di inchiostro (colore/ white).

Con questa macchina è possibile stampare in tre modi.

- Single-layer printing: stampa solo colore
- Two-layers printing: stampa con inchiostro bianco e colore insieme

Two-layers printing: stampa con inchiostro colore su inchiostro bianco

#### Posizione migliore della lampada LED UV

Questa macchina è dotata di 4 lampade LED UV. A seconda del metodo di stampa, spostare la lampada LED UV.

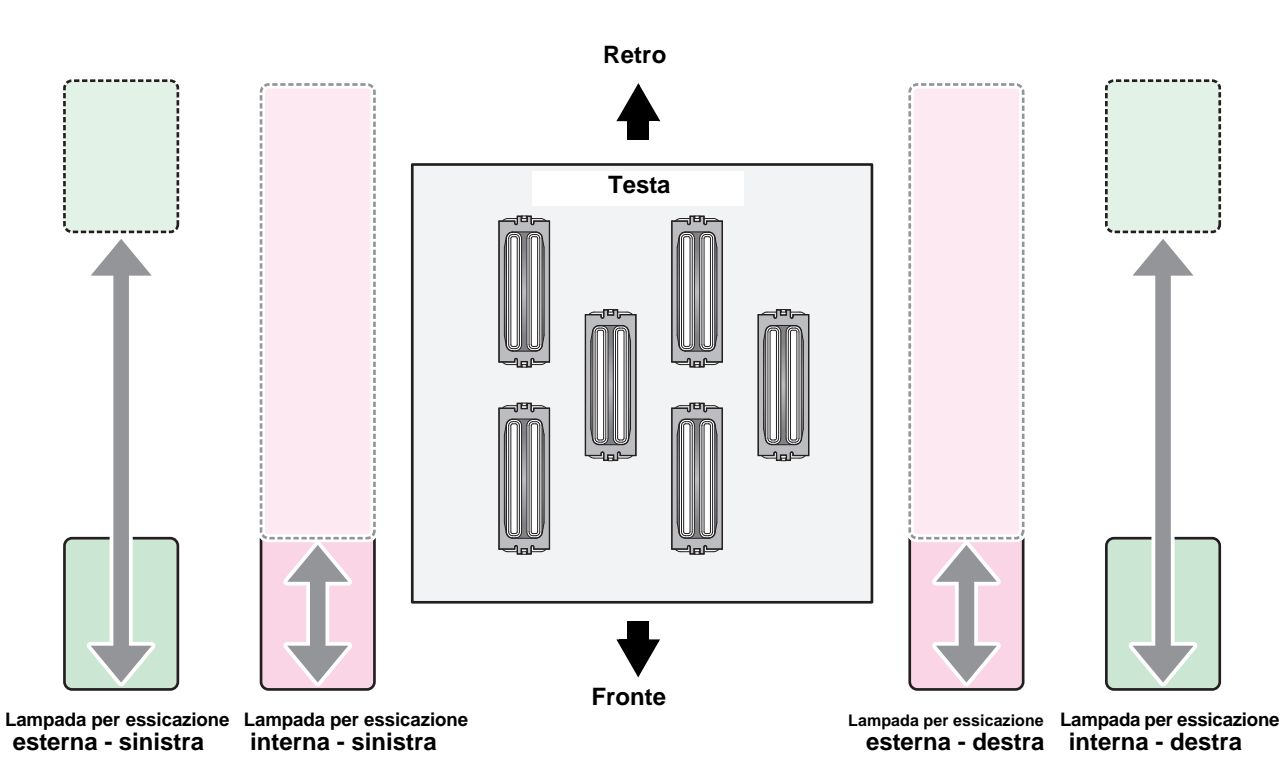

| Metodo di stampa                                                          | Posizione lampada LED UV                                                                                                    |
|---------------------------------------------------------------------------|----------------------------------------------------------------------------------------------------|
| Single-layer printing: stampa solo colore                                 | <ul> <li>Spostare la lampada esterna per dx e sx nella parte frontale.</li> <li>Spostare la lampada interna per dx e sx nella parte frontale.</li> </ul>                                                 |
| Two-layers printing: stampa con<br>inchiostro bianco e colore insieme     | <ul> <li>Spostare la lampada esterna per dx e sx nella parte frontale.</li> <li>Spostare la lampada interna per dx e sx nella parte frontale.</li> </ul>                                                 |
| Two-layers printing: stampa con<br>inchiostro colore su inchiostro bianco | <ul> <li>Spostare la lampada esterna per dx e sx nella poszione di 80mm lontano<br/>dal fermo.</li> <li>Spostare la lampada interna per dx e sx nella posizone di 80mm lontano<br/>dal fermo.</li> </ul> |

### Posizionare la lampada LED UV

Qui viene spiegato come spostare internamente o esternamente la lampada. Allentare le viti che trattengono la lampada.

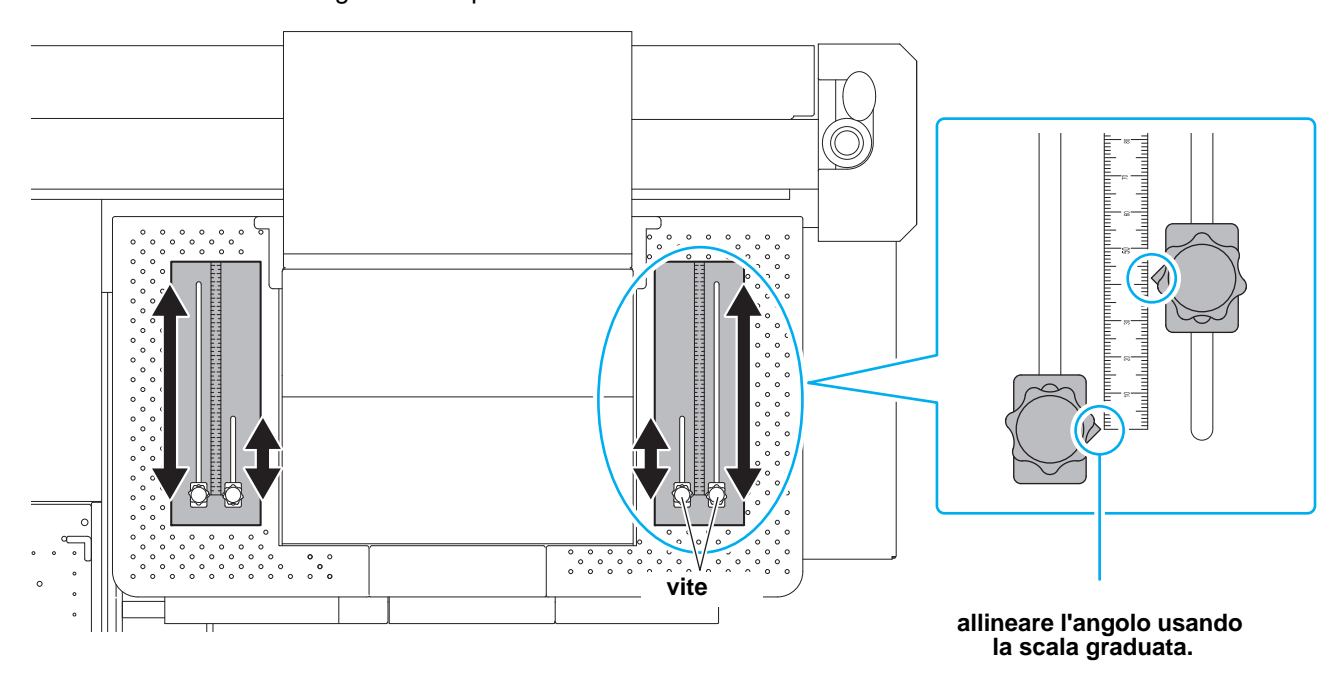

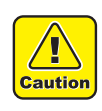

• Far attenzione a non far cadere corpi estranei metallici sulla lampada LED UV.

2

# Test di stampa

Stampa il motivo di prova per controllare che non ci siano difetti nello scarico come l'occlusione degli ugelli. (traccia dell'inchiostro scarsa o ugello mancante).

### Relazioni tra la linea della testa e il motivo di prova

Le relazioni tra la linea della testa e il motivo di prova sono i seguenti.

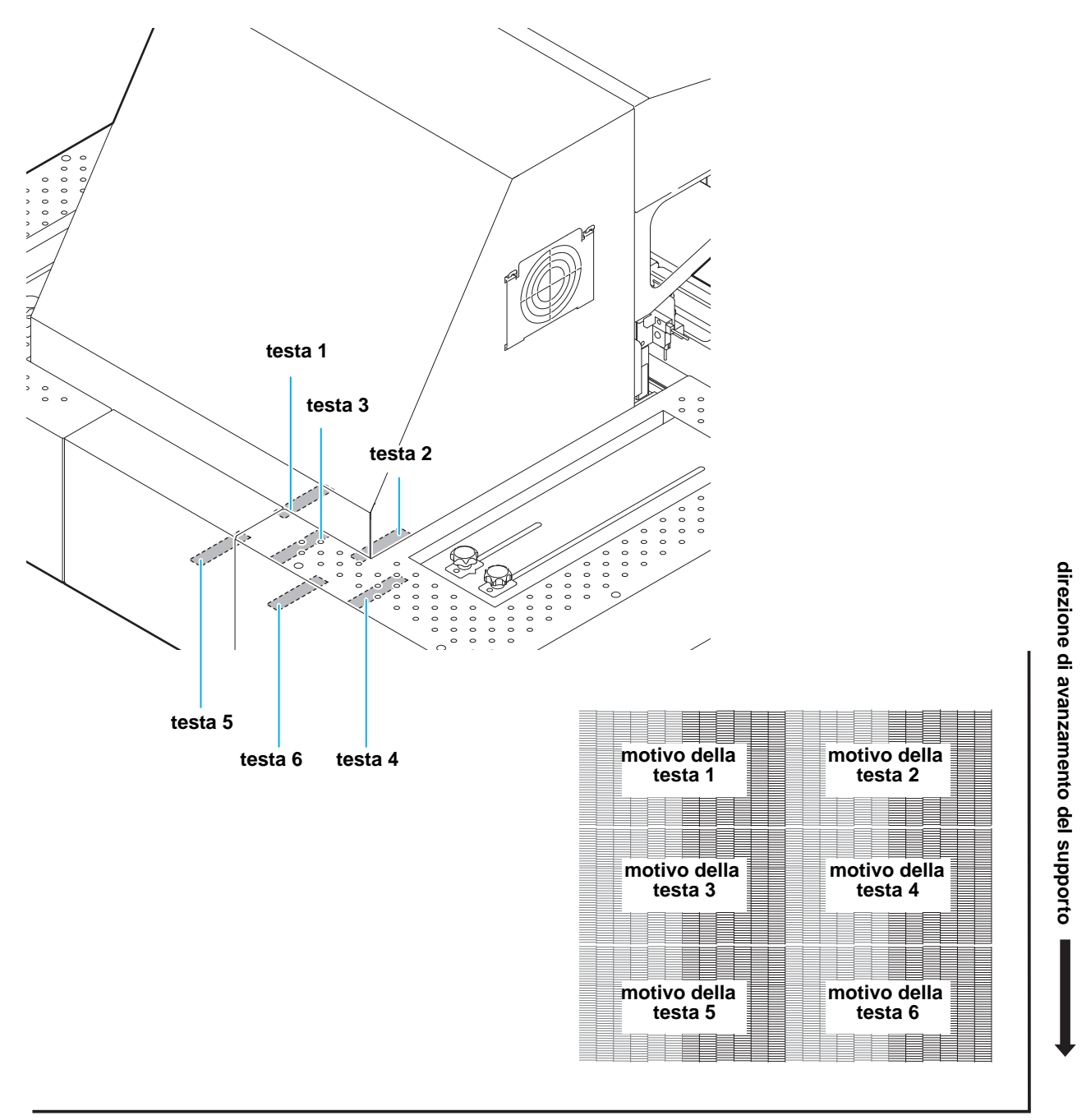

### Test di stampa

Stampare un motivo di prova per controllare che non ci siano difetti nello scarico come l'occlusione degli ugelli (traccia dell'inchiostro o ugello mancante).

Inoltre potete selezionare l'orientamento del motivo di prova da stampare tra i due tipi di modalità da eseguire la stampa di prova più volte. Selezionatene uno a seconda del vostro uso.

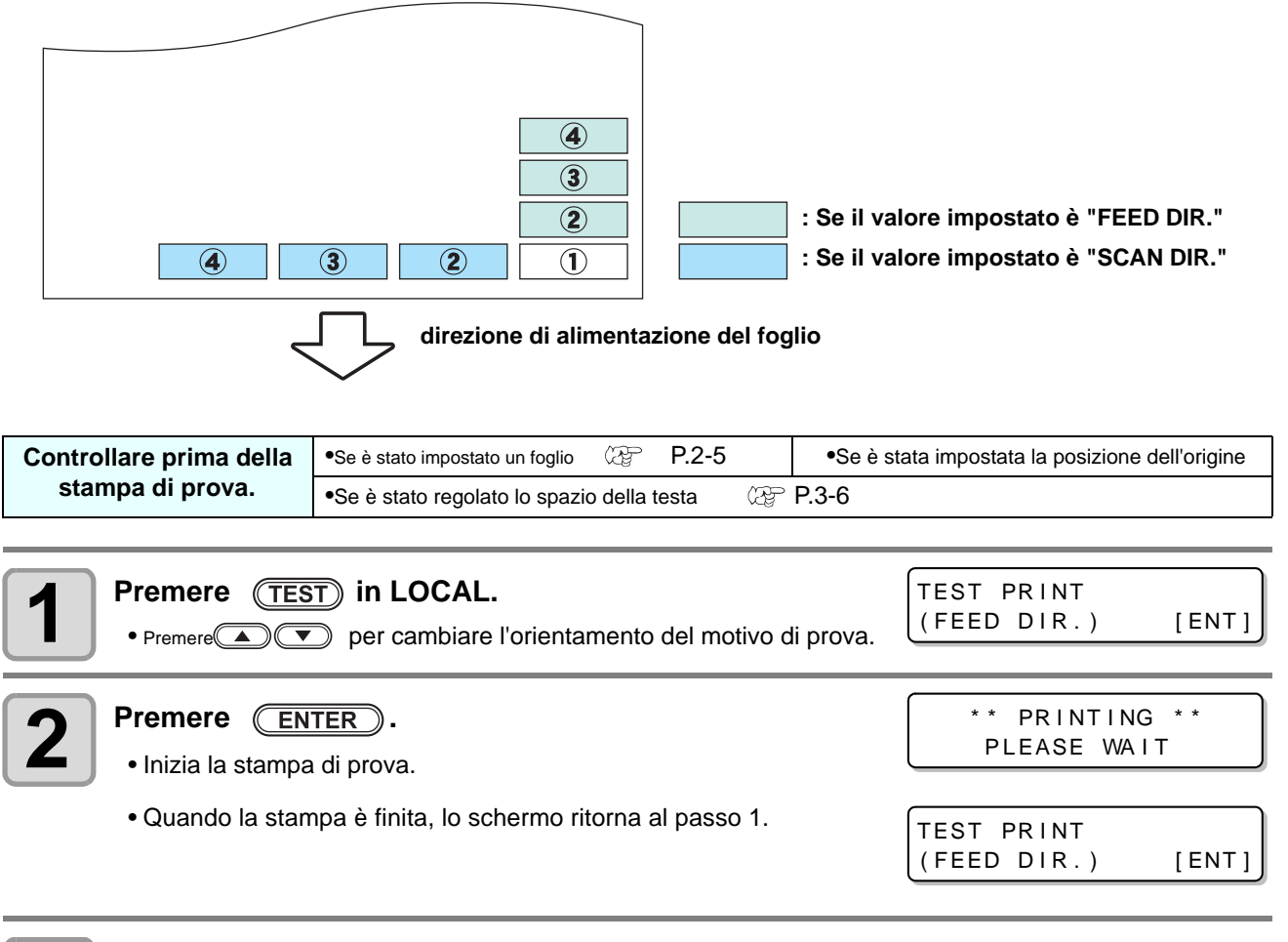

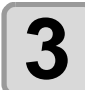

#### Controllare il motivo di prova stampato.

- Se il risultato è normale, terminare l'operazione.
- Se il risultato è anomalo, eseguire la pulizia della testa (26 P.2-12)

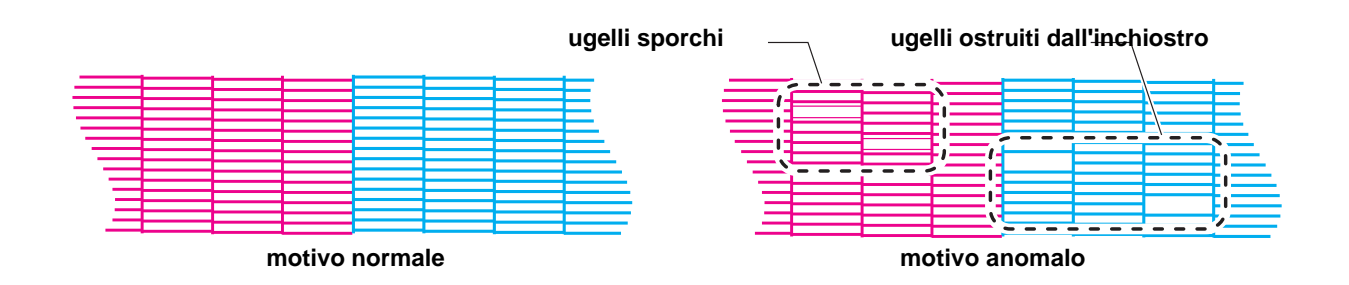

# Circa la pulizia della testa

Sono disponibili diversi tipi di pulizia. Selezionare il tipo a seconda del risultato dei disegni. Selezionare un tipo:

- **SOFT** : Selezionarlo se mancano le linee.
- **NORMAL** : Selezionarlo quando mancano i colori.
- HARD : Selezionarlo se la stampa non pio' essere migliorata nemmeno con la pulizia NORMAL o SOFT.

### Eseguire la pulizia della testa dopo il test di stampa

Ci sono tre tipi di pulizia. Selezionarne uno.

| In Local, premere CLEANING.                                                                                                    | CLEANING<br>SOFT [ENT]                          |
|----------------------------------------------------------------------------------------------------|-------------------------------------------------|
| Premere  per selezionare un tipo di pulizia. SOFT SOFT NORMAL HARD Selezionarlo se mancano le linee. Selezionarlo quando mancano i colori Selezionarlo se la stampa non puo' essere migliorata nemmeno c                           | CLEAN I NG<br>NORMAL [ENT]                      |
| <b>3</b> Premere ENTER.                                                                                                    | SELECT HEAD<br>:12                              |
| Premere Premere per selezionare la testa da pulire.                                                                                                    | SELECT HEAD<br>: 1_                             |
| • valore d'impostazione : 12 (pulizia di tutte le teste.)<br>1_ (testa gruppo 1)<br>_2 (testa gruppo 2)<br>posteriore<br>della macchina<br>Gr                                                                                      | testa3<br>testa4<br>testa6<br>ouppo 1 Grouppo 2 |
| <b>5</b> Premere ENTER.                                                                                                    | ** CLEANING **<br>PLEASE:WAIT                   |
| 6 Eseguire di nuovo la stampa di prova e controllare il risul<br>• Ripetere la pulizia e il test di stampa finchè il risultato del disegno dive                                                                                    | Itato.<br>enta normale.                         |
| <ul> <li>Se la qualità dell'immagine non migliora dopo aver eseguito la pu</li> <li>Pulire la spazzola e i cappucci. ( 20°4-4)</li> <li>Risolvere il problema "Nozzle Recovery", impostando nozzle recovery (20° P.4-1)</li> </ul> | u <b>lizia della testa.</b><br>0).              |

# Dati di stampa

## Iniziare le operazioni di stampa

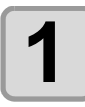

#### Impostare il materiale. (RF P.2-5)

(1) Aprire/chiudere la valvola di aspirazione.

(2) Premere VACUUM per accendere VACUUM lamp.

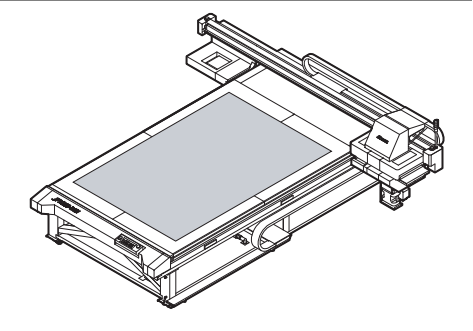

Risoluzione : 600x900 DPI

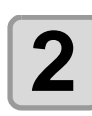

#### Premere (REMOTE) in LOCAL.

• La schermata cambia in REMOTE, e i dati vengono ricevuti dal PC.

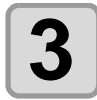

Δ

#### Inviare i dati di stampa dal PC.

Inizia la stampa.

Le condizioni di stampa vengono visualizzate.
Per il metodo di trasmissione dei dati, cfr. al manuale di istruzioni per il software di output.

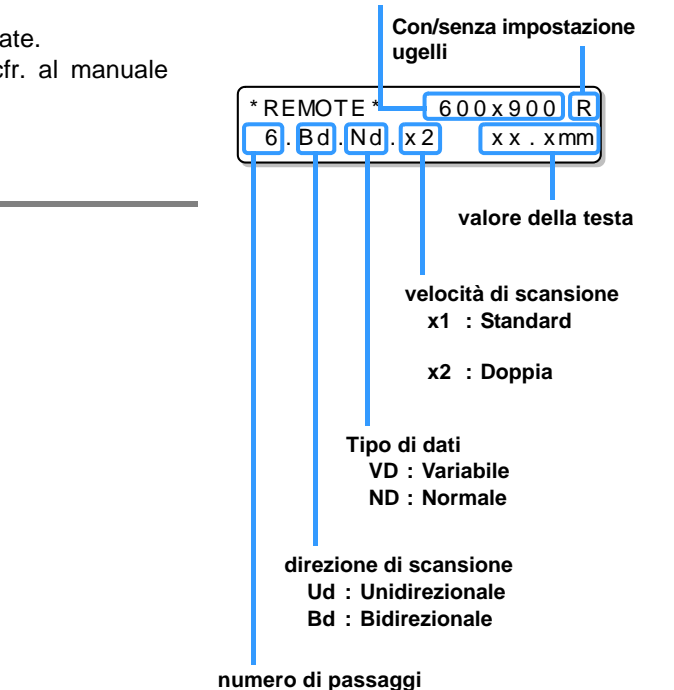

5

#### Estrarre il supporto dopo aver completato la stampa.

(1) Eseguire "Move the Y-bar" ( 2.2-15) per togliere la barra dal piano.
(2) Premere VACUUM per spegnere la valvola di aspirazione.
(3) Rimuovere il supporto.

(Important!)

 Durante la stampa, il supporto puo' essere riscaldato dalla LED UV, causando l'interruzione della stampa. In questo caso, inserire un nuovo supporto e ri-iniziare a stampare.

### Interrompere la stampa temporaneamente

Eseguire le operazioni seguenti quando si vuole fermare la stampa.

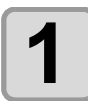

#### Premere (REMOTE) durante la stampa.

- La stampa si interrompe.
- Viene interrotto il flusso dei dati dal PC, se in atto.
- La stampa riprende dal punto in cui era stata interrotta premendo (REMOTE)

DATA REMAIN

<LOCAL>

## Cancellare i dati ricevuti (Data Clear)

Cancellare i dati ricevuti per arrestare la stampa.

| Premere DATA CLEAR in LOCAL.                                                  | DATA CLEAR       |
|-------------------------------------------------------------------------------|------------------|
| Premere ENTER.<br>• I dati ricevuti vengono cancellati, poi ritorna in Local. | ** DATA CLEAR ** |

# Spostare la barra Y

Qyuando volete verificare i risulati di stampa, potete spostare la barra Y.

#### Impostare la posizione

| Premere (FUNCTION) in LOCAL.                                                 | FUNCTION<br>VIEW [ENT]           |
|------------------------------------------------------------------------------|----------------------------------|
| Premere ENTER.                                                               | VIEW<br>START [ENT]              |
| <b>3</b> Premere .                                                           | VIEW<br>SET VIEW POS [ENT]       |
| 4 Premere ENTER.                                                             | SET VIEW POS<br>= **** mm        |
| <b>5</b> Impostare la posizione premendo i tasti <b>o v</b> .                | SET VIEW POS<br>= 500 mm         |
| •Se premete ( ), la barra Y si sposta indietro.                              |                                  |
| • Se premete 💌 , La barra Y si sposta in avanti.                             |                                  |
| 6 Premere ENTER.<br>• Impostare il valore e la schermata ritorna al passo 2. | * * MOVING NOW* *<br>PLEASE WAIT |

#### Spostare la barra Y dal piano

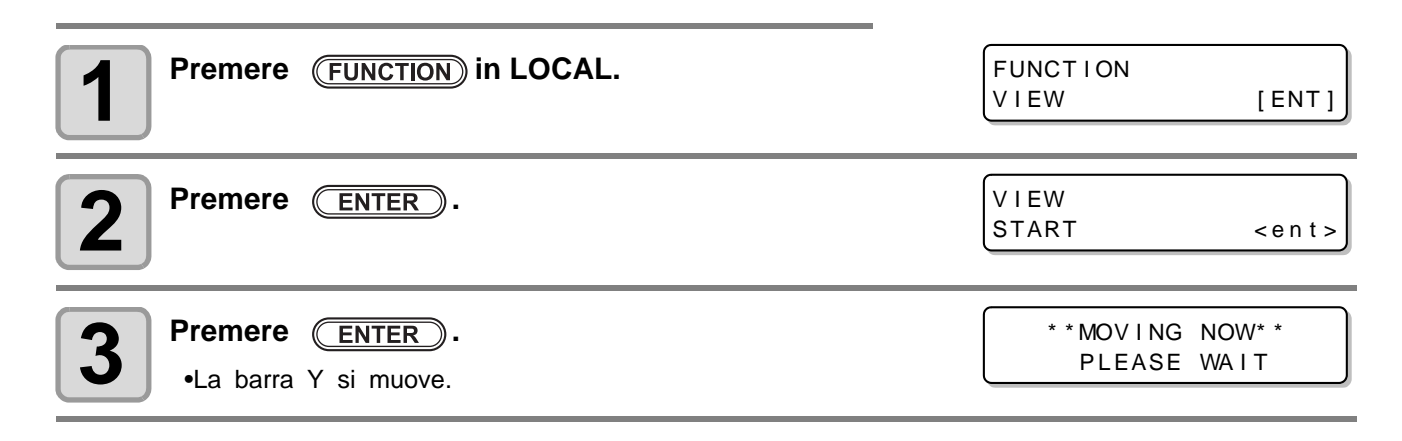

## 2-16

# Capitolo 3 Funzioni

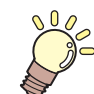

Questo capitolo

descrive le informazioni necessarie per il funzionamento della macchina.

| Cambiare l'origine di stampa<br>Cambiare la posizione dell'origine con JOG<br>Cambiare l'origine mediante il menu FUNCTION<br>Impostare lo spessore del supporto | 3-2<br>3-2<br>3-3<br>3-4 |
|----------------------------------------------------------------------------------------------------|--------------------------|
| Impostare lo spessore del supporto manual-                                                                                                    |                          |
| mente                                                                                                    | 3-4                      |
| Sistemare l'altezza della testa con UP 0                                                                                                    |                          |
| (DOWN)                                                                                                    | 3-4                      |
| Misurare lo spessore del supporto automati-                                                                                                    |                          |
| camente                                                                                                    | 3-5                      |
| Registrare i valori dell'altezza della testa                                                                                                    | 3-6                      |
| Lista delle funzioni                                                                                                    | 3-7                      |
| Impostare la quantità d'alimentazione della barra Y                                                                                                    | . 3-8                    |
| Impostare la correzione d'alimentazione                                                                                                    | 3-8                      |
| Correggerre la posizione del gocciolamento                                                                                                    |                          |
| Inchiostro per la stampa bi-direzionale3                                                                                                    | 8-10                     |

| Impostare Logical Seek                    | 3-12  |
|-------------------------------------------|-------|
| Impostare la pulizia automatica           | 3-13  |
| Impostare la pulizia degli ugelli         | 3-14  |
| Altre impostazioni                        | 3-15  |
| Impostazioni della macchina               | 3-16  |
| Impostare AUTO Power-off                  | 3-16  |
| Impostare l'ora                           | 3-17  |
| Impostare l'unità                         | 3-18  |
| Impostare KEY BUZZER                      | 3-19  |
| Impostare la LINGUA                       | 3-20  |
| Inizializzare le impostazioni             | 3-21  |
| Confermare le impostazioni della macchina | 3-22  |
| Verificare lo stato della macchina        | 3-22  |
| Verificare la versione della macchina     | .3-23 |
| Mostrare le informazioni della macchina   | 3-23  |

# Cambiare l'origine di stampa

Si puo' cambiare la posizione dell'origine della stampa. L'operazione si puo' effettuare con i due metodi seguenti.

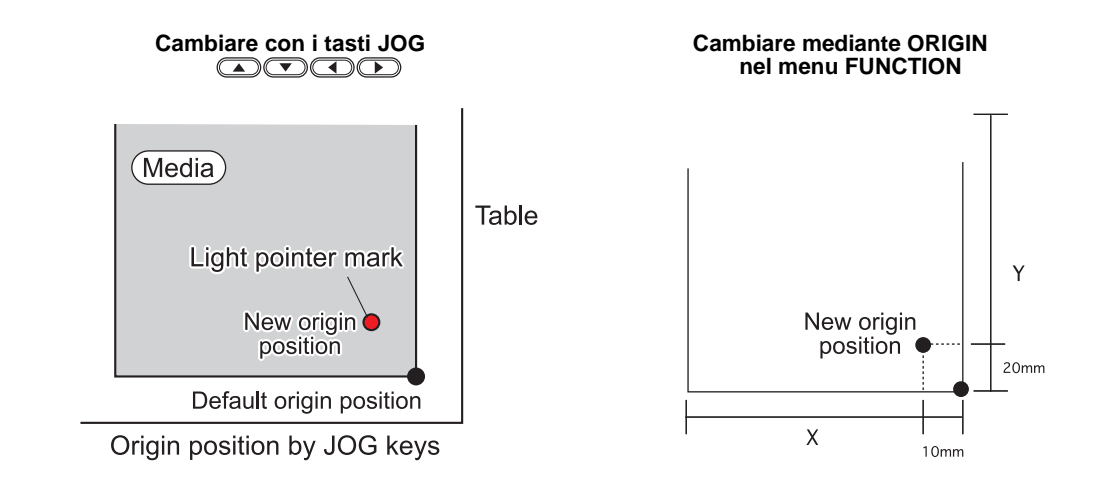

### Cambiare la posizione dell'origine mediante i tasti JOG

| 1 | <ul> <li>Premere  Fremere  Fre</li></ul> | ORIGIN SET UP<br>0.0                                                                                              |
|---|----------------------------------------------------------------------------------------------------|----------------------------------------------------------------------------------------------------|
| 2 | Spostare la posizione del punto rosso mediante i tasti<br>Spostare il cursore luminoso nella posizione corretta per impostare la nuova origine.                                                                                                    | ORIGIN SET UP<br>500.0 600.0<br>Posizione dell'origine<br>(longitudinale) Posizione dell'origine<br>(trasversale) |
| 3 | Premere ENTER quando si è determinata la nuova<br>origine di stampa.<br>• L'origine di stampa è stata cambiata.                                                                                                    | ** ORIGIN **                                                                                                    |

(important!) • Il valore impostato per l'origine di stampa mediante i tasti JOG viene cancellato quando si spegne la macchina.

# Cambiare l'origine mediante il menu FUNCTION

Per impostare con precisione l'origine delle coordinate, impostare i valori X- e Y- dal menu FUNCTION. I valori così impostati diventano la posizione di origine della stampa (0, 0).

| 1           | Premere (FUNCTION) in LOCAL.                                                                                                    | FUNCTION<br>VIEW                            | [ENT]    |
|-------------|----------------------------------------------------------------------------------------------------|---------------------------------------------|----------|
| 2           | Premere per selezionare [ORIGIN] e poi premere<br>ENTER due volte.<br>• Viene visualizzata la schermata per l'impostazione della distanza | ORIGIN 3100<br>XOFFS : 3100<br>sull'asse X. | mm<br>mm |
| 3           | <ul> <li>Premere  per immettere il valore di offset su X.</li> <li>Imposta la posizione dell'origine su X.</li> </ul>                     | ORIGIN 3100<br>XOFFS : 3090                 | mm<br>mm |
| 4           | Premere ENTER.                                                                                                    | ORIGIN<br>SELCT:X OFFSET                    | -        |
| 5           | Premere remere per selezionare [Y OFFSET] e poi premere                                                                                   | ORIGIN<br>SELCT:Y OFFSET                    | -        |
| 6           | <ul> <li>Premere  per immettere il valore offset di Y.</li> <li>Imposta la posizione dell'origine su Y.</li> </ul>                        | ORIGIN 2100<br>YOFFS : 2090                 | mm<br>mm |
| 7           | Premere ENTER.                                                                                                    | ORIGIN<br>SELCT:Y OFFSET                    | -        |
| 8           | Premere <u>END</u> diverse volte per terminare.                                                                                           |                                             |          |
| (Important! | • Il valore impostato rimane valido anche dopo aver spento la macchir                                                                     | na.                                         |          |

# Registrare lo spessore del materiale

Registrare lo spessore del materiale in uso.

Ci sono tre tipi di registrazione; "Registrare manualmente", "Sitemare l'altezza del materiale coi tasti <u>UP</u> o <u>DOWN</u>", e "Misurare l'altezza automaticamente".

## **Registrare manualmente**

| Premere FUNCTION in local.                                                                           | FUNCTION<br>VIEW [ENT]            |
|----------------------------------------------------------------------------------------------------|-----------------------------------|
| Premere Premere per selezionare [HEAD HEIGHT].                                                       | FUNCTION<br>HEAD HEIGHT [ENT]     |
| <b>3</b> Premere ENTER due volte.                                                                    | MEDIA THICKNESS<br>= 2.5 mm       |
| Premere remere per immettere lo spessore del materiale.<br>• Valore d'impostazione : da 0.0 a 50.0mm | MEDIA THICKNESS<br>= 10.5 mm      |
| <b>5</b> Premere ENTER.                                                                              | FUNCTION<br>HEAD HEIGHT [ENT]     |
| 6 Premere END per terminare.                                                                         |                                   |
| Sistemare l'altezza della testa con UP O DOWN                                                        |                                   |
| Premere UP o DOWN.                                                                                   | ORIGIN SET UP<br>Z HEIGHT = 45.0  |
| Sistemare l'altezza con UP o DOWN.                                                                   | ORIGIN SET UP<br>Z HEIGHT = 50.0  |
| <b>3</b> Premere ENTER.                                                                              | ORIGIN SET UP<br>HEAD GAP = 1.2mm |

ORIGIN SET UP MEDIA t = \*.\*mm

### Misurare lo spessore del materiale automaticamente

Lo spessore viene misurato in automatico attraverso il fermo posto alla sinistra del carrello.

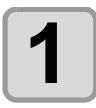

#### Impostare il materiale.

<u>.</u>

Caution

 Assicurarsi che il materiale sia nell'area di stampa. Se misurato in automatico senza materiale, la testa puo' rompersi.

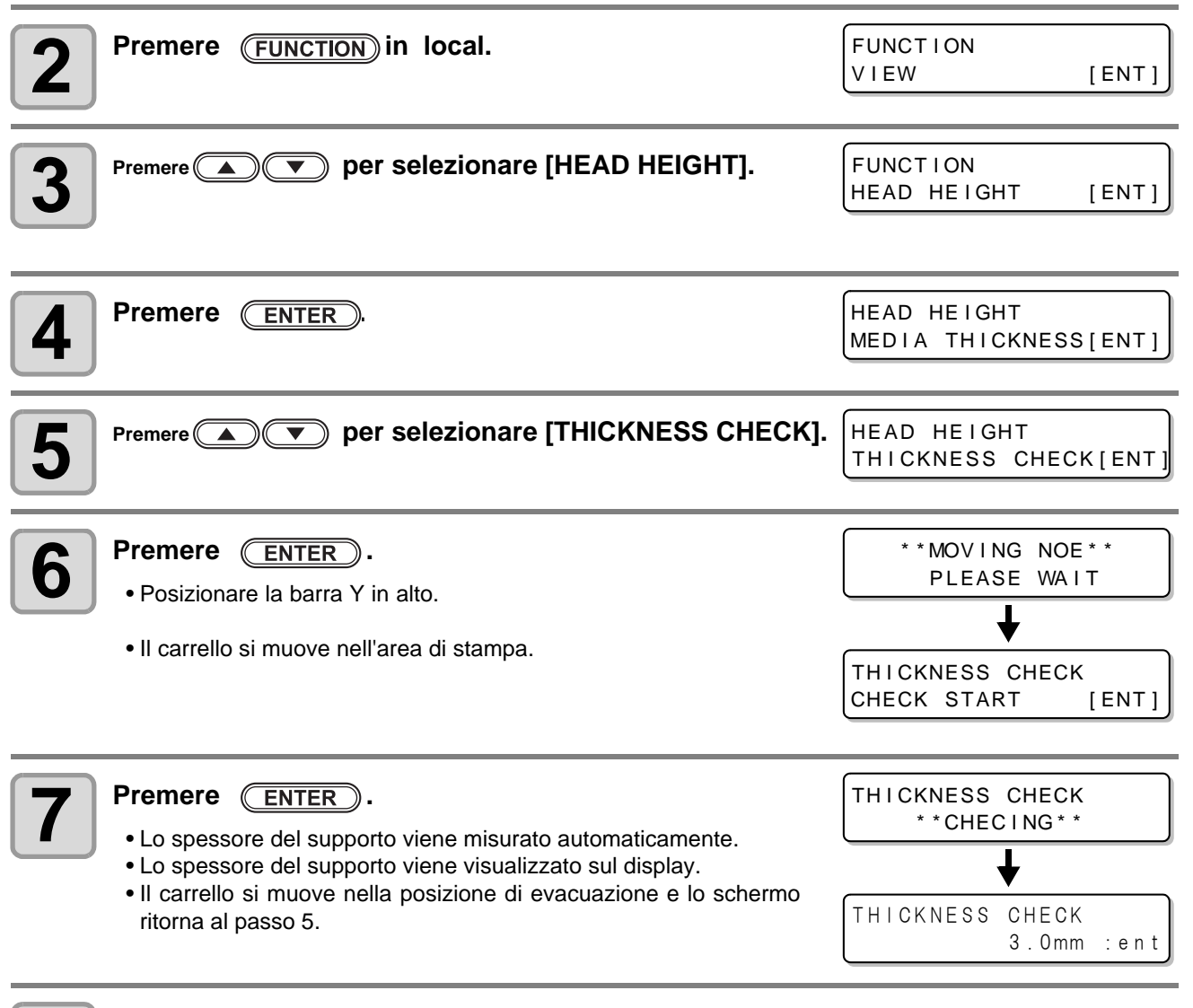

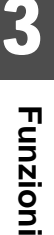

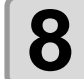

Premere END diverse volte per concludere.

(mportant!) • La differenza della misurazione automatica è ±0.5mm.

# Registrare l'altezza della testa

Impostare l'altezza della testa.

Valori: [da 1.2 mm a 5.0 mm] (in unità di 0.1 mm / Default : 2.0 mm)

| Premere FUNCTION in local.                                                                                                    | FUNCTION<br>VIEW            | [ ENT ]  |
|----------------------------------------------------------------------------------------------------|-----------------------------|----------|
| Premere Premere per selezionare [HEAD HEIGHT].                                                                                                    | FUNCTION<br>HEAD HEIGHT     | [ENT]    |
| <b>3</b> Premere ENTER.                                                                                                    | HEAD HEIGHT<br>MEDIA THICKN | ESS[ENT] |
| Premere <b>Premere Premere Premere</b> | HEAD HEIGHT<br>HEAD GAP     | [ ENT ]  |
| <b>5</b> Premere ENTER.                                                                                                    | HEAD GAP<br>=               | 2.0mm    |
| <ul> <li>Premere  per impostare il valore dell'altezza della testa.</li> <li>Valore d'impostazione : da 1.2 a 5.0mm</li> </ul>                                                                                                    | HEAD GAP<br>=               | 2 . 0mm  |
| <b>7</b> Premere ENTER.                                                                                                    | HEAD HEIGHT<br>HEAD GAP     | [ENT]    |
| <b>8</b> Premere END diverse volte per concludere.                                                                                                    |                             |          |

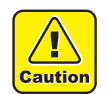

• Se non viene impostato un valore corretto, la qualità di stampa sarà compromessa.

### Come verificare il valore dell'altezza della testa

Per impostare il valore corretto dell'altezza della testa, eseguite le seguenti procedure:

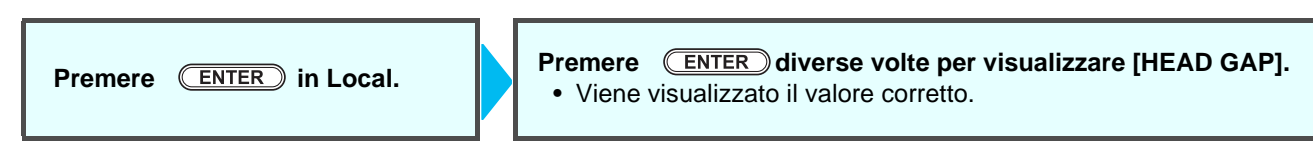

# Lista delle funzioni

Questa sezione descrive una panoramica do ogni funzione per impostare i valori d'impostazione che si possono registrare nei tipi di utente.

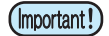

#### • Funzione "HOST" di default

Potete ioperare questa funzione impostando il valore specifico nel RIP software. Impostate tutti i parametri su "HOST", quando registrate questo tipo di macchina.

| Nome della funzione             | Valore d'impostazione                                                  | Default | Quando non esistono istruzioni dal *1 | Descrizione                                                                                                    |
|---------------------------------|------------------------------------------------------------------------|---------|---------------------------------------|----------------------------------------------------------------------------------------------------|
| FEED COMP. (@ P.3-8)            | -255 ~ 255                                                             | 0       |                                       | Usato per stampare un motivo per<br>l'alimentazione della barra Y.                                                   |
| DROP. POS CORRECT<br>(@PP.3-10) | -40.0 ~ 0 ~ 40.0                                                       | 0.0     |                                       | Usato per regolare la posizione della goccia nela stampa avanti e indietro.                                          |
| LOGICAL SEEK((2) P.3-12)        | HOST / ON / OFF                                                        | HOST    | ON                                    | Imposta l'area di scansione durante la stampa.                                                                       |
| OVER PRINT (@P.3-15)            | HOST /1 ~ 9                                                            | HOST    | 1                                     | Imposta il numero di passaggi dell'inchiostro.                                                                       |
| REFRESH (@ P.3-15)              | HOST / Lv.0 (Refresh<br>interval long) ~ 3 (Refresh<br>interval short) | HOST    | Lv.3                                  | Raffredda le teste per la stampa durante la stampa.                                                                  |
| UV SCAN ADD(@P.3-15)            | 0~9                                                                    | 0       |                                       | Imposta il numero di volte di scan-<br>sione UV per polimerizzare gli<br>angoli delle immagini con la lampada<br>UV. |
| VACUUM (@P.3-15)                | HOST / STANDARD /<br>STRONG                                            | HOST    |                                       | Imposta l'assorbenza del supporto.                                                                                   |
| AUTO OFF, PAGE                  |                                                                        | OFF     | ·                                     | Imposta la pulizia automatica della                                                                                  |
| CLEANING PAGE INTERVAL          | 1 to 1000 page                                                         | 1 page  |                                       | testa per la stampa al termine                                                                                       |
| (Cog P.3-13) TYPE               | NORMAL / SOFT / HARD                                                   | SOFT    |                                       | di ogni stampa.                                                                                                    |
| INTERVAL WIPING (@P.3-14)       | 3 to 255 minutes, OFF                                                  | OFF     |                                       | Imposta la spazzolatura durante la stampa.                                                                           |

• Per il metodo specifico col software RIP, cfr. il manuale del software RIP.

\*1. Questo valore d'impostazione da usare per la stampa quando il valore d'impostazione non è specificato dal software RIP (host), o, date la priorità al valore d'impostazione della macchina anche se impostate "Host" nel tipo di registrazione della macchina.

# Impostare la quantità d'alimentazione della barra Y

#### Correggere l'alimentazione della barra Y.

Se l'alimentaizone della barra Y non è appropriata, potrebbero esserci delle striature sull'immagine, compromettendo la qualità della stampa.

## Impostare l'alimentazione

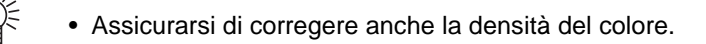

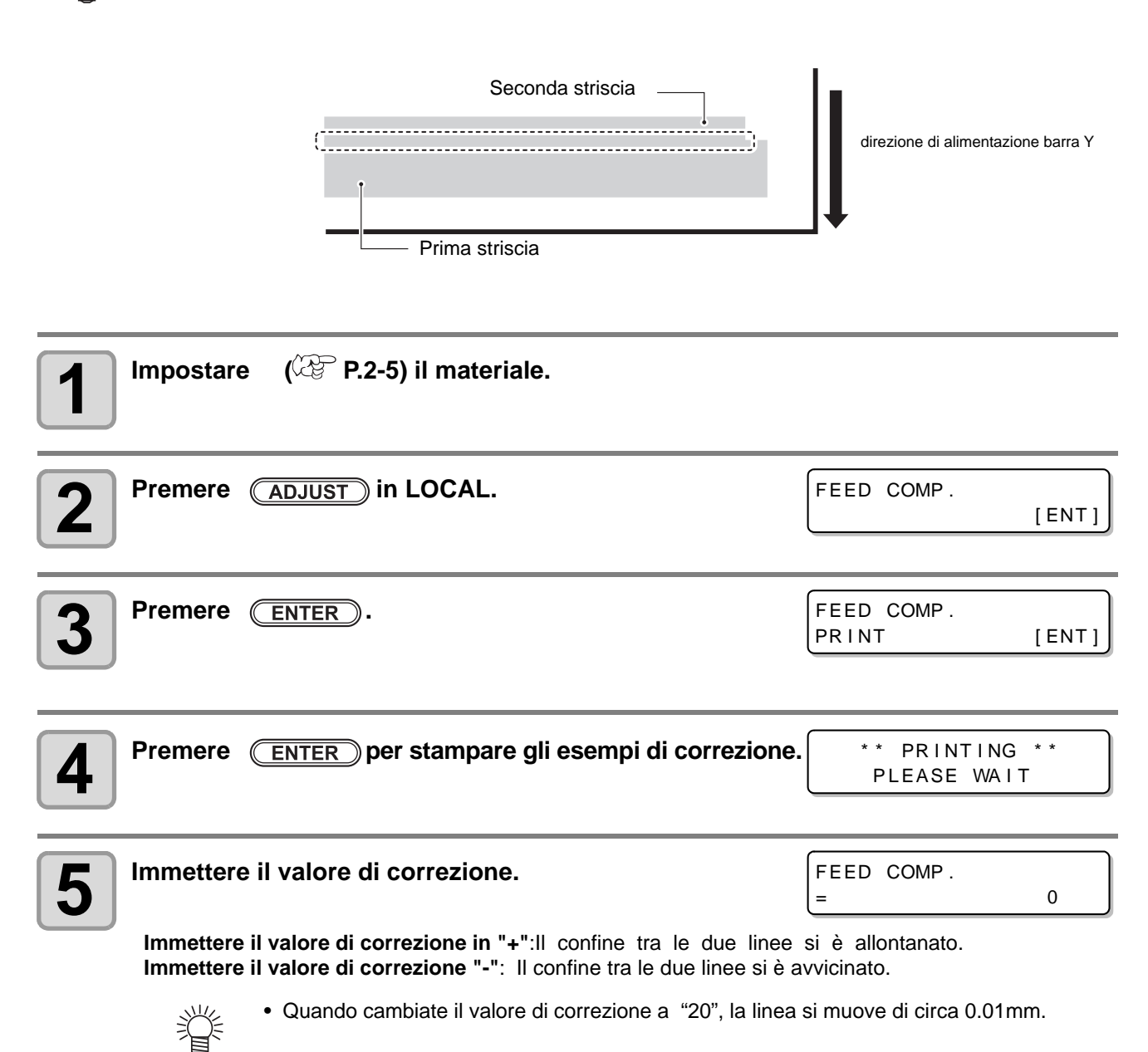

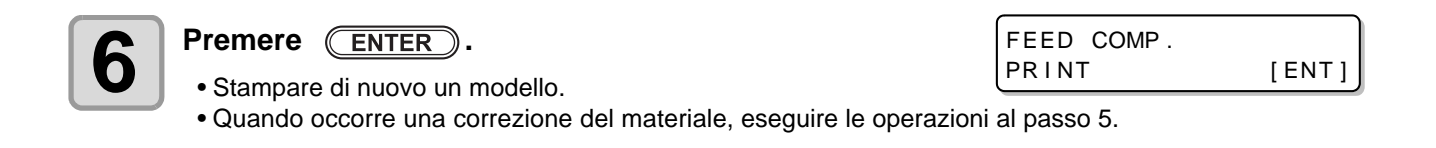

| 7 | remere END diverse volte per concludere. |  |
|---|------------------------------------------|--|
| - |                                          |  |

#### Eseguire la manutenzione della stazione senza premere ADJUST

| Potete selezionare "FEED COMP." con (FUNCTION |                                 |  | n Local senza premere (ADJUST).                                                                                                    |
|-----------------------------------------------|---------------------------------|--|----------------------------------------------------------------------------------------------------|
| Premere (FUNCTION)<br>in Local.               | Premere per selezionare[SETUP]. |  | <ul> <li>Premere ENTER due volte.</li> <li>Viene visualizzata la schermata al passo 3.<br/>Eseguire le procedure dal passo 4.</li> </ul> |

Quando vengono cambiate le condizioni di stampa (spessore materiale/altezza testa/ecc.), eseguire le seguenti per correggere il gocciolamento inchiostro nella stampa (Bi) direzionale per ottenere il risultato corretto.

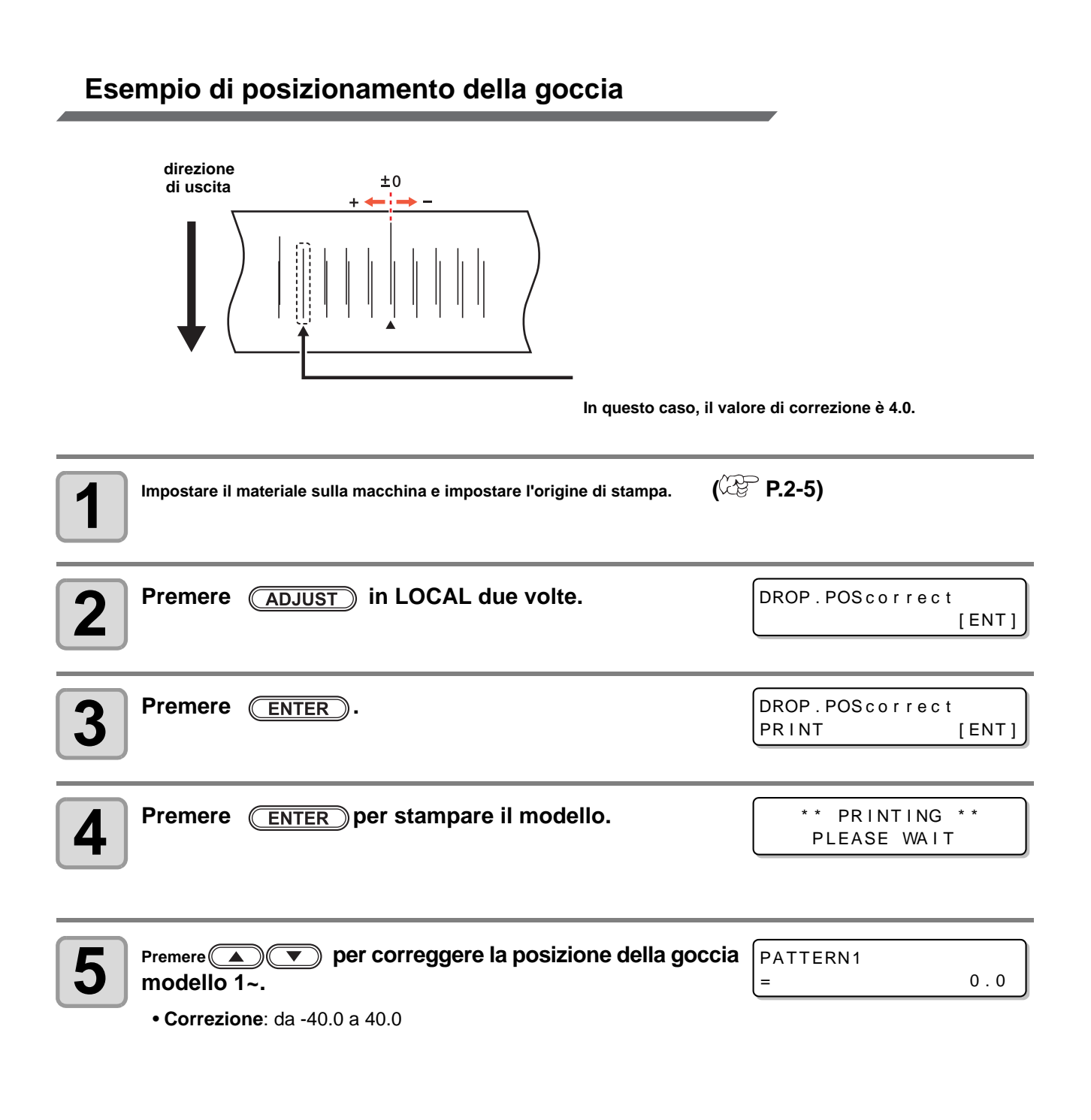

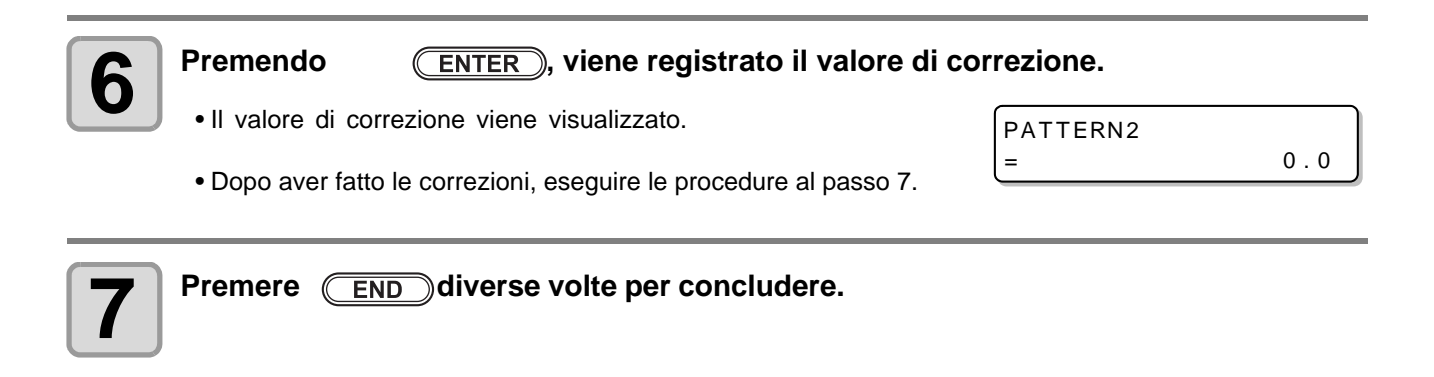

#### Eseguire le correzioni della goccia senza

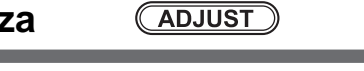

Selezionare "DROP.POScorrect" usando il tasto (FUNCTION) in Local senza premere (ADJUST) key.

Premere (FUNCTION) in Local.

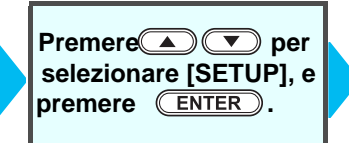

| Premere Premere Premer |  |  |  |
|----------------------------------------------------------------------------------------------------|--|--|--|
| e premere <b>ENTER</b> due volte.                                                                                                    |  |  |  |
| <ul> <li>Viene visualizzata la schermata al passo 3.</li> </ul>                                                                                                    |  |  |  |
| Eseguire le procedure dal passo 4.                                                                                                    |  |  |  |

# **Impostare Logical Seek**

Il movimento della testa varia a seconda dell'impostazione di Logical-seek.

- (Important!)
- Non è possibile specificare logical seek in RasterLink side. Quando impostate la macchina in "Host", la stampa verrà eseguita in "LOGICAL SEEK=ON".

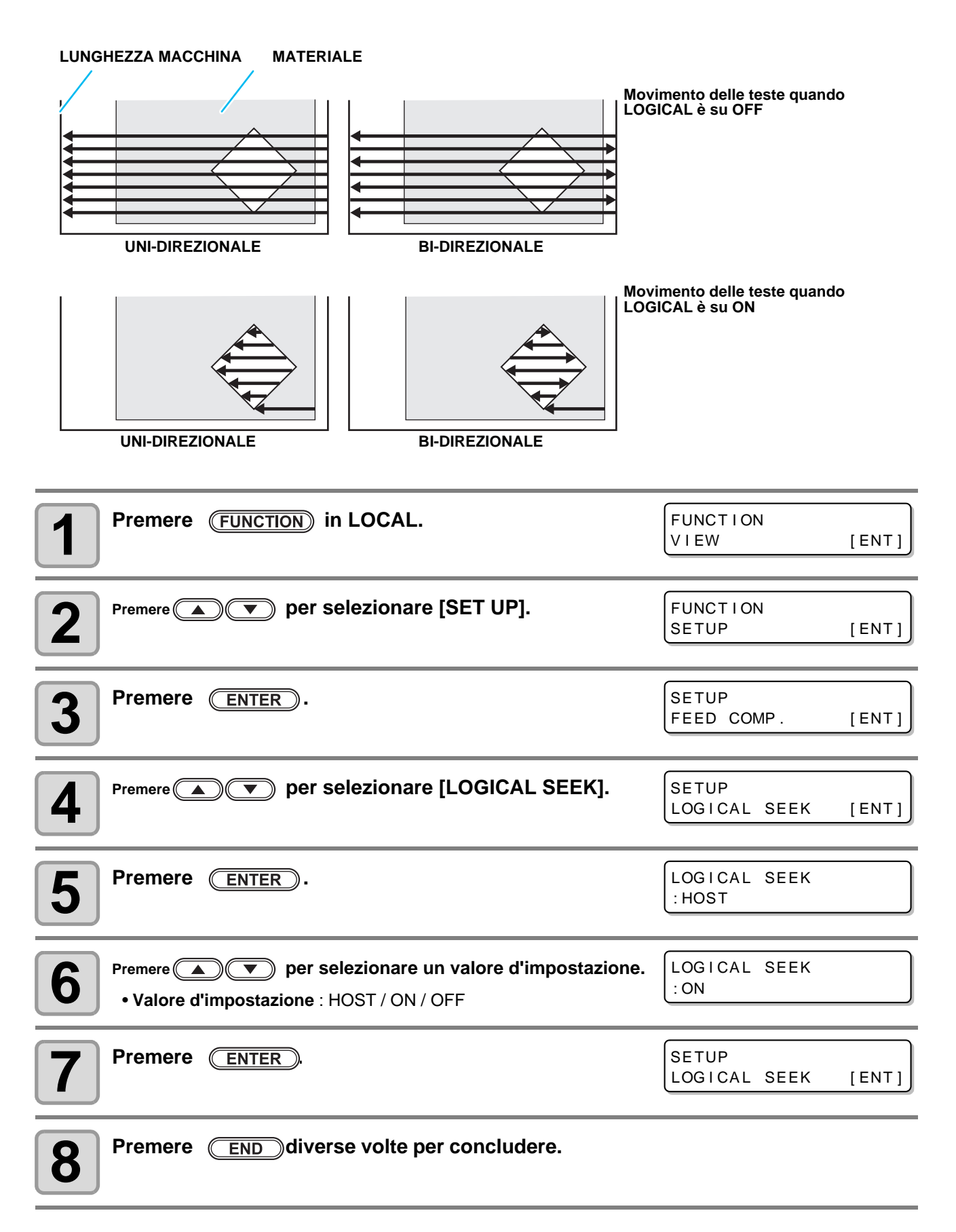

# Impostare la pulizia automatica

Potete impostare i parametri in modo che la pulizia della testa venga eseguita automaticamente al termine della stampa per la lunghezza impostata.

Assicurarsi che la macchina abbia le teste pulite.

(Important!)

| Premere (FUNCTION) in LOCAL.                                                                                                    | FUNCTION<br>VIEW        | [ENT]   |
|----------------------------------------------------------------------------------------------------|-------------------------|---------|
| Premere  Premere  Pre | FUNCTION<br>SETUP       | [ENT]   |
| <b>3</b> Premere ENTER.                                                                                                    | SETUP<br>FEED COMP.     | [ENT]   |
| Premere  Premere  Pre | SETUP<br>AUTO CLEANING  | [ ENT ] |
| <b>5</b> Premere ENTER.                                                                                                    | AUTO CLEANING<br>:OFF   |         |
| 6 Premere  per impostare gli intervalli di pulizia.                                                                                                    | AUTO CLEANING<br>: PAGE |         |
|                                                                                                    |                         |         |

| <b>7</b> Premere ENTER.                                                                                            |                      |
|----------------------------------------------------------------------------------------------------|----------------------|
| <ul> <li>Premere  per impostare il tipo di pulizia.</li> <li>Valore d'impostazione : da 1 a 1000 pagine</li> </ul> | INTERVAL<br>= 10page |
| <b>9</b> Premere ENTER.                                                                                            | TYPE<br>: SOFT       |
| Premere per impostare il tipo di pulizia.<br>Valore d'impostazione : NORMAL/ SOFT/HARD                             | TYPE<br>:NORMAL      |
| Premere ENTER.                                                                                                    |                      |
| <b>12</b> Premere END diverse volte per concludere.                                                                |                      |

• A seconda dello stato delle teste, il deterioramento della qualità dell'immagine potrebbe non migliorare neanche quando si esegue questa funzone. In questo caso, contattare l'ufficio assistenza o il distributore locale.

# Impostare la pulizia degli ugelli

Quando il tempo d'impostazione è trascorso, la superficie deli ugelli viene pulita automaticamente per eliminare l'inchiostro.

In caso di deviazione, ugello mancante, verificare le impostazioni.

| <b>1</b> Premere (FUNCTION) in LOCAL.                                                                                                    | FUNCTION<br>VIEW [ENT]        |
|----------------------------------------------------------------------------------------------------|-------------------------------|
| Premere Premere per selezionare [SET UP].                                                                                                    | FUNCTION<br>SETUP [ENT]       |
| <b>3</b> Premere ENTER.                                                                                                    | SETUP<br>FEED COMP. [ENT]     |
| Premere  per selezionare [INTERVAL WIPING].                                                                                                    | SETUP<br>INTERVAL WIPING[ENT] |
| <b>5</b> Premere ENTER.                                                                                                    | INTERVAL WIPING<br>:OFF       |
| <ul> <li>Premere  per impostare gli intervalli.</li> <li>Vaore d'impostazione : da 3 a 255 Minuti, OFF</li> <li>Quando [OFF] è impostato, la spazzolatura periodica non è conclusa.</li> </ul> | INTERVAL WIPING<br>:OFF       |
| <b>7</b> Premere ENTER.                                                                                                    | SETUP<br>INTERVAL WIPING[ENT] |
| <b>8</b> Premere END diverse volte per concludere.                                                                                                    |                               |

# Altre impostazioni

Cambiare le impostazioni a seconda dei tipi di utilizzo.

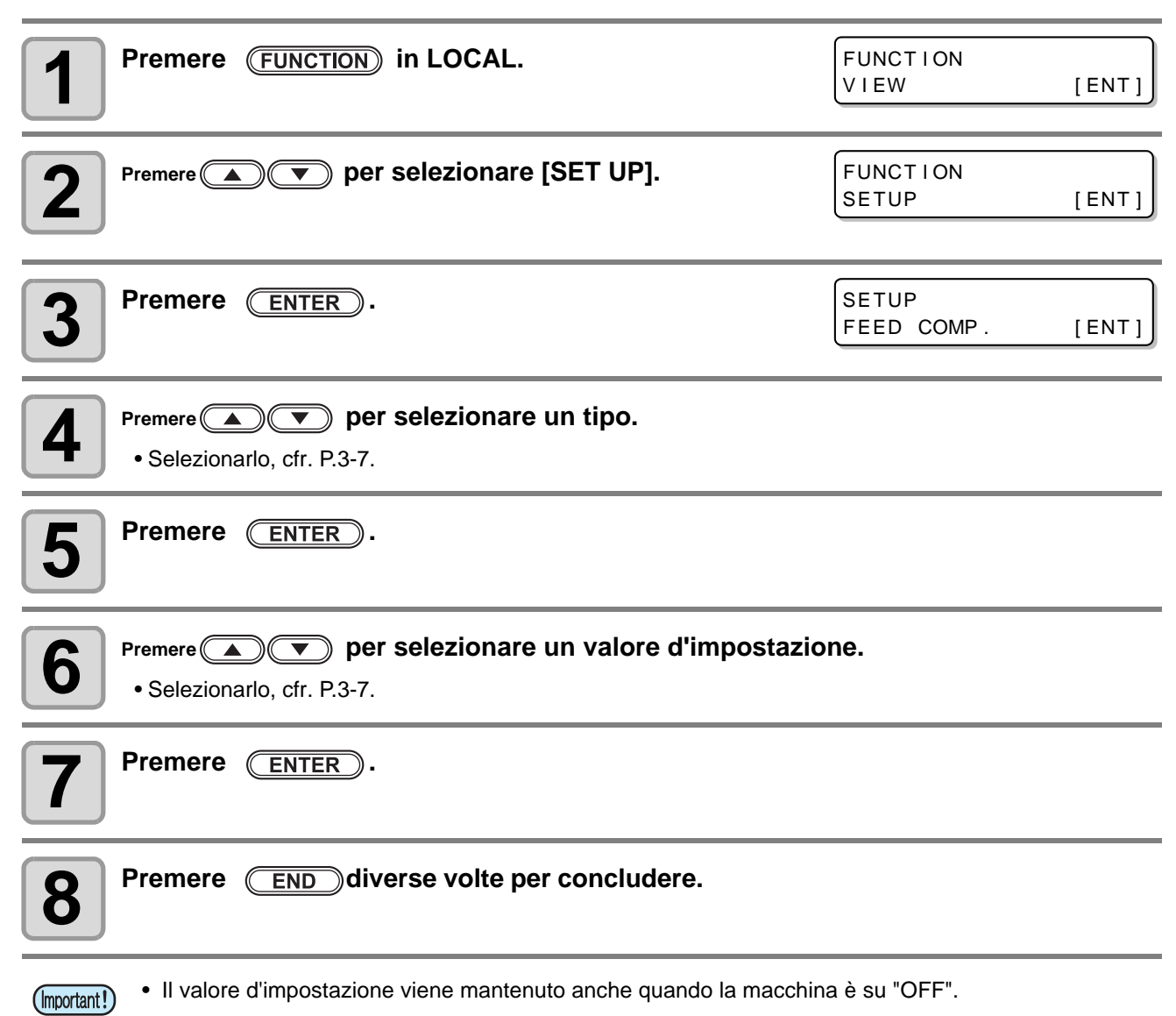

# Impostazioni della macchina

Le impostazioni comuni sono funzioni per utilizzare la macchina in modo semplice. Nelle impostazioni della macchina si possono impostare i seguenti parametri:

| Paran                    | netro             | Valore d'impostazione                                                      | Default    | Spiegazione                                                                                              |
|--------------------------|-------------------|----------------------------------------------------------------------------|------------|----------------------------------------------------------------------------------------------------|
| AUTO Power-off (@P.3-16) |                   | NONE/<br>10 ~ 600min                                                       | 30min      | Quando non ci sono state impostazioni relative<br>al tempo, l'alimentazione è in automatico su<br>"OFF". |
| TIME SET (@              | P.3-17)           | +4h ~ -20h                                                                 | Japan time | La differenza di tempo viene corretta.                                                                   |
|                          | TEMP.             | °C (Centigrade)<br>/°F (Fahrenheit)                                        | °C         | Viene impostata un'unità per la temperatura visualizzata.                                                |
| (\cg 1.3-10)             | LENGTH            | mm / inch                                                                  | mm         | Viene impostata un'unità per la lunghezza visualizzata.                                                  |
| KEY BUZZER (             | æ P.3-19)         | OFF / ON                                                                   | ON         | Viene impostato un suono per quando si premono i tasti.                                                  |
| LANGUAGE (頌              | ₽ <b>P.3-20</b> ) | English<br>ニホンゴ<br>Deutsch<br>Français<br>Español<br>Italiano<br>Português | English    | Appare il cambio della lingua.                                                                           |
| RESET(@P.3-              | 21)               |                                                                            |            | Tutte le informazioni ritornano allo stato di default.                                                   |

### Impostare AUTO Power-off

Quando non ci sono impostazioni per impostare il tempo, la macchina si spegne in automatico "OFF".

| <b>1</b> Premere (FUNCTION) in LOCAL.              | FUNCTION       VIEW                   |
|----------------------------------------------------|---------------------------------------|
| Premere Premere per selezionare [MACHINE SETUP].   | FUNCTION<br>MACHINE SETUP [ENT]       |
| <b>3</b> Premere ENTER due volte.                  | AUTO Power-off<br>= 30min             |
| Premere remere per impostare il tempo su OFF.      | AUTO Power-off<br>= 60min             |
| Valore d'impostazione : nessuno, da 10 a 600min    |                                       |
| <b>5</b> Premere ENTER.                            | MACHINE SETUP<br>AUTO Power-off [ENT] |
| <b>6</b> Premere END diverse volte per concludere. |                                       |

• Se sono stati ricevuti dati dal PC nello stato di spegnimento, la macchina si riaccende, anche se le operazioni di stampa non si avviano in automatico.

# Impostare l'ora

Potete impostare l'ora del vostro paese (differenza di fuso).

| Premere (FUNCTION) in LOCAL.                                                                                                    | FUNCTION<br>VIEW [ENT]                |
|----------------------------------------------------------------------------------------------------|---------------------------------------|
| Premere  Premere  Pre | FUNCTION<br>MACHINE SETUP [ENT]       |
| <b>3</b> Premere ENTER.                                                                                                    | MACHINE SETUP<br>AUTO Power-off [ENT] |
| Premere (TIME SET).                                                                                                    | MACHINE SETUP<br>TIME SET [ENT]       |
| <b>5</b> Premere ENTER.                                                                                                    | TIME SET<br>2012.10.05 21:30:00       |
| 6 Premere (A) (Premere (A) (Pre |                                       |
| <ul> <li>Premere ENTER.</li> <li>•Viene visualizzata la data immessa.</li> </ul>                                                                                                    | TIME SET<br>2012.10.05 15:30:00       |
| 8 Premere END diverse volte per concludere.                                                                                                    |                                       |

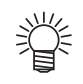

• Si puo' impostare da -20 a +4 ore.

# Impostare l'unità

Le unità usate in questa macchina sono impostate.

| Premere (FUNCTION) in LOCAL.                                                                                                    | FUNCTION<br>VIEW [ENT]                |
|----------------------------------------------------------------------------------------------------|---------------------------------------|
| Premere remere per selezionare [MACHINE SETUP].                                                                                                    | FUNCTION<br>MACHINE SETUP [ENT]       |
| <b>3</b> Premere ENTER.                                                                                                    | MACHINE SETUP<br>AUTO Power-off [ENT] |
| Premere  Premere  Pre | MACHINE SETUP<br>UNIT [ENT]           |
| <b>5</b> Premere ENTER.                                                                                                    | TEMP .<br>: ° C                       |
| <ul> <li>Premere  per selezionare la temperatura.</li> <li>Impostare il valore : °C / °F</li> </ul>                                                                                                    |                                       |
| <b>7</b> Premere ENTER.                                                                                                    | LENGTH<br>: mm                        |
| <ul> <li>Premere  per selezionare la lunghezza.</li> <li>Impostare il valore : mm / pollici</li> </ul>                                                                                                    |                                       |
| <b>9</b> Premere ENTER.                                                                                                    | MACHINE SETUP<br>UNIT [ENT]           |
| <b>10</b> Premere END diverse volte per concludere.                                                                                                    |                                       |

# Impostare KEY BUZZER

資

Potete spegnere il suono quando premete i tasti.

| Premere (FUNCTION) in LOCAL.                                                                                                    | FUNCTION<br>VIEW [ENT]                |
|----------------------------------------------------------------------------------------------------|---------------------------------------|
| Premere  Premere  Pre | TUP]. FUNCTION<br>MACHINE SETUP [ENT] |
| <b>3</b> Premere ENTER.                                                                                                    | MACHINE SETUP<br>AUTO Power-off [ENT] |
| Premere  Premere  Pre | ACHINE SETUP<br>KEY BUZZER [ENT]      |
| <b>5</b> Premere ENTER.                                                                                                    | KEY BUZZER<br>: ON                    |
| 6 Premere  Termere  per selezionare ON/OFF.                                                                                                    | KEY BUZZER<br>: OFF                   |
| <b>7</b> Premere ENTER.                                                                                                    | MACHINE SETUP<br>KEY BUZZER [ENT]     |
| <b>8</b> Premere END diverse volte per concludere.                                                                                                    |                                       |

• Quando il suono per i tasti è impostato su "OFF", non si puo' spegnere il suono per errori, segnali, completamento dell'operazione, ecc.

# Impostare la LINGUA

Potete cambiare la lingua sul display.

| Premere (FUNCTION) in LOCAL.                                                                                                    | FUNCTION<br>VIEW                | [ENT] |
|----------------------------------------------------------------------------------------------------|---------------------------------|-------|
| Premere per selezionare [MACHINE SETUP].                                                                                                    | FUNCTION<br>MACHINE SETUP       | [ENT] |
| <b>3</b> Premere ENTER.                                                                                                    | MACHINE SETUP<br>AUTO Power-off | [ENT] |
| Premere <b>Premere Premere Premere</b>                                                                                                    | MACHINE SETUP<br>LANGUAGE       | [ENT] |
| <b>5</b> Premere ENTER.                                                                                                    | LANGUAGE<br>: English           |       |
| Premere  Premere  P | MEDIA SIDUAL<br>:ニホンコ゛          |       |
| <b>7</b> Premere ENTER.                                                                                                    | MACHINE SETUP<br>LANGUAGE       | [ENT] |
| <b>8</b> Premere END diverse volte per terminare.                                                                                                    |                                 |       |

# Inizializzare le impostazioni

Potete ritornare alle impostazioni "SETUP", "MAINTENANCE" e "MACHINE SETUP".

| Premere (FUNCTION) in LOCAL.                                                                                                    | FUNCTION<br>VIEW [ENT]                |
|----------------------------------------------------------------------------------------------------|---------------------------------------|
| Premere  Premere  Pre | FUNCTION<br>MACHINE SETUP [ENT]       |
| <b>3</b> Premere ENTER.                                                                                                    | MACHINE SETUP<br>AUTO Power-off [ENT] |
| Premere  Premere  Pre | MACHINE SETUP<br>RESET [ENT]          |
| <b>5</b> Premere ENTER.                                                                                                    | RSET ALL SETTING<br>OK? [ENT]         |
| 6 Premere ENTER.                                                                                                    | RESET<br>EXECUTE [ENT]                |
| <b>7</b> Premere <u>END</u> diverse volte per concludere.                                                                                                    |                                       |

Le informazioni di questa macchina possono essere confermate. I seguenti parametri possono essere confermati come informazioni della macchina.

| Parametro |              | Descrizione                                               |  |
|-----------|--------------|-----------------------------------------------------------|--|
| USAGE     | WIPING       |                                                           |  |
|           | PRINT LENGTH | La informazioni della manchina nanona assora conformat    |  |
|           | PRINT AREA   | Le momazioni della macchina possono essere contermate.    |  |
|           | USE TIME     |                                                           |  |
| VERSION   |              | Visualizza le informazioni sulla versione della macchina. |  |

#### Verificare lo stato della macchina

Potete verificare le impostazioni di questa macchina come spazzolatura e lunghezza di stampa.

| Premere (                                    | FUNCTION) in LOC                                         | AL.                               |                                  | FUNCTION<br>VIEW                              | [ ENT ] |
|----------------------------------------------|----------------------------------------------------------|-----------------------------------|----------------------------------|-----------------------------------------------|---------|
| 2 Premere                                    | ) 💌 per selezio                                          | nare [INFOR                       | MATION].                         | FUNCTION<br>INFORMATION                       | [ ENT ] |
| <b>3</b> Premere (                           | ENTER).                                                  |                                   |                                  | INFORMATION<br>USAGE                          | [ ENT ] |
| Premere (<br>• Le informaz<br>• Ogni volta d | ENTER .<br>tioni sulla spazzolatura<br>che premete ENTER | vengono visua<br>), le informazio | ilizzate.<br>oni qui sotto vengo | WI P I NG<br>= 0<br>no visualizzate in serie. |         |
| WIPING                                       |                                                          |                                   | PRINT LENGT                      | н                                             |         |
| Mostra la<br>spazzolatura                    | · WIPING                                                 | 0                                 | Mostra la<br>lunghezza.          | PRINT LENGTH<br>= 0r                          | n       |
| PRINT ARE                                    | Α                                                        |                                   |                                  |                                               |         |
| Mostra l'area<br>di stampa.                  | PRINT AREA<br>=                                          | 0m <sup>2</sup>                   |                                  |                                               |         |

## Verificare la versione della macchina

| <b>1</b> Premere (FUNCTION) in LOCAL.                                        | FUNCTION<br>VIEW        | [ENT]          |
|------------------------------------------------------------------------------|-------------------------|----------------|
| Premere Premere per selezionare [INFORMATION].                               | FUNCTION<br>INFORMATION | [ ENT ]        |
| <b>3</b> Premere ENTER.                                                      | I NFORMAT I ON<br>USAGE | [ ENT ]        |
| Premere Premere per selezionare [VERSION].                                   | INFORMATION<br>VERSION  | [ ENT ]        |
| <b>5 Premere ENTER</b> .<br>•Viene visualizzata l'informazione che vi serve. | JFX500-2131<br>MRL-111  | V1.00<br>V1.90 |

### Mostrare le informazioni della macchina

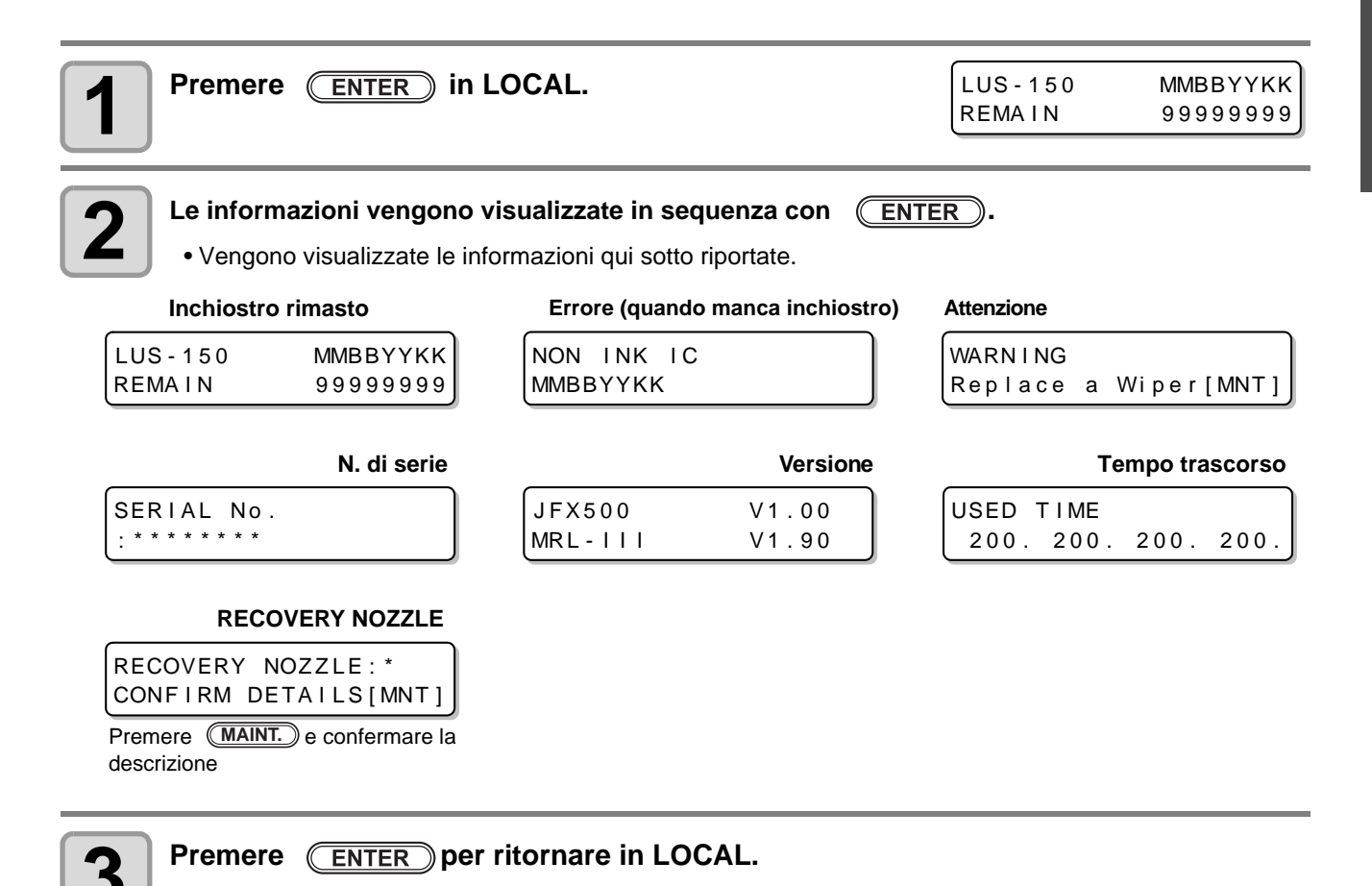

3

Funzioni

### 3-24

# Capitolo 4 Manutenzione

**Questo capitolo** 

descrive le procedure necessarie per utilizzare più comodamente e facilmente la macchina, in particolare le procedure per sostituire l'inchiostro, per la pulizia e altre simili.

| 4-2  |
|------|
| 4-2  |
| 4-2  |
| 4-2  |
| 4-3  |
| 4-4  |
| 4-4  |
| 4-7  |
| 4-8  |
| 4-10 |
|      |

| Funzione di manutenzione automatica        | 4-14  |
|--------------------------------------------|-------|
| Impostare gli intervalli di raffreddamento | 4-14  |
| Impostare gli intervalli di pulizia        | .4-15 |
| Sostituire i consumabili                   | 4-16  |
| Cambiare la spazzola                       | .4-16 |
| Se appare il messaggio del serbatoio per   |       |
| l'inchiostro di scarto                     | 4-17  |
| Riempire con antigelo mischiato ad acqua.  | 4-19  |
| Riempire di refrigerante                   | 4-20  |
| Pulire il motore Y                         | .4-22 |

# Manutenzione

Accertatevi di eseguire la manutenzione della macchina periodicamente o quando necessario per mantenere a lungo la precisione insita nella macchina.

### Precauzioni di manutenzione

Osservare con cura le seguenti precauzioni quando si eseguono oprazioni di manutenzione.

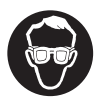

- Quando si usa il liquido di pulizia, assicuratevi di indossare gli occhiali di protezione.
- Non smontare mai la macchina. Smontaggi anche parziali possono determinare pericolo di scariche elettriche o di danni alla macchina.

Prima di iniziare qualsiasi lavoro di manutenzione, assicuratevi di spegnere la macchina e staccate la spina, per evitare imprevedibili incidenti ed infortuni.

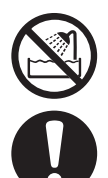

- Impedire l'ingresso di umidità nella macchina. La presenza di umidità all'interno della macchina puo' provocare pericolo di scosse elettriche all'operatore o danni alla macchina stessa.
- Per assicurare una proiezione d'inchiostro affidabile, è necessario che la macchina effettui periodicamente emissioni di inchiostro (flushing) quando viene tenuta ferma per un breve periodo di tempo.
- Se il tempo di fermata è lungo, spegnere soltanto l'interruttore di alimentazione sul davanti della macchina. Lasciare acceso su ON (nella poszione I) l'interruttore principale sul retro della macchina e lasciare il cavo di alimentazione connesso alla rete.

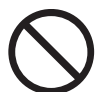

- Non usare benzene, diluenti o qualsiasi sostanza chimica contenente abrasivi. Questi materiali possono deteriorare o deformare la superficie degli ugelli.
- Non applicare mai olio o simili all'interno della macchina. Tali sostanze possono compromettere la stampa.
- Prestare attenzione a non lasciare che l'inchiostro o liquido di pulizia aderiscano agli sportelli della macchina, poichè questi potrebbero essere macchiati o altrimenti deteriorati.

# Note sul liquido di pulizia

Usare il liquido di pulizia specifico per l'inchiostro in uso.

| Tipo di inchiostro | Lavaggi di manutenzione applicabili |
|--------------------|-------------------------------------|
| Inchiostro UV      | Liquido di pulizia (SPC-0568)       |

### Manutenzione delle componenti esterne

Quando la superficie esterna della macchina è sporca, pulirla con un panno morbido imbevuto di detergente neutro diluito in acqua.

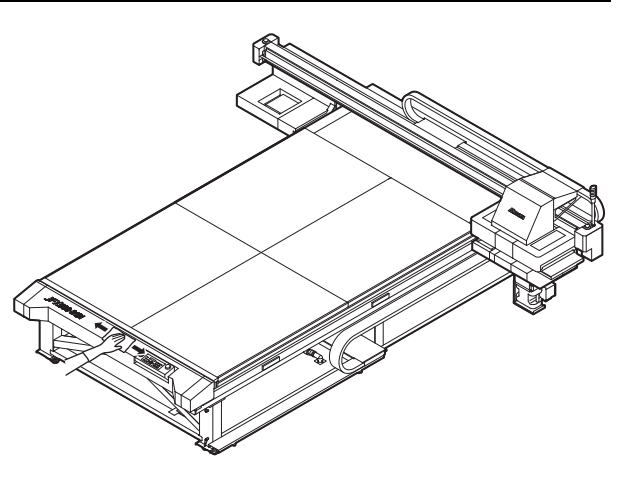
# Pulire la guida LM

Quando la guida LM è sporca, pulirla con un panno morbido inumidito con detergente liquido diluito in acqua.

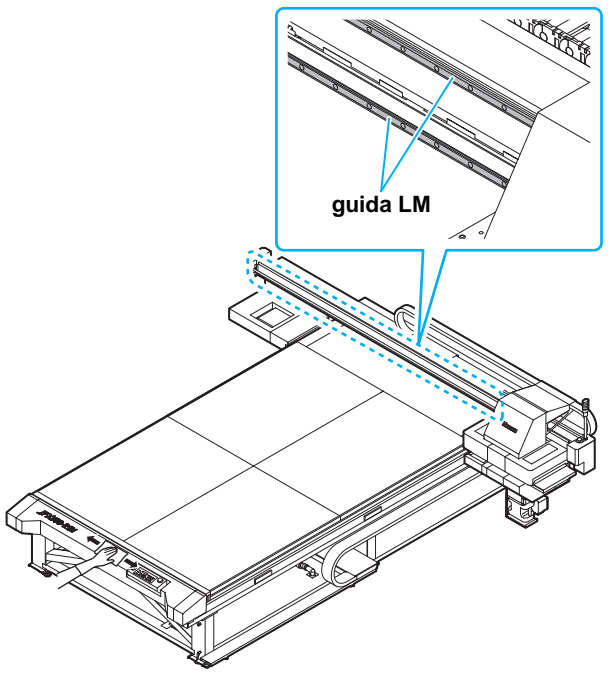

# Manutenzione della stazione capping

Effettuare la manutenzione dei cappucci inchiostro, spazzola e simili. (SATION MAINT.)

Il cappuccio dell'inchiostro e la spazzola funzionano rispettivamente nei modi seguenti.

- Spazzola: allontana l'inchiostro aderito all'ugello della testa.
- Cappuccio inchiostro: evita che l'ugello si ostruisca a causa dell'essicamento dell'inchiostro.

Man mano che la macchina viene utilizzata, la spazzola ed il cappuccio si sporcano di inchiostro e di polvere. Pulirli con liquido di pulizia ed uno scovolo di contone, a meno che la (P.2-12) mancata stampa sia comparsa dopo la pulizia della testa.

| Attrezzi necessari per la | • Kit liquido di pulizia (SPC-0568) |          |            |
|---------------------------|-------------------------------------|----------|------------|
| Manutenzione              | Scovolo (SPC-0527)                  | • Guanti | • Occhiali |

- Assicurarsi di indossare i guanti e gli occhiali di protezione quando si esegue la pulizia della stazione capping. Altrimenti l'inchiostro potrebbe entrare negli occhi durante le operazioni.
- Non spingere manualmene il carrello fuori dalla stazione capping. Quando si vuole movimentare il carrello, premere (MAINT.) per eseguire la sua uscita.
   P.4-4 passo da 1 a 2)

### Pulire la spazzola e i cappucci dell'inchiostro

Si raccomanda di eseguire questa pulizia frequentemente per mantenere un'alta qualità di stampa e la macchina in buone condizioni.

• Quando pulite la spazzola, fate attenzione che i pelucchi dello scovolo per la pulizia non rimangano sulla spazzola.

( CPP.4-16)

Sostituire la spazzola sporca o deformata con una nuova.

| Premere MAINT. in LOCAL.                                                                               | CARRIAGE OUT                     |
|----------------------------------------------------------------------------------------------------|----------------------------------|
| Premere ENTER.                                                                                         | MOVE POSITION<br>:STATION MAINT. |
| <b>3</b> Premere  per selezionare [STATION MAINT.].                                                    | MOVE POSITION<br>:STATION MAINT. |
| Premere ENTER.<br>• Il carrello si muove sulle piastre.                                                |                                  |
| 3 Premere reselezionare [STATION MAINT.].<br>9 Premere Enter.<br>• Il carrello si muove sulle piastre. | MOVE POSITION<br>STATION MAINT.  |

1

Cautior

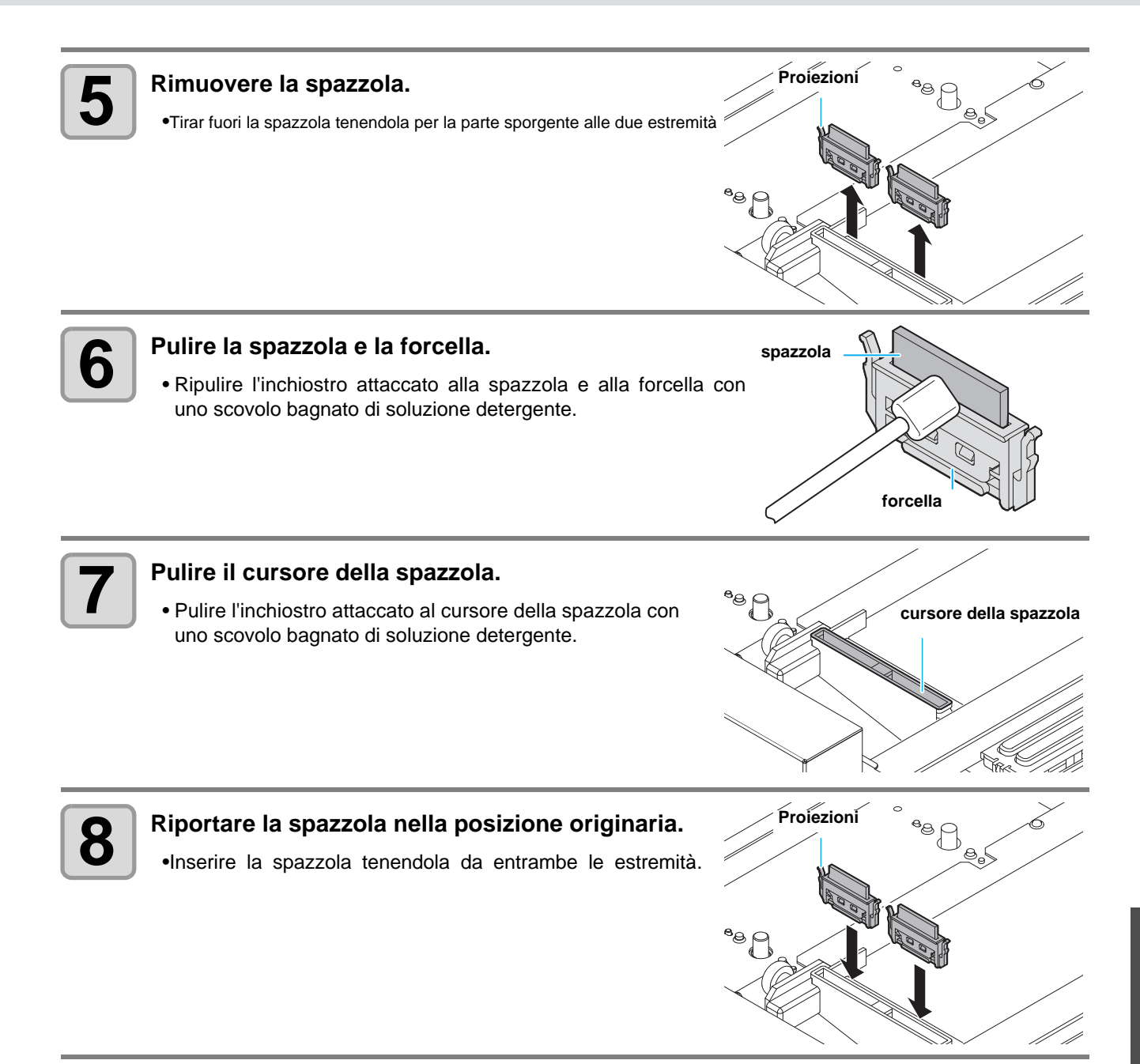

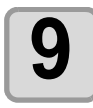

Pulire il cappuccio di gomma e il coperchio del cappuccio.

• Pulire il cappuccio di gomma e il coperchio del cappuccio con uno scovolo bagnato di soluzione detergente.

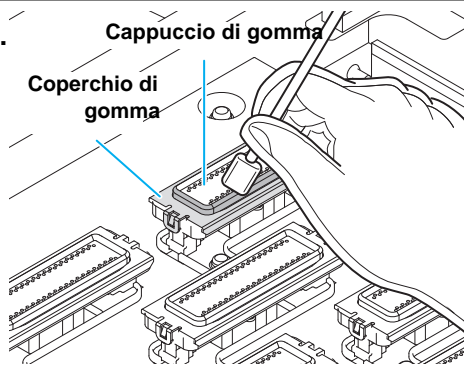

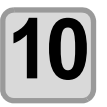

Premere (ENTER) dopo la pulizia.

## Effettuare la manutenzione della stazione (MAINT.)

Si puo' selezionare la manutenzione con il tasto (FUNCTION) in Local senza premere

MAINT.

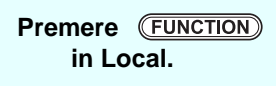

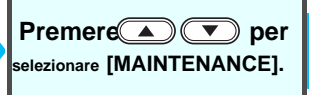

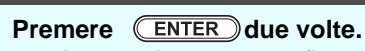

• Assume la stessa configurazione che premendo MAINT. da Local.

# Pulizia del serbatoio di scarto

Eseguire regolarmente il lavaggio del passaggio di scarico dell'inchiostro per evitare l'occlusione del passaggio di scarico a causa dell'indurimento dell'inchiostro.

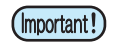

• Pulire l'area interessata due volte a settimana. (questo varia in base all'utilizzo della macchina e la frequenza di stampa).

| Premere MAINT. in LOCAL.                                                                                                    | CARRIAGE OUT                            |
|----------------------------------------------------------------------------------------------------|-----------------------------------------|
| Premere ENTER.                                                                                                    | MOVE POSITION<br>:STATION MAINT.        |
| <b>B</b> Premere <b>P</b> Premere <b>P</b> Pr | INT.]. MOVE POSITION<br>:STATION MAINT. |
| Premere ENTER.<br>• Il carrello si muove sul piano.                                                                                                    | Carrello                                |
| <b>5</b> Pulire l'inchiostro secco con un panno.                                                                                                    |                                         |
| 6 Premere ENTER dopo la pulizia.                                                                                                    |                                         |

# Pulizia delle teste e delle parti circostanti

Prestare attenzione a non danneggiare, durante le operazioni di pulizia, le operazioni di stampa che fanno uso di meccanismi di precisione. Usando uno scovolo pulito, asportare l'inchiostro gelatinoso intono alle teste.

|--|

Caution

- Assicurarsi di indossare i prescritti mezzi di protezione quando si effettuano operazioni di pulizia. In caso contrario, gocce di inchiostro potrebbero schizzare negli occhi.
- Sciacquare immediatamente con abbondante acqua nel caso in cui l'inchiostro entri in contatto con occhi e pelle.

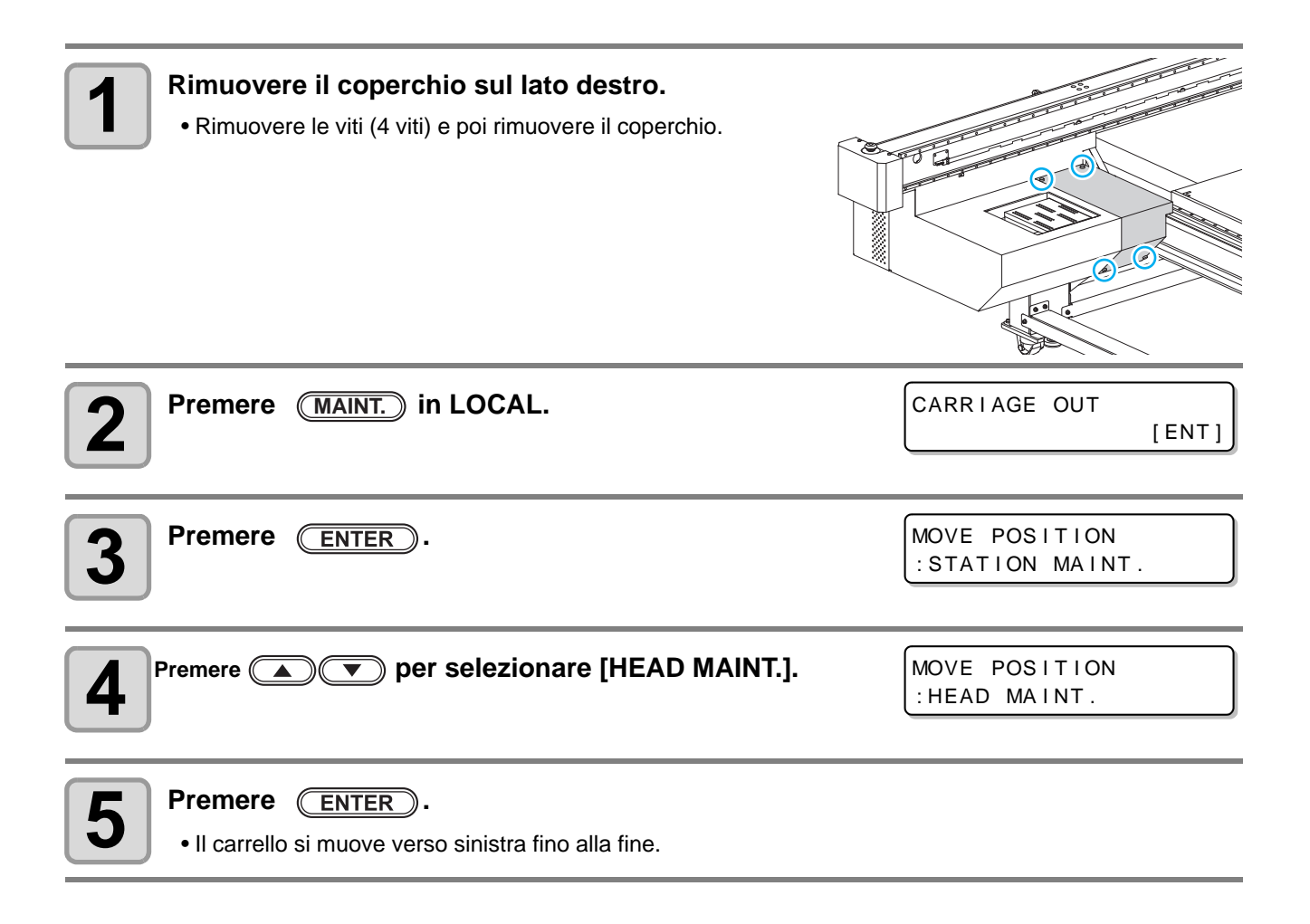

#### Rimuovere l'inchiostro attaccato al lato della testa con uno scovolo per la pulizia. 6

• Non strofinare mai gli ugelli.

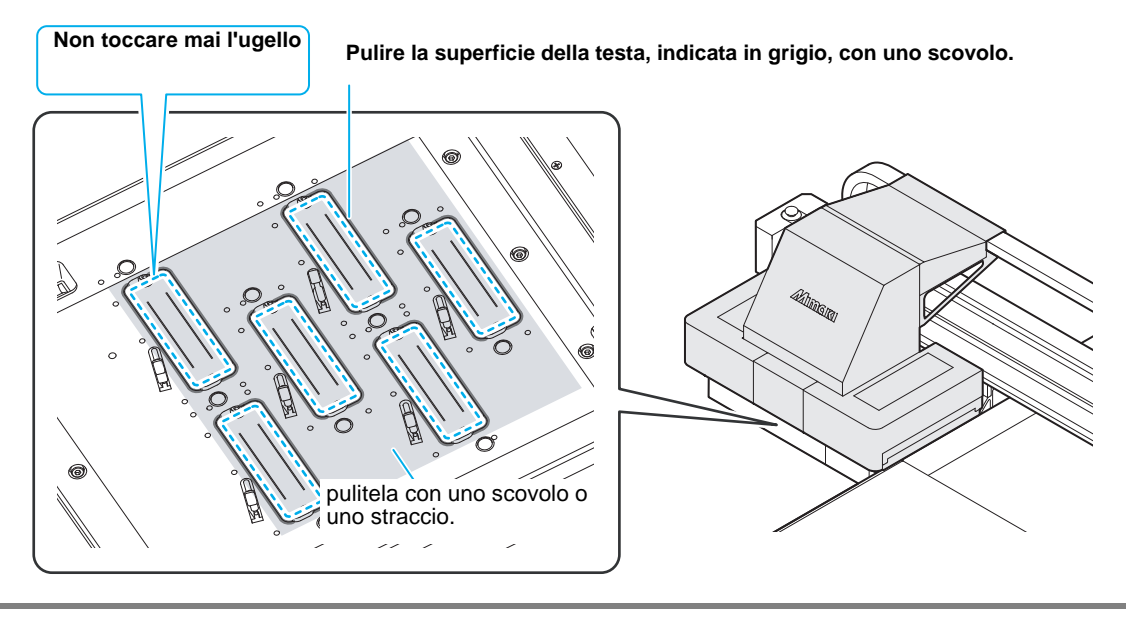

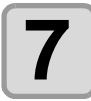

Premere (ENTER) dopo la pulizia.

HEAD MAINTENANCE COMPLETED [ENT]

# **Ripristino ugello**

RIPRISTINO UGELLO: Quando un ugello è ostruito, puo' essere sostituito dagli altri in buono stato per proseguire la stampa.

La testa della stampa appare come in fig. a destra.

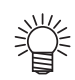

La linea ugelli
Questa macchina ha quattro linee di ugelli (Linea A, Linea B, Linea C e Linea D) per ogni testa.

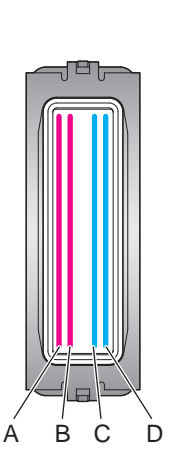

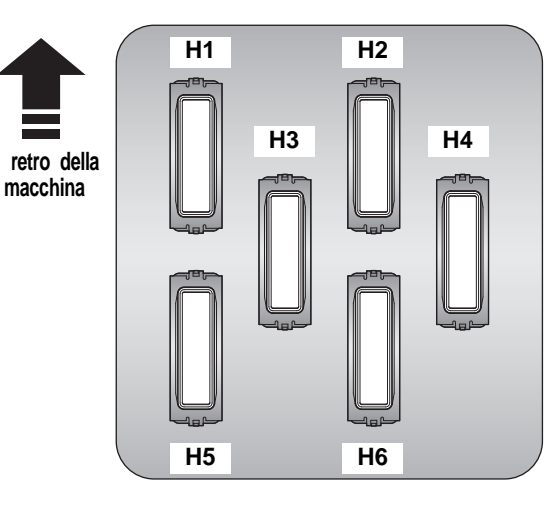

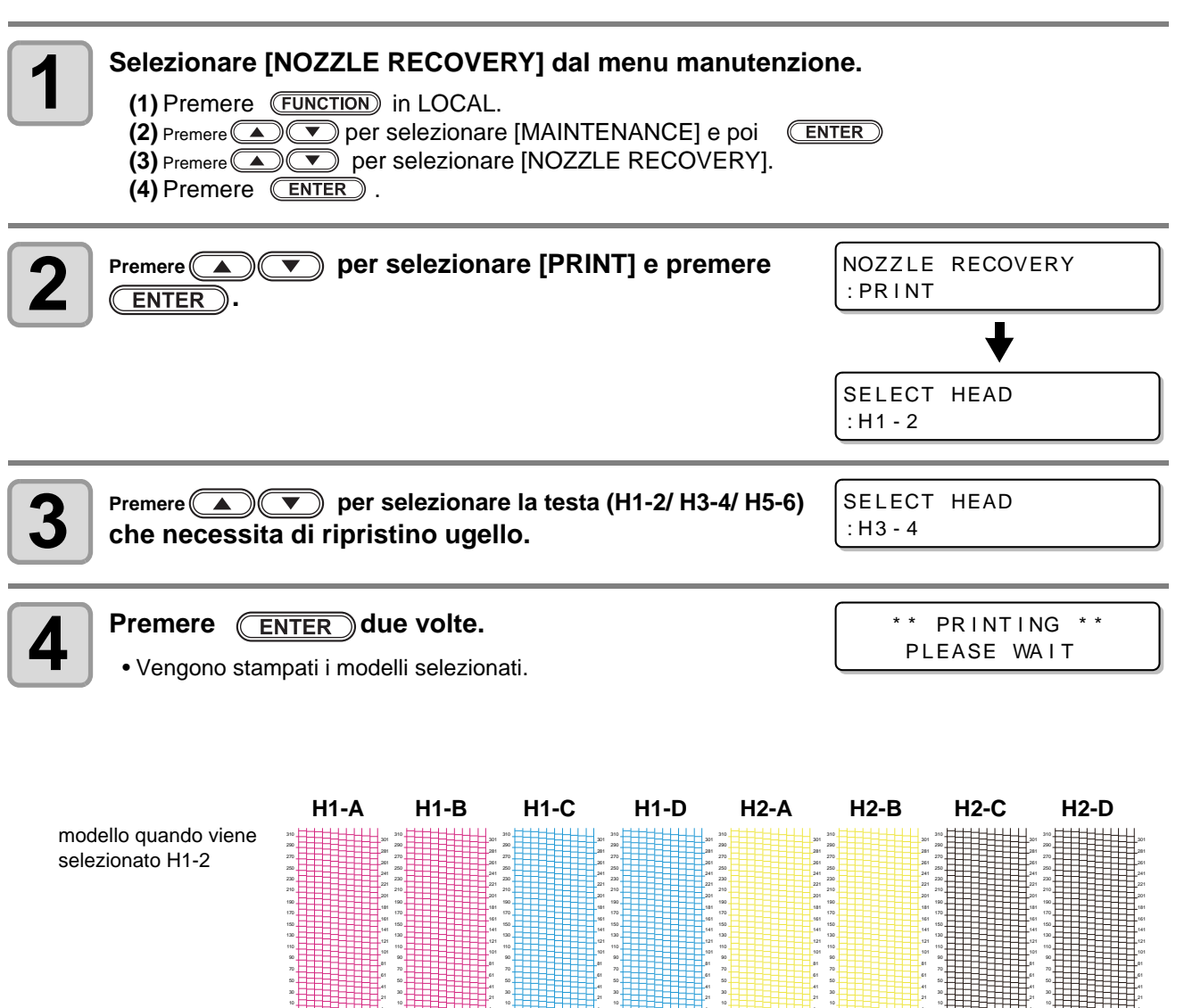

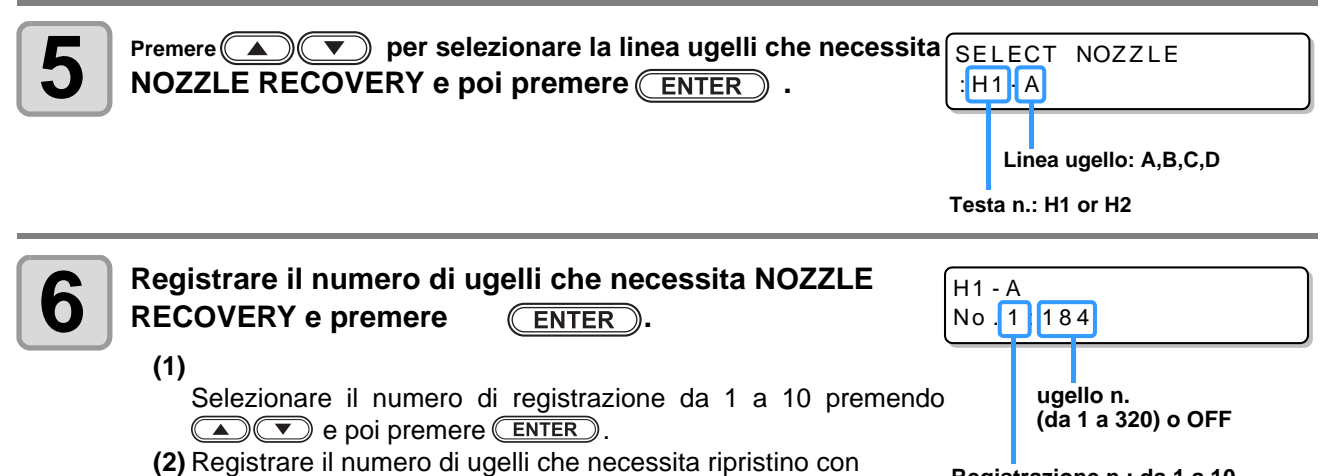

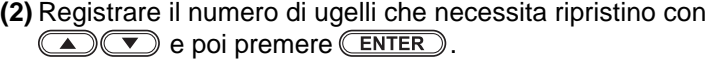

Registrazione n.: da 1 a 10

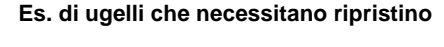

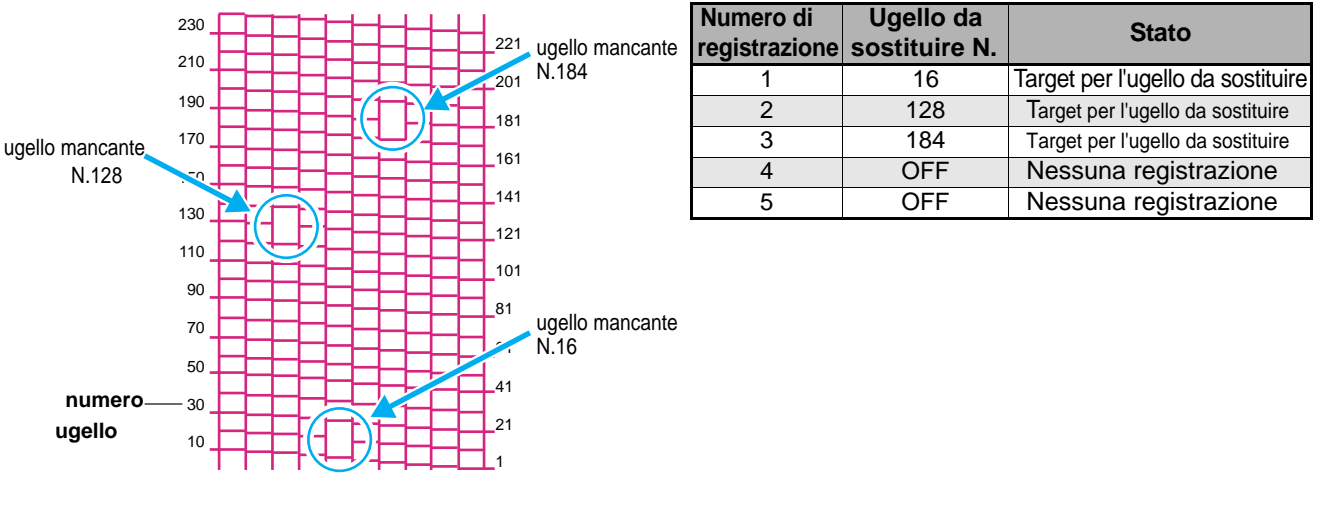

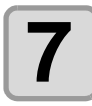

Premere ( END diverse volte per concludere.

 Da 10 ugelli in poi, puo' essere registrato un solo ugello per linea. (Important!)

• Anche se usate questa funzione, il tempo della stampa non cambia.

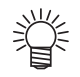

• Quando usate inchiostro bianco, stampate su una pellicola trasparente per verificare.

### Verificare le condizioni di stampa per gli ugelli che non possono essere sostituiti

Verificare le condizioni di stampa per le quali gli ugelli non possono essere sostituiti.

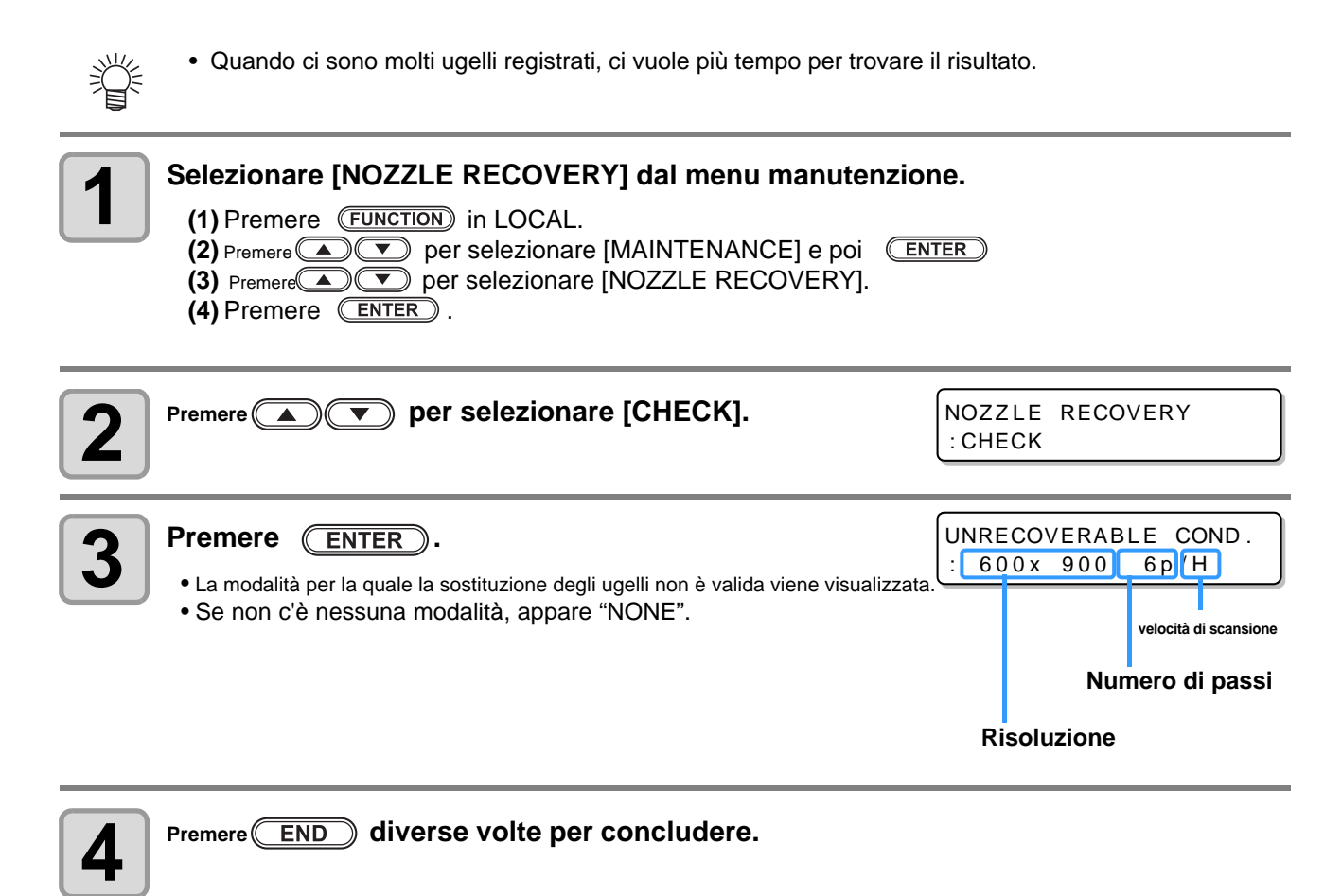

### Cancellare il valore impostato

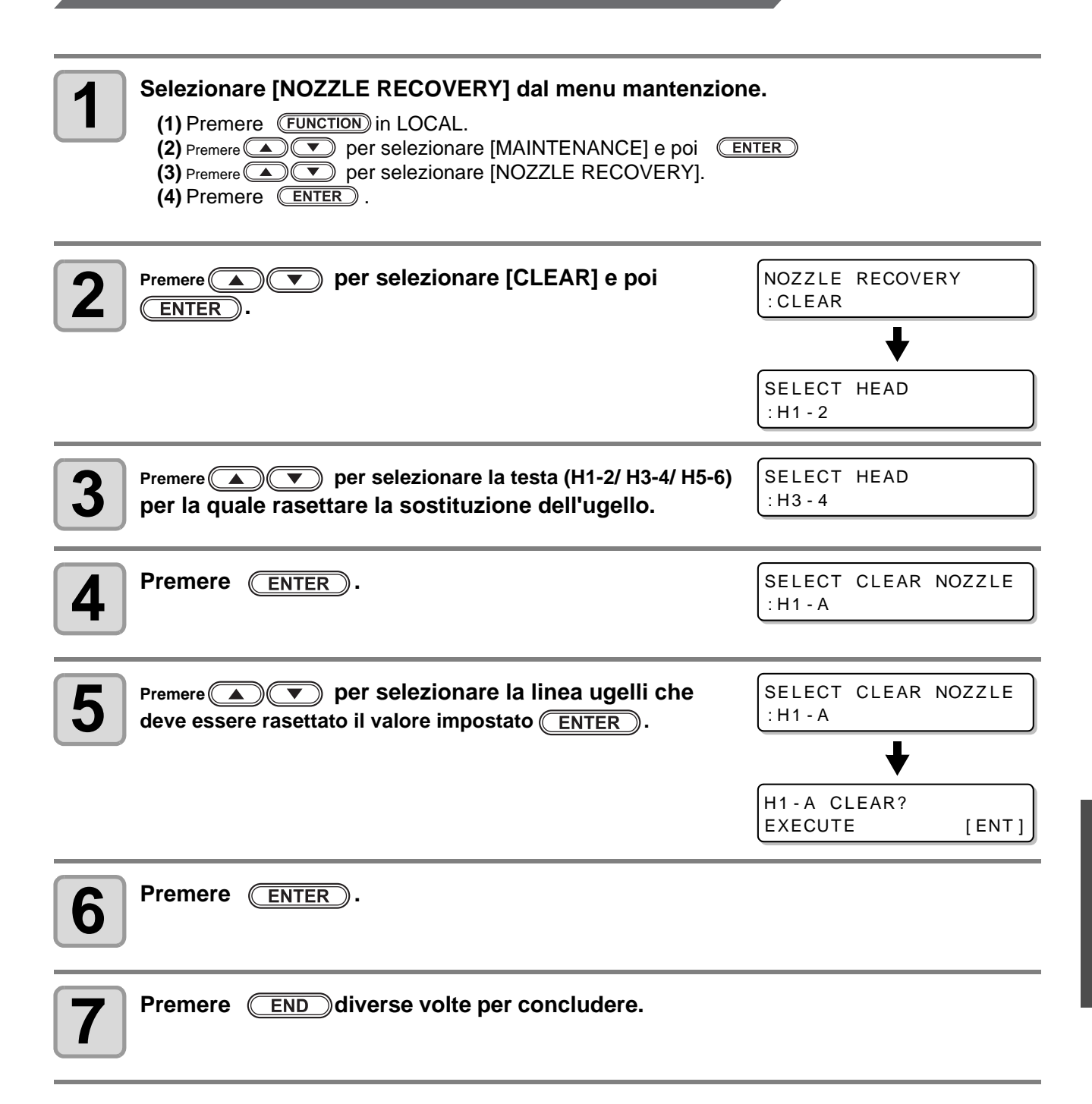

# Funzione di manutenzione automatica

Per usare questa macchina comodamente, potete impostare vari aspetti della manutenzione che sono eseguiti in automatico. Qui, impostate gli intervalli dei vari aspetti della manutenzione automatica. Potete evitare problemi come l'occlusione causata dall'inchiostro eseguendo la manutenzione automatica periodicamente. Per le funzioni di automazione, possono essere importanti i seguenti parametri.

<sup>•</sup> Se eseguite manualmente la manutenzione, dopo averla terminata e quando il tempo impostato con la funzione di manutenzione è passato, la manutenzione inizia in automatico.

| Nome della funzione | Descrizione                                                         |
|---------------------|---------------------------------------------------------------------|
| REFRESH             | Viene impostato l'intervallo tra ogni operazione di raffreddamento. |
| CLEANING            | Viene impostato l'intervallo tra ogni operazione di pulizia.        |

| $\frown$    | Ouende viene vienelizzate il messoggio e destre l'energiane impe    |                 |
|-------------|---------------------------------------------------------------------|-----------------|
| (Important) | Quando viene visualizzato il messaggio a destra, i operazione impo- |                 |
|             | stata nella funzione di auto-manutenzione non viene effettuata      | <local></local> |
|             |                                                                     | Waata ink full  |
|             | Eseguire le operazioni di P.4-17 se richieste.                      | Waste lik luli  |
|             |                                                                     |                 |

## Impostare gli intervalli di raffreddamento

Viene impostato l'intervallo tra ogni operazione di emissione di una piccola quantità d'inchiostro dagli ugelli per evitare l'occlusione.

|   | Selezionare [AUTO MAINT.] dal menu manutenzione.                                                                                                    |                              |
|---|----------------------------------------------------------------------------------------------------|------------------------------|
|   | <ul> <li>(1) Premere FUNCTION in LOCAL.</li> <li>(2) Premere Per selezionare [MAINTENANCE] e poi (EN (3) Premere Per selezionare [AUTO MAINT.].</li> </ul> | ITER                         |
| 2 | Premere ENTER.                                                                                                    | AUTO MAINT.<br>REFRESH [ENT] |
| 3 | Premere ENTER.                                                                                                    | REFRESH<br>: Lv.1            |
| 4 | <ul> <li>Premere  per impostare gli intervalli di raffreddamento.</li> <li>Valore d'impostazione : OFF, Lv.1, Lv.2, Lv.3</li> </ul>                        | REFRESH .<br>: Lv.1          |
| 5 | Premere ENTER.                                                                                                    | AUTO MAINT.<br>REFRESH [ENT] |
| 6 | Premere END diverse volte per concludere.                                                                                                    |                              |
|   |                                                                                                    |                              |

Quando l'interruttore sul davanti della macchina è spento, controllare il serbatoio dell'inchiostro di scarto.

# Impostare gli intervalli di pulizia

Impostare gli intervalli di pulizia.

| 1 | <ul> <li>Selezionare [AUTO MAINT.] dal menu manutenzione.</li> <li>(1) Premere FUNCTION in LOCAL.</li> <li>(2) Premere Per selezionare [MAINTENANCE] e poi (E)</li> <li>(3) Premere Per selezionare [AUTO MAINT.].</li> <li>(4) Premere ENTER .</li> </ul> | NTER                          |
|---|----------------------------------------------------------------------------------------------------|-------------------------------|
| 2 | Premere                                                                                                    | AUTO MAINT.<br>CLEANING [ENT] |
| 3 | Premere ENTER.                                                                                                    | CLEANING<br>: Lv. 1           |
| 4 | <ul> <li>Premere  per impostare gli intervalli tra ogni operazione di lavaggio.</li> <li>Valore d'impostazione : OFF, Lv.1, Lv.2, Lv.3</li> </ul>                                                                                                    | CLEANING<br>:Lv.1             |
| 5 | Premere ENTER.                                                                                                    | TYPE<br>: NORMAL              |
| 6 | Premere  per selezionare un tipo di pulizia. Valore d'impostazione : NORMAL, SOFT, HARD                                                                                                    | TYPE<br>: SOFT                |
| 7 | Premere ENTER.                                                                                                    | AUTO MAINT.<br>CLEANING [ENT] |
| 8 | Premere END diverse volte per concludere.                                                                                                    |                               |

# Sostituire i consumabili

## Cambiare la spazzola

La spazzola è un consumabile. Quando il display indica che va sostituita, sostituirla immediatamente con una nuova.

<LOCAL> Replace a WIPER[MNT]

 La spazzola (SPA-0193)è un optional. Potete acquistarla presso il vostro distributore locale o presso i nostri uffici.

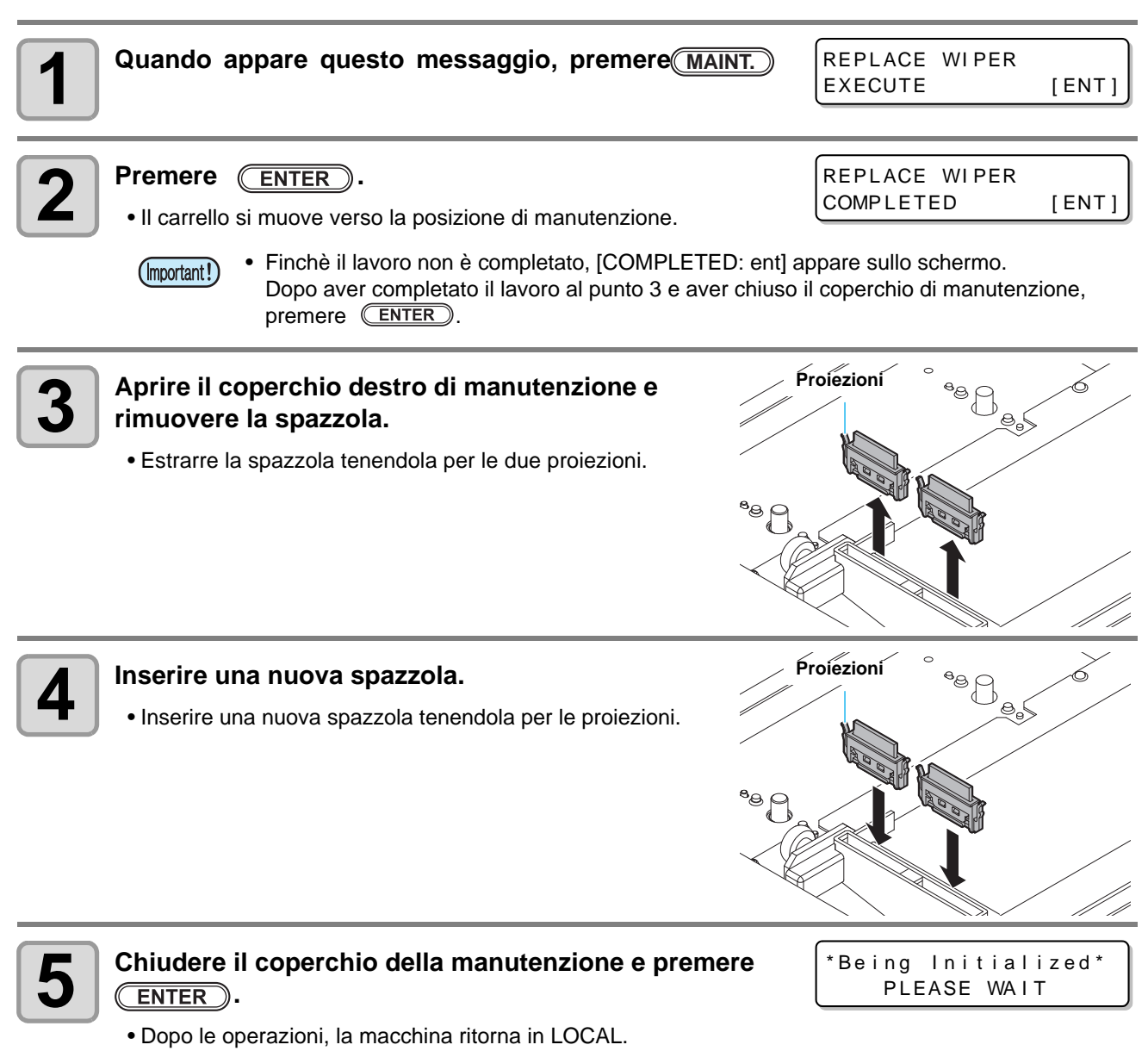

<sup>(</sup>Important!)

### Se appare il messaggio del serbatoio per l'inchiostro di scarto

L'inchiostro usato viene raccolto nel serbatoio dell'inchiostro di scarto posizionato nella parte in basso a destra della macchina. Quando il serbatoio è quasi pieno, necessita di essere vuotato e sostituito con uno nuovo.

### Messaggio di conferma in LOCAL

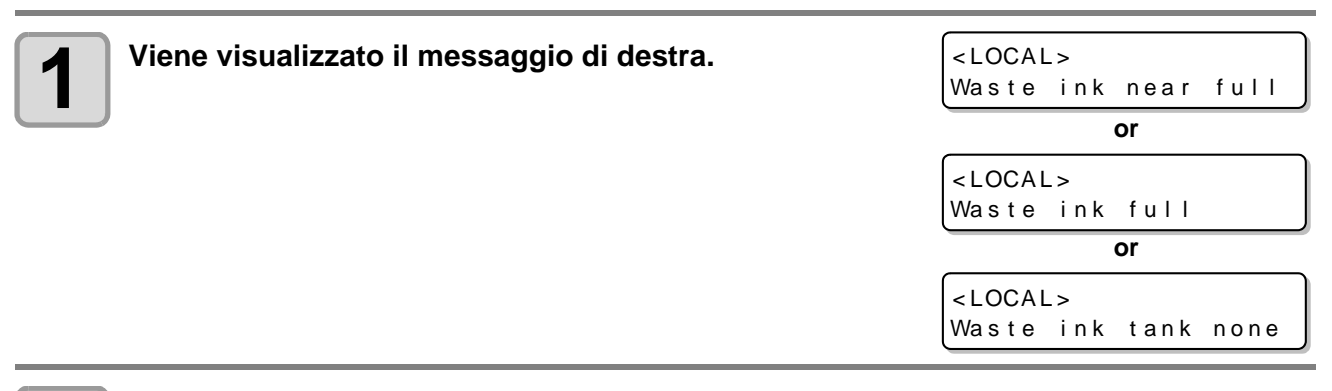

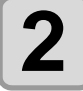

Verificare lo stato del serbatoio dell'inchiostro di scarto.

### Sostituire il serbatoio dell'inchiostro di scarto con uno nuovo

(Important!)

- Indossare i guanti e gli occhiali in dotazione quando sostituite il serbatoio dell'inchiostro di scarto. L'inchiostro potrebbe schizzarvi negli occhi.
- Mai sostituire il serbatoio dell'inchiostro durante la stampa.

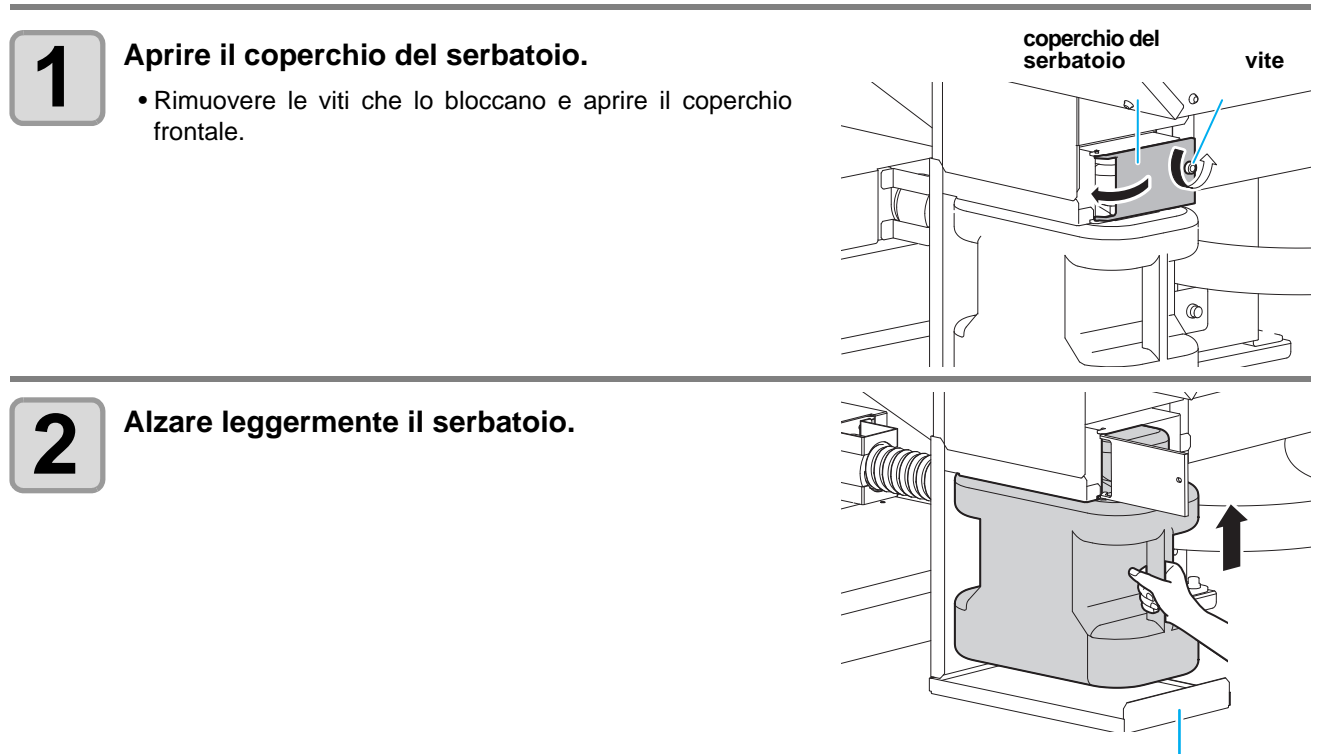

fermo

Manutenzione

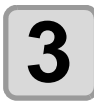

#### Estrarre il serbatoio.

(1) Estrarre il serbatoio, tirandolo verso di voi.

- (2) Alzarlo ed estrarlo.
- Mettere un coperchio sopra la serbatoio pieno.

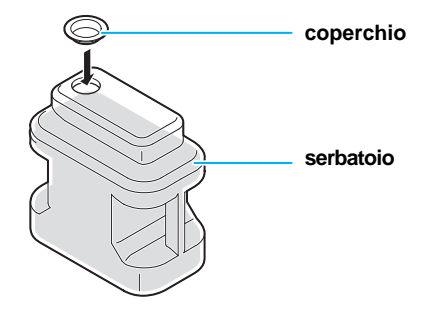

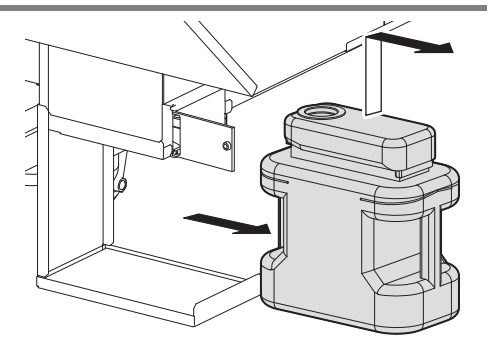

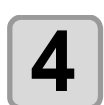

Ĩ

#### Sostituire il serbatoio dell'inchiostro di scarto.

(1) Preparare un nuovo serbatoio (SPC-0197).(2) Inserirlo nel suo alloggiamento.

Affidarsi a personale qualificato per smaltire l'inchiostro usato.
 Seguire le norme locali per lo smaltimento dei rifiuti industriali.

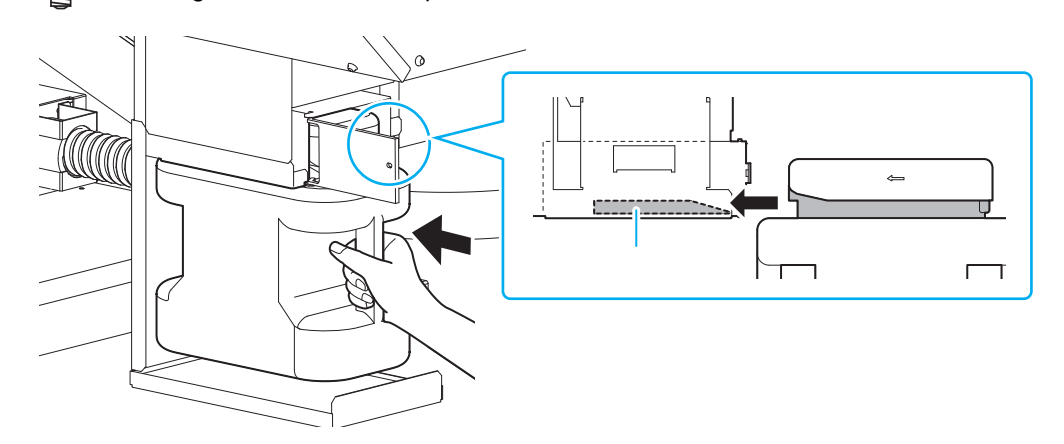

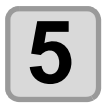

Chiudere il coperchio del serbatoio.

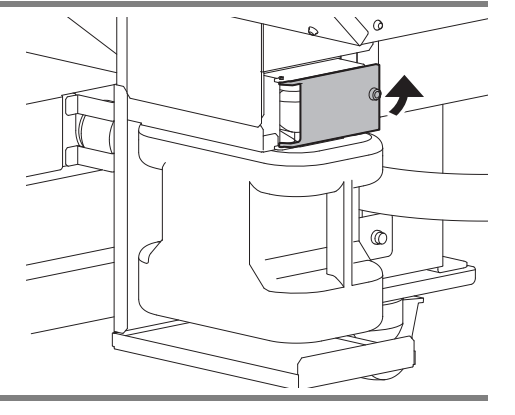

# Riempire con antigelo mischiato ad acqua

Per raffreddare l'unità LED UV, mettere l'antigelo mischiato ad acqua nel dispositivo di raffreddamento.

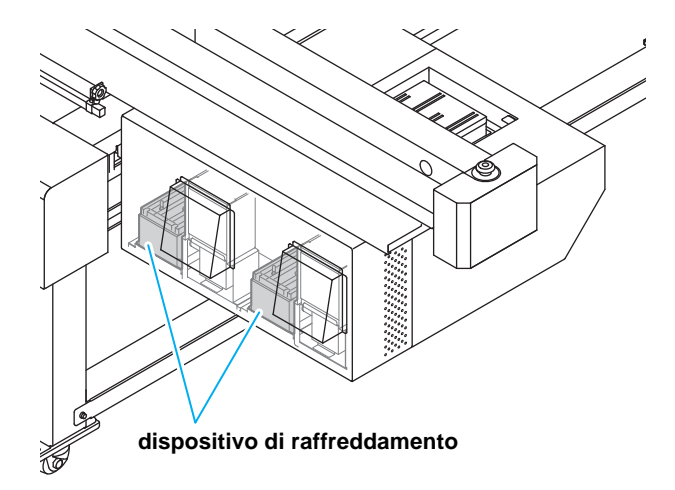

#### Note sul riempimento

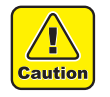

- Acqua e liquido antigelo devo essere così suddivisi: 2 parti di acqua e 1 di liquido antigelo.
- Se nel serbatoio di raffreddamento viene inserita solo acqua, l'unità UV potrebbe danneggiarsi.
- Se nel serbatoio di raffreddamento viene inserito solo liquido antigelo, la macchina non lavora bene. Possibili errori di stampa.
- Se l'acqua nel serbatoio di raffreddamento si consuma in fretta, contatate al più presto il distributore locale o i nostri uffici.
- Smaltire l'acqua mischiata al liquido antigelo secondo le norme locali.

#### Precauzione nel maneggiare il liquido antigelo

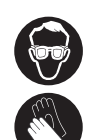

- Indossate occhiali e guanti quando maneggiate il liquido antigelo.
- Usare liquido antigelo raccomandato da Mimaki. Altrimenti il dispositivo si potrebbe rompere. (Liquido antigelo :1000cc x 2 bottiglie)
- Non toccare direttamente il liquido antigelo. Se del liquido antigelo schizza sui vostri vestiti, lavarlo immediatamente con acqua e sapone. Se il liquido antigelo schizza negli occhi, lavarlo con abbondante acqua. Poi consultate un medico appena possibile.
- Conservate il liquido antigelo in luogo buio e asciutto.
- Conservate il liquido antigelo lontano dalla portata dei bambini.
- Contattate personale autorizzato per lo smaltimento dei rifiuti industriali quando dovete elinimare il liquido antigelo usato.
- Prima di utilizzare il liquido antigelo, leggere attentamente il materiale informativo (MSDS).

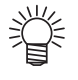

- Contattate il distributore locale o il nostro ufficio per l'acquisto del serbatoio per liquido di scarto.
- Preparate un serbatoio munito di tappo.
- Quando diminuisce l'acqua nel serbatoio, appare sul display questo messaggio d'errore.

WATER LACK

# Riempire di refrigerante

Se appare un messaggio di acqua mancante, procedere come segue.

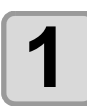

### Rimuovere il coperchio sinistro della barra Y.

• Rimuovere le dieci viti.

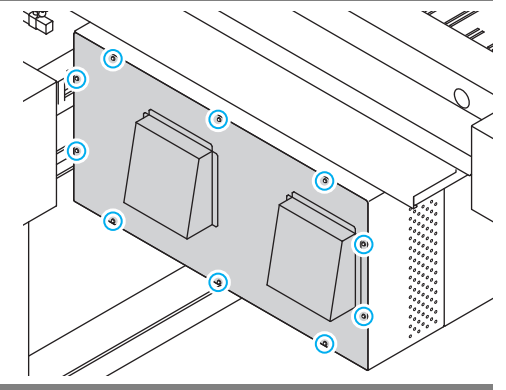

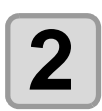

#### Scoprire il serbatoio dell'acqua.

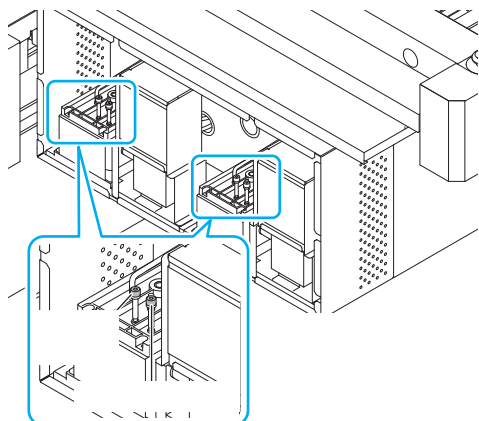

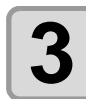

#### Rimuovere l'acqua dal serbatoio.

• Rimuovere l'acqua servendosi di una siringa.

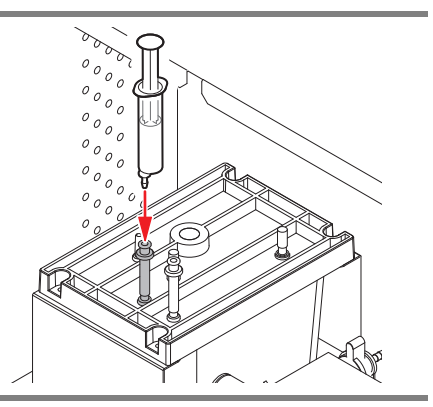

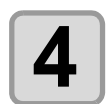

#### Fare un mix di acqua e refrigerante.

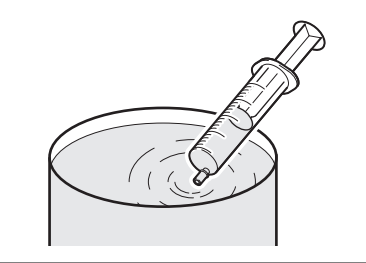

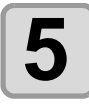

Riempire con liquido antigelo.

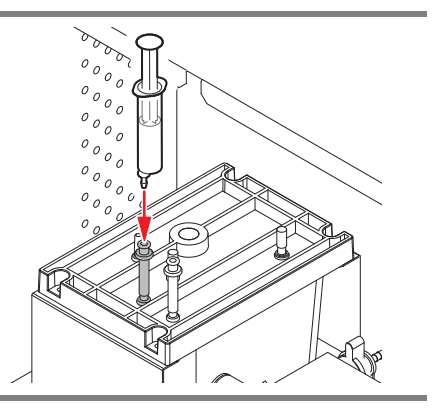

| _ |
|---|
|---|

Chiudere il tappo del'acqua, riposizionare il coperchio.

# Pulire il motore Y

Quando appare il seguente messaggio [Y motor cleaning], il motore necessita di pulizia. Procedere come segue.

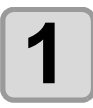

# Spegnere la macchina, e aprire il coperchio di manutenzione del motore Y.

• Rimuovere le quattro viti come indicato in figura. Aprire quindi il coperchio di manutenzione

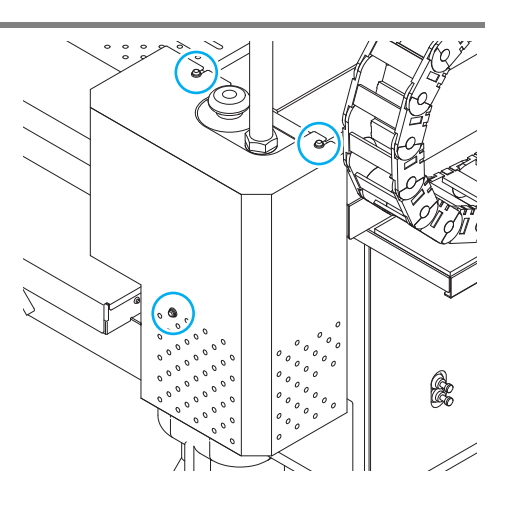

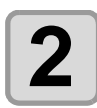

#### Aprire il coperchio.

• Usare un cacciavite piatto per aprire il coperchio.

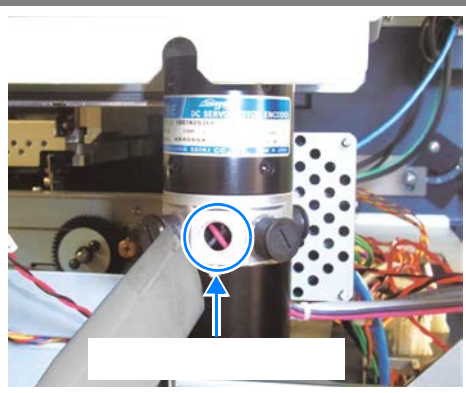

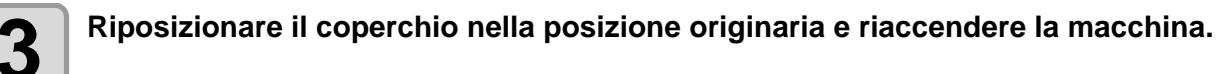

• Appare il seguente messaggio [Y motor cleaning].

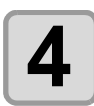

#### Premere (MAINT.) e cancellare il messaggio.

• La macchina ritorna in LOCAL.

# Capitolo 5 Risolvere i problemi

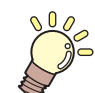

#### Questo capitolo

descrive le misure correttive da prendere per un fenomeno sospettato di essere la causa di un problema e la procedura per azzerare il numero d'errore visualizzato sul display.

| In caso di problemi                           | 5-2  |
|-----------------------------------------------|------|
| Il dispositivo non si accende                 | 5-2  |
| La macchina non inizia a stampare             | 5-2  |
| Si è ridotta la qualità dell'immagine         | 5-3  |
| L'ugello si è otturato                        | 5-3  |
| Appare l'avviso per la bottiglia d'inchiostro | 5-4  |
| Problemi con la tanica (Errore da 618 a 61b)  | 5-5  |
| Problemi con gli ugelli                       | 5-6  |
| Problemi con la pressione                     | 5-10 |
| Errore / Messaggi d'errore                    | 5-12 |
| Messaggi d'avvertimento                       | 5-12 |
| Messaggi d'errore                             | 5-15 |

# In caso di problemi

Eseguire le azioni appropriate come descritto nella tabella seguente, prima di concludere che la macchina non funziona. Se il problema persiste, contattare il rivenditore o l'ufficio vendite MIMAKI.

## Il dispositivo non si accende

Nella maggior parte dei casi questo è dovuto ad un'errata connessione del cavo di alimentazione della macchina o del computer. Controllare che il cavo di alimentazione sia stato collegato nel modo corretto.

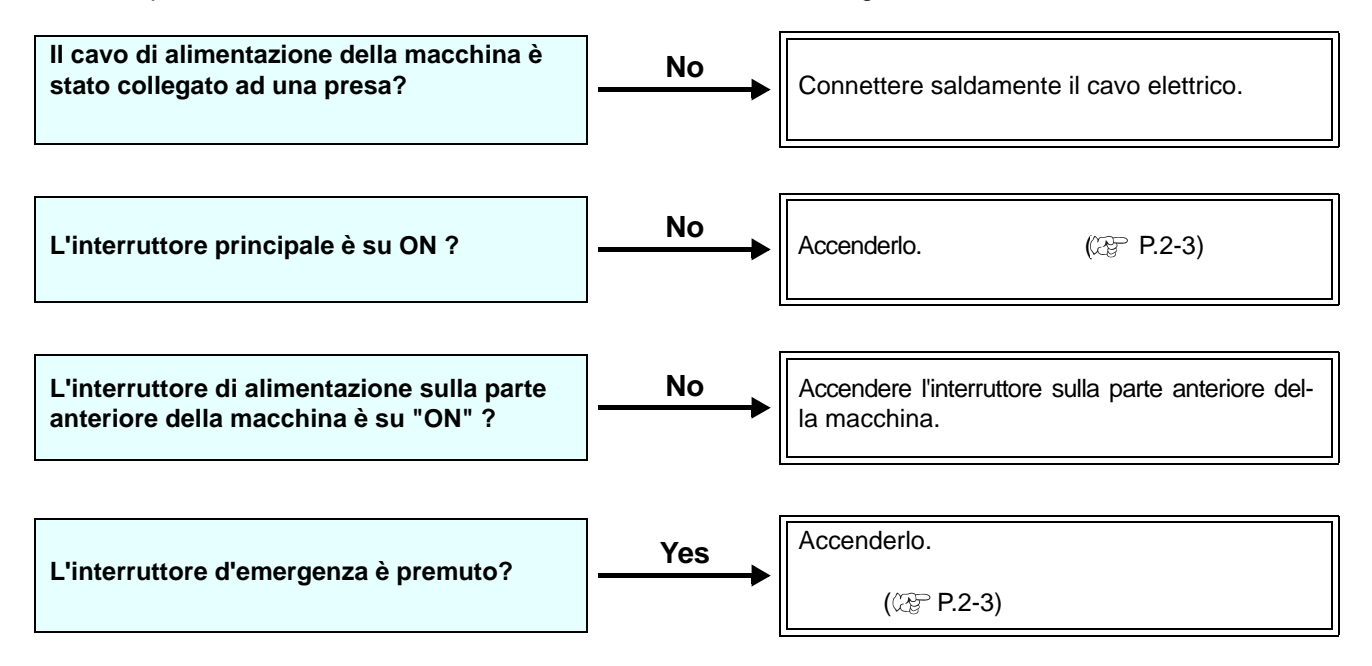

## La macchina non inizia a stampare

Questo accade quando i dati non vengono inviati correttamente alla macchina. Puo' verificarsi anche quando la funzione di stampa non esegue in maniera corretta oppure il materiale non è stato impostato correttamente.

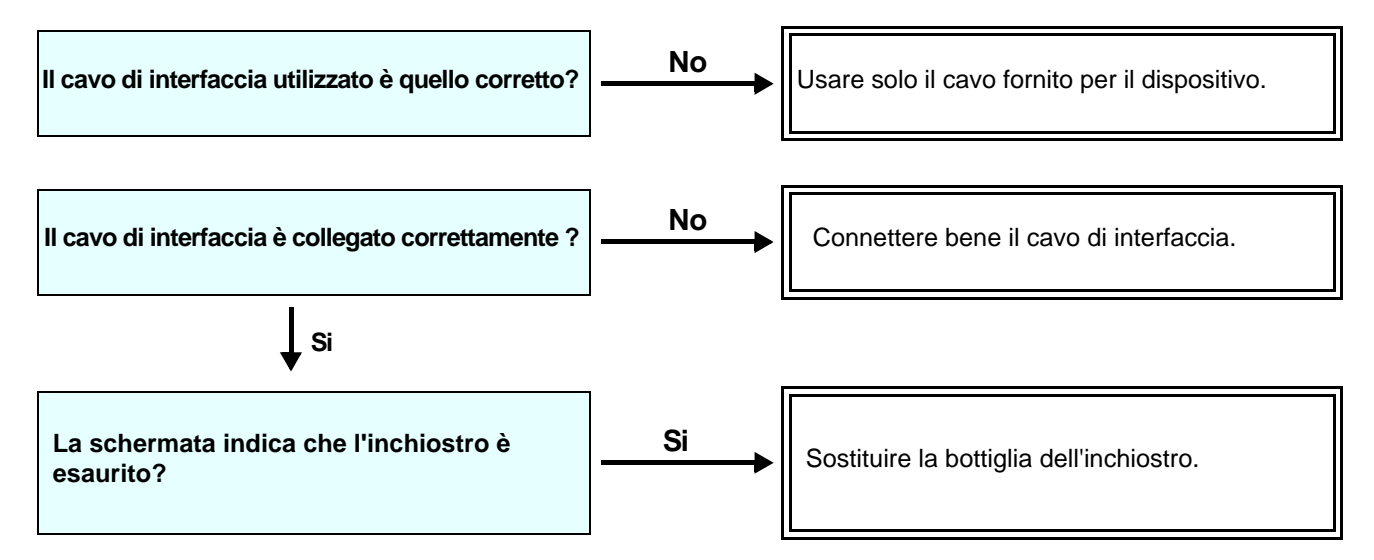

# Si è ridotta la qualità dell'immagine

Questa sezione descrive le procedure da eseguire se la qualità della stampa non è soddisfacente. Apportare sempre le correzioni per ciascun problema con la qualità dell'immagine. Se le azioni correttive non danno il risultato desiderato, contattare il distributore locale o l'ufficio MIMAKI.

| Difetto                                                                                  | Azione correttiva                                                                                                    |  |
|------------------------------------------------------------------------------------------|----------------------------------------------------------------------------------------------------|--|
| Linee bianche / sbavature / strisce scure<br>(nella direzione del movimento della testa) | <ul> <li>(1) Eseguire la pulizia della testa. (P.2-12)</li> <li>(2) Eseguire la manutenzione all'interno della stazione. (P.4-4)</li> <li>(3) Eseguire la funzione [MEDIA COMP.]. (P.3-8)</li> </ul>                                                                                                    |  |
| Caratteri strappati due o tre volte nella dire-<br>zione della barra Y.                  | (1) Eseguire la funzione [MEDIA COMP.]. (@ P.3-8)                                                                                                    |  |
| Differenze nella posizione di stampare tra il tragitto di andata e quello di ritorno.    | il (1) Eseguire la funzione [DROP POSITION]. (@ P.3-10)                                                                                                    |  |
| Gocce di inchiostro cadono sul materiale durante la stampa.                              | <ul> <li>(1) Eseguire la pulizia della spazzola. (APP P.4-4)</li> <li>(2) Eseguire la pulizia dei cappucci. (APP P.4-4)</li> <li>(3) Pulire la testa. (APP P.4-8)</li> <li>(4) Eseguire la pulizia della testa [NORMAL]. (APP P.2-12)</li> <li>(5) Impostare brevi intervalli di INTERVAL WIPING.<br/>(APP P.3-14)</li> </ul> |  |

## L'ugello si è otturato

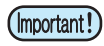

• Quando l'intasamento dell'ugello non è risolto neanche dopo la pulizia della testa come da P.2-12, effettuate le operazioni di ripristino di P.4-10.

## Appare l'avviso per la bottiglia d'inchiostro

Quando è rilevato un problema con la cartuccia d'inchiostro, il display mostra un messaggio di avvertimento. La stampa, la pulizia e tutte le altre attività sono inibite.

Se ci sono anomalie, eseguire le seguenti procedure:

- Verificare che il chip IC dell'inchiostro sia posizionato correttamente.
- Sostituire la cartuccia in questione.
- Una volta che sia stato riscontrato un problema con una particolare bottiglia, non lasciatela nella stampante per lungo tempo senza sostituirla, altrimenti la stampante perderà la funzione di prevenzione dell'occlusione ugelli. Se gli ugelli sono occlusi, devono essere sottoposti a manutenzione da parte di tecnici di MIMAKI.

#### Visualizzare la descrizione del problema con la bottiglia d'inchiostro

Il contenuto del messaggio d'errore della bottiglia d'inchiostro puo' essere confermato tramite le seguenti operazioni.

| Premere ENTER in LOCAL.                                                                             | LUS - 150<br>REMAIN    | ММССҮҮКК<br>34567899 |
|----------------------------------------------------------------------------------------------------|------------------------|----------------------|
| Premere ENTER.                                                                                      | NON INK IC<br>MMCCYYKK |                      |
| Quando si verificano problemi con la bottiglia, premere ENTER     o     visualizzati uno per volta. | (I), ess               | si verranno          |

## Problemi con la tanica (Errore da 618 a 61b)

L'errore da 618 a 61b è relativo alla tanica. Eseguire le seguenti procedure.

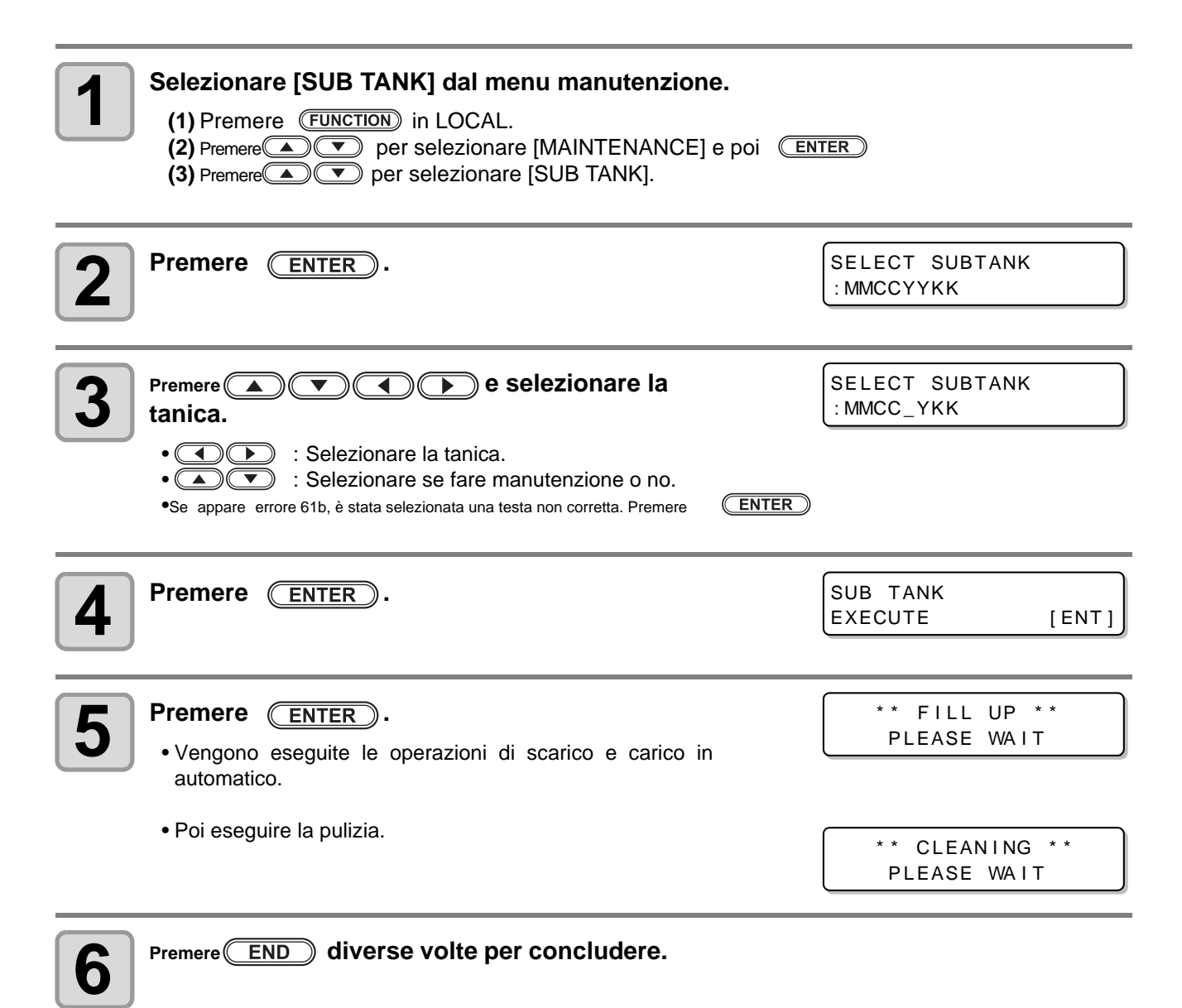

## Problemi con gli ugelli

Se ci sono problemi con gli ugelli, cercare di risolverli con le seguenti operazioni.

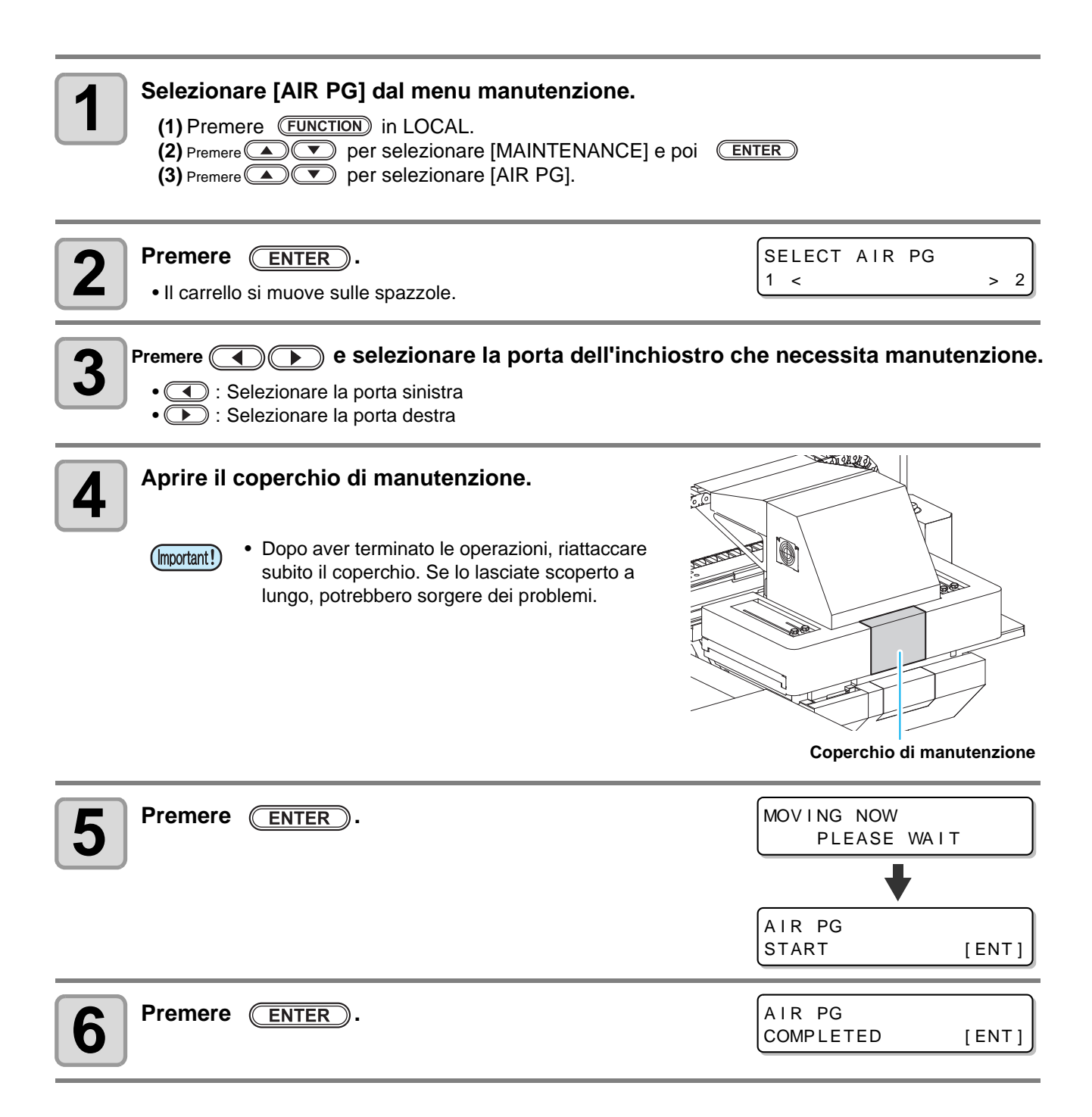

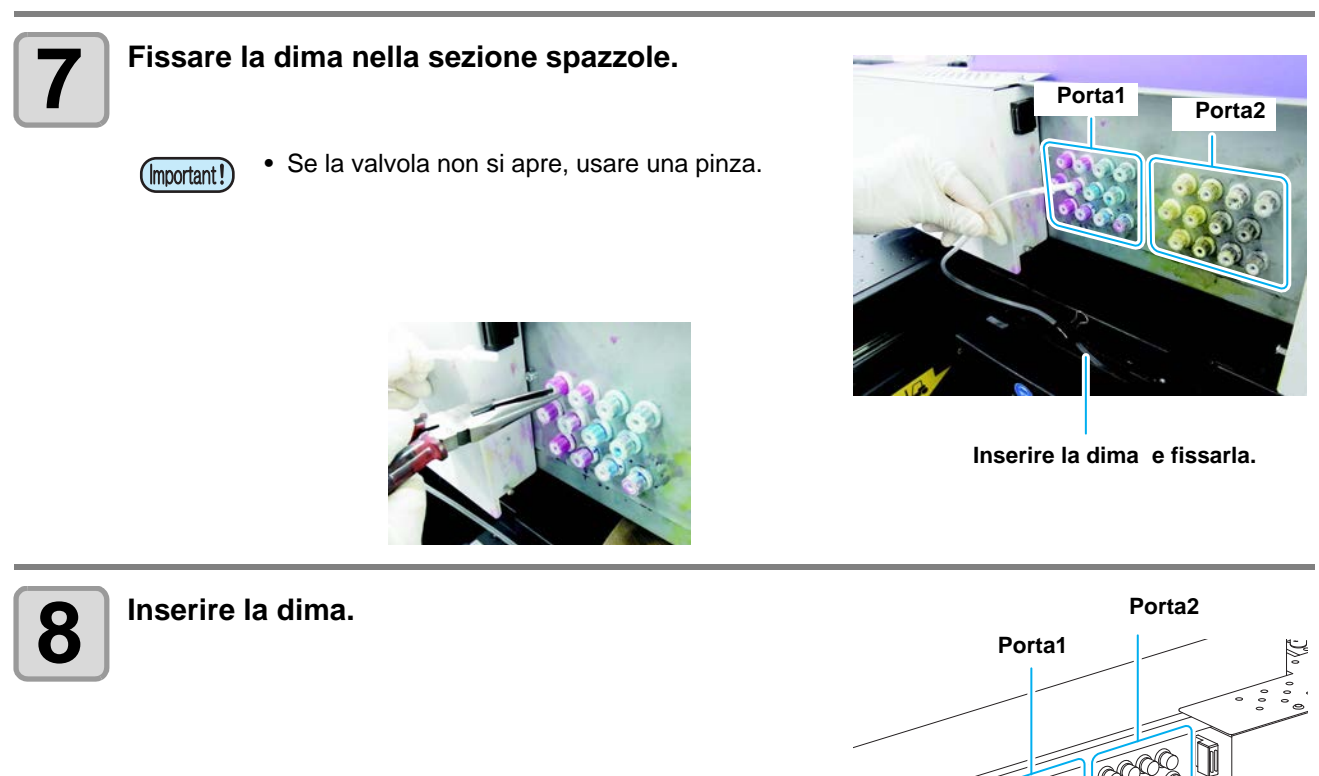

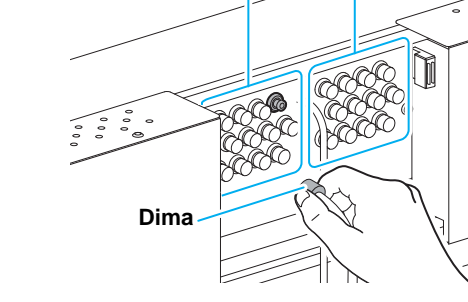

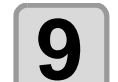

#### Scaricare l'inchiostro e spurgare aria.

•L'inchiostro scaricato viene raccolto nell'apposito contenitore.

| <b>10</b> Eseguire le procedure dal punto 7 all'8.                       |                          |
|--------------------------------------------------------------------------|--------------------------|
| Premere ENTER.                                                           | AIR PG<br>END < > RETRY  |
| Premere per selezionare "RETRY".                                         | SELECT AIR PG<br>1 < > 2 |
| Premendo  Selezionare un'altra porta. •••••••••••••••••••••••••••••••••• |                          |

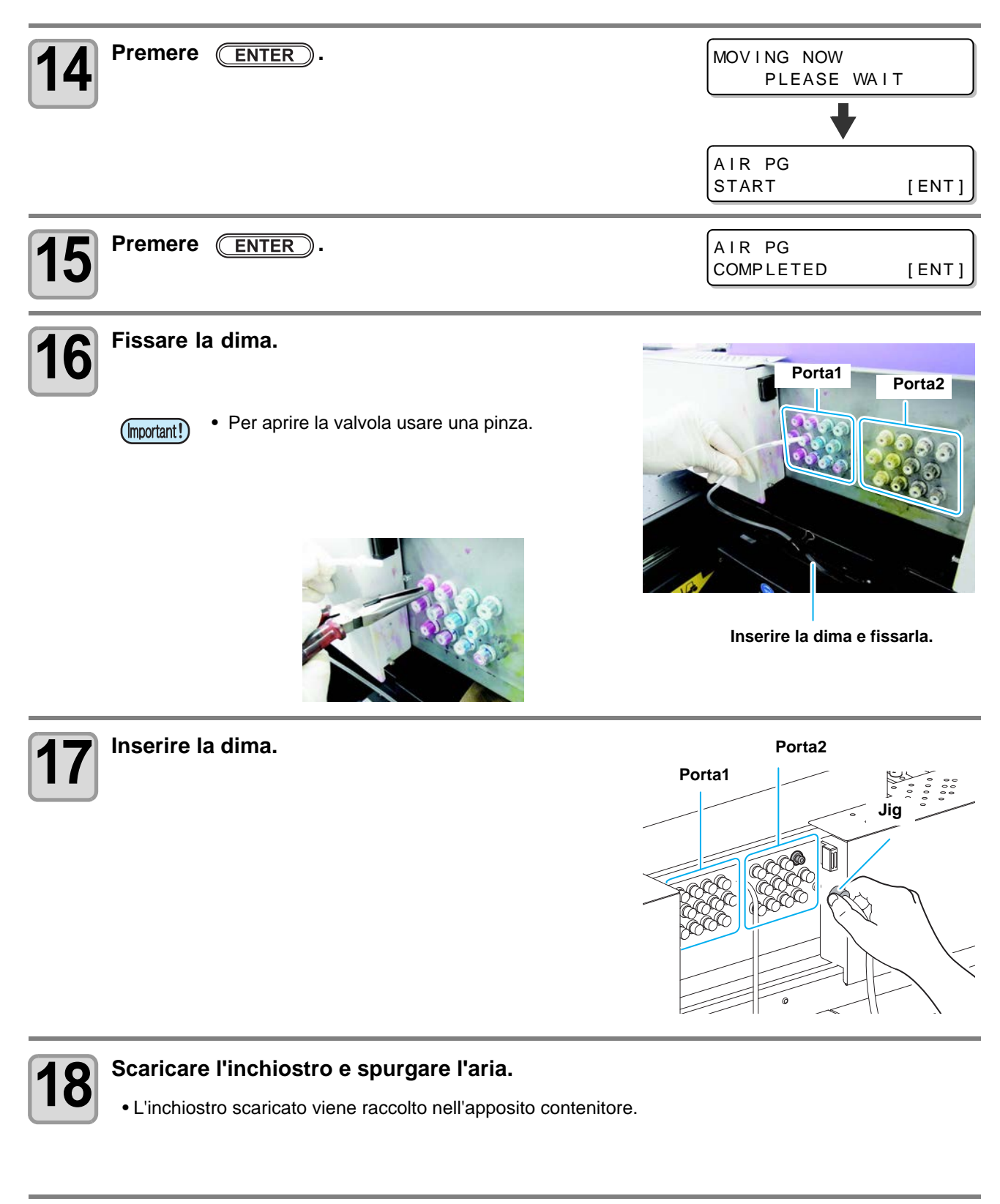

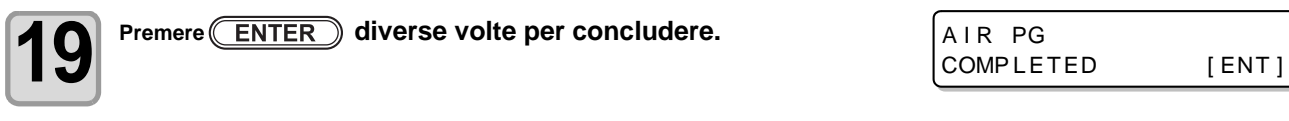

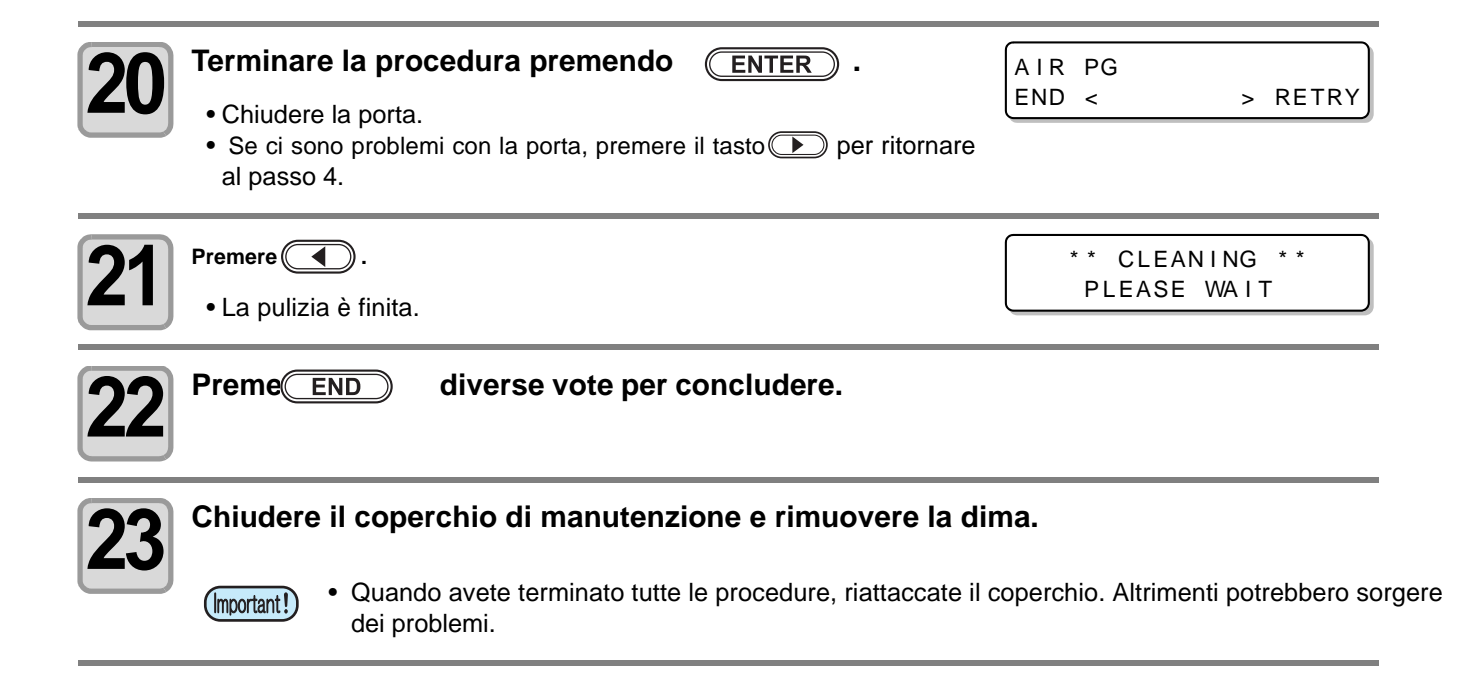

## Problemi di pressione

Se ci sono problemi relativi alla pressione, eseguire le procedure seguenti.

• Se ci sono anomalie nella pressione, sistemare immediatamente la pressione con le procedure seguenti ed immettere in seguito i valori normali.

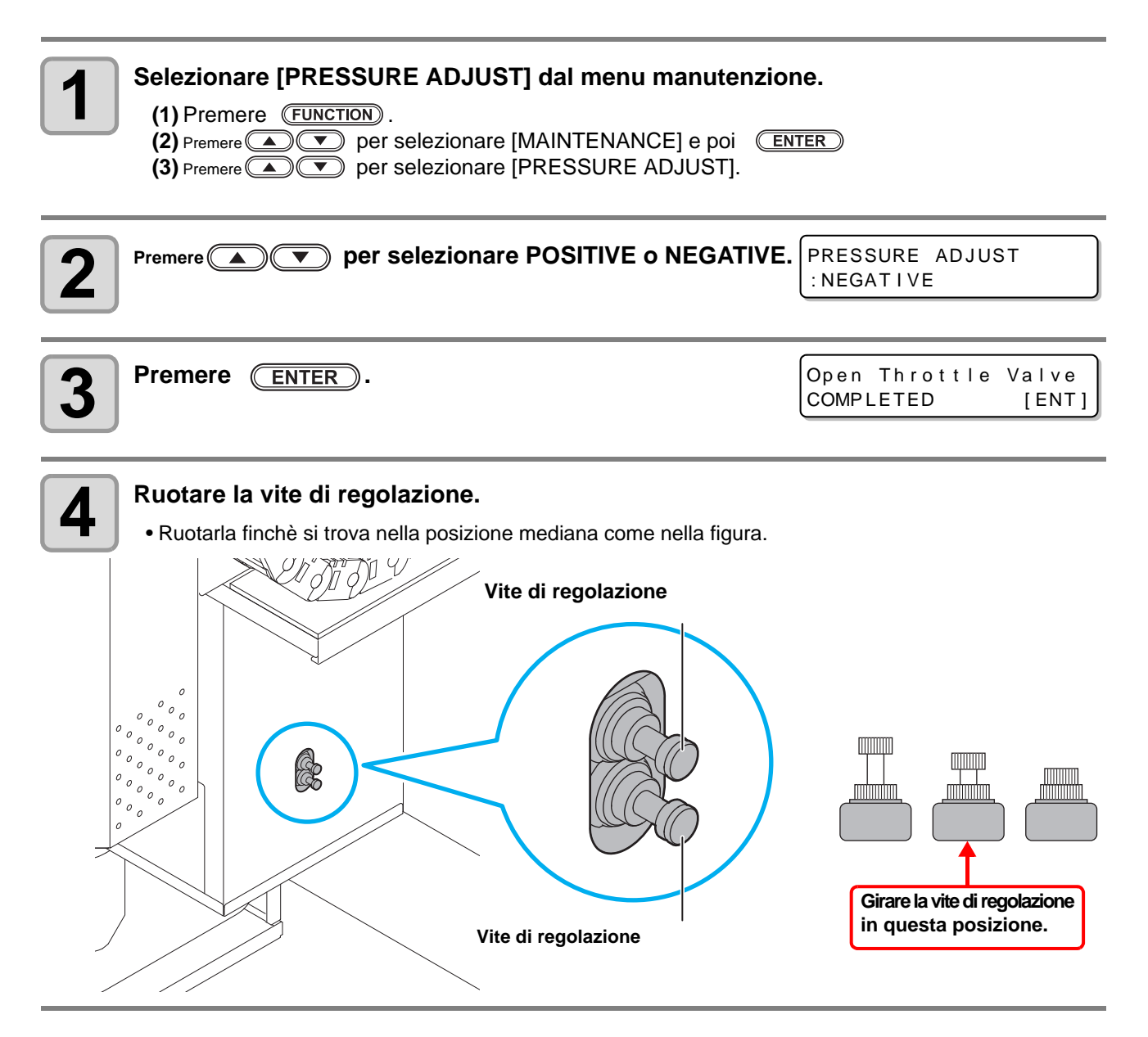

<sup>(</sup>Important!)

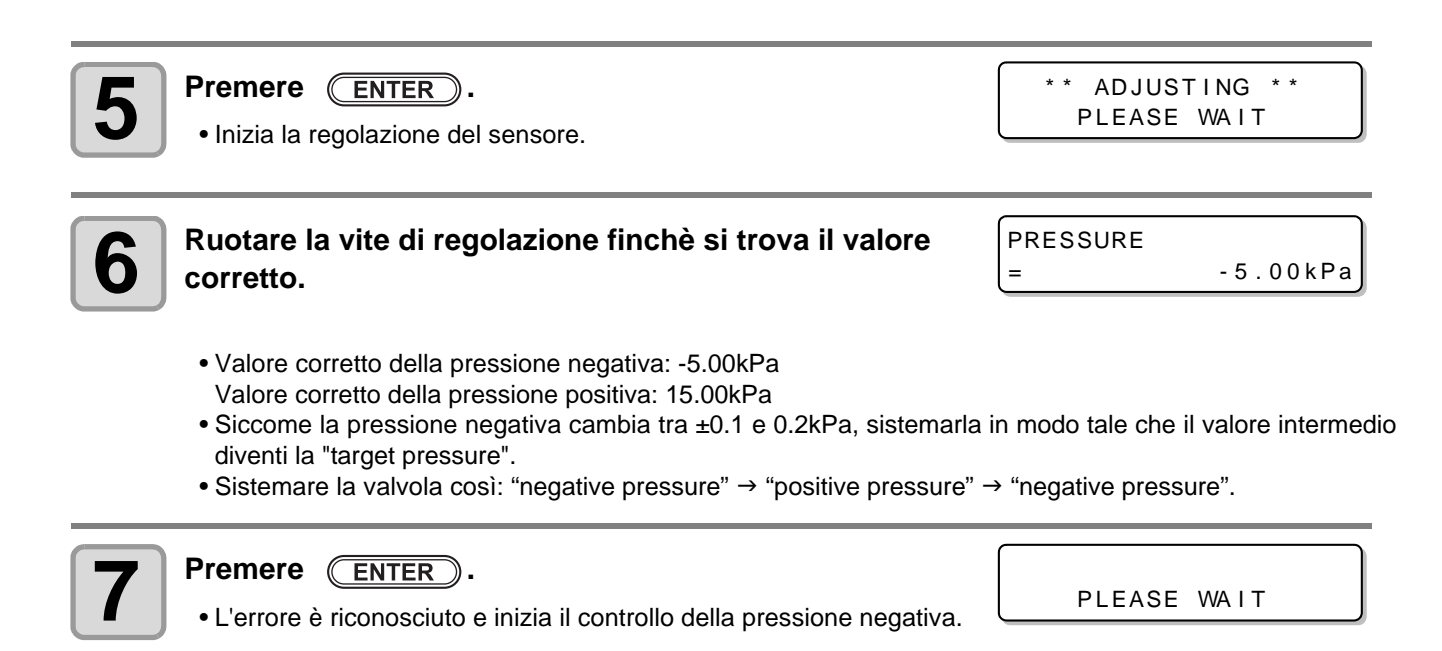

 Quando appare un errore anche dopo aver sistemato la pressione, contattare il distributore locale per chiedere assistenza.

(Important!)

# Errore / Messaggi sul display

Se ci sono problemi, si sente un suono e il display mostra il corrispondente messaggio d'errore. Eseguire il rimedio appropriato per l'errore.

## Messaggio di avvertimento

### Errori quando si eseguono le operazioni

| Messaggio                    | Causa                       | Soluzione                                |
|------------------------------|-----------------------------|------------------------------------------|
| CAN'T OPERATE<br>INK ERROR   | Errore nell'inchiostro.     | Verificare l'inchiostro nelle bottiglie. |
| CAN'T OPERATE<br>DATA REMAIN | I dati sono stati ricevuti. | • Eseguirli. (@PP.2-14)                  |

### Messaggi in LOCAL

| Messaggio                                    | Causa                                                                                                    | Soluzione                                                                              |
|----------------------------------------------|----------------------------------------------------------------------------------------------------|----------------------------------------------------------------------------------------|
| <local><br/>Can't PRINT / CART.[ENT]</local> | Errore inchiostro (unusable ink).<br>Fornitura inchiostro (stampa, pulizia) non<br>puo' essere eseguita.                                                                   | Premere ENTER per verificare quale bottiglia d'inchiostro causa l'errore. Sostituirla. |
| <local><br/>Waste ink full</local>           | Il serbatoio dlel'inchiostro di scarto è pieno.                                                                                                    | • Verificare il serbatoio dell'inchiostro di scarto                                    |
| <local><br/>Waste ink near full</local>      | Il serbatoio dlel'inchiostro di scarto è quasi pieno.                                                                                                    |                                                                                        |
| <local><br/>Waste ink tank none</local>      | Non è stato impostato il serbatoio dell'inchiostro di scarto.                                                                                                    | • Impostarlo.                                                                          |
| <local><br/>Replace a WIPER[MNT]</local>     | E' giunto il momento di sostituire la spazzola<br>con una nuova nella stazione dei cappucci.<br>(Il conteggio delle spazzolature ha rag-<br>giunto il valore specificato.) | • Premere (MAINT.) e sostituire la spazzo-<br>la con una nuova. (ﷺ P.4-16)             |
| <local><br/>DATA REMAIN</local>              | I dati sono stati ricevuti.                                                                                                    | Premere (REMOTE) per eseguire la stampa.                                               |

| Messaggio                                       | Causa                                                                                                    | Soluzione                                                                                                    |
|-------------------------------------------------|----------------------------------------------------------------------------------------------------|----------------------------------------------------------------------------------------------------|
| <pre><local> NEGATIVE PRESSURE</local></pre>    | Il valore della pressione negativa è anomalo.                                                                       | • Eseguire "PRESSURE ADJUST" (P.5-<br>10) dal menu manutenzione. Se non<br>risolvete, contattate il distributore locale<br>per assistenza.                   |
| <pre><local> POSITIVE PRESSURE</local></pre>    | Il valore della pressione positiva è<br>anomalo.                                                                    |                                                                                                    |
| <pre><local> INK NEAR END [ENT]</local></pre>   | L'inchiostro della bottiglia è quasi finito.                                                                        | Premere <u>ENTER</u> per verificare lo stato<br>dell'inchiostro. Prestate attenzione perchè<br>potrebbe essere presto INK NEAR END.                          |
| <pre><local> SUPPLY INK :MMCCYYKK</local></pre> | L'inchiostro non puo' essere fornito dal serbatoio di scorta.                                                       | • Eseguire "SUB TANK" (GP P.5-5) dal menu manutenzione. Verificare l'inchiostro rimasto. Se non risolvete, contattate il distributore locale per assistenza. |
| <pre><local> SubtankSens:MMCCYYKK</local></pre> | Il sensore del livello del liquido del serbatoio di scorta è stato rilevato.                                        | <ul> <li>Spegnere la macchina e riaccenderla dopo un po'.</li> <li>Se non risolvete, contatatte il distributore locale per assistenza.</li> </ul>            |
| <pre><local> InkOverflow:MMCCYYKK</local></pre> | E' stata rilevata fuoriuscita di liquido dal serbatoio di scorta.                                                   |                                                                                                    |
| <pre><local> TANKlevrlH :MMCCYYKK</local></pre> | Sebbene una certa quantità è stata<br>consumata, non c'è cambiamento nel<br>sensore del serbatoio di scorta (High). | <ul> <li>Eseguire "SUB TANK" (2) P.5-6) dal<br/>menu manutenzione. Se non risolvete,<br/>contattate il distributore locale per<br/>assistenza.</li> </ul>    |
| <pre><local> TANK evr L :MMCCYYKK</local></pre> | Sebbene una certa quantità è stata<br>consumata, non c'è cambiamento nel<br>sensore del serbatoio di scorta (Low).  |                                                                                                    |
| <local><br/>Replace FILTER 1</local>            | Il filtro 1 deve essere presto sostituito.                                                                          | <ul> <li>Spegnere la macchina e sostituire il filtro 1<br/>nell'unità inchiostro esterna.<br/>(cfr. "Manutenzione quotidiana".)</li> </ul>                   |
| <local><br/>Replace FILTER 2</local>            | Il filtro 2 deve essere presto sostituito.                                                                          | <ul> <li>Spegnere la macchina e sostituire il filtro 2<br/>nell'unità inchiostro esterna.<br/>(cfr. "Manutenzione quotidiana".)</li> </ul>                   |
| <local><br/>Replace DegassModule</local>        | Il modulo di disaerazione deve essere<br>sostituito presto.<br>(Già passato un anno da quando lo<br>usate.)         | <ul> <li>Il modulo di disaerazione deve essere sosti-<br/>tuito. Contattate il vosto distributore locale<br/>per assistenza.</li> </ul>                      |
| <pre><local> MachineTEMP/Hi ***°C</local></pre> | La temperatura della macchina è alta.                                                                               | Regolare la temperatura ambiente.                                                                                                    |
| <pre><local> MachineTEMP/Lo ***°C</local></pre> | La temperatura dell macchina è bassa.                                                                               |                                                                                                    |
| <local><br/>Replace SupplyPUMP</local>          | La pompa di fornitua deve essere sostitui-<br>ta presto.                                                            | •Sostituire la pompa di fornitura inchiostro.<br>Contattare il vostro distributore locale<br>per assistenza.                                                 |
| <local><br/>Replace SuctionPUMP</local>         | La pompa di aspirazione deve essere sostituita presto.                                                              | • Sostituite la pompa di aspirazione.<br>Contattate il vostro distributore locale per<br>assistenza.                                                         |
| <local><br/>REPLACE Y MOTOR</local>             | E' ora di sostituire il motore Y.                                                                                   | Il motore Y va sostituito. Contattate il vostro distributore locale per assistenza.                                                                          |

# Errori dell'inchiostro

| Quando ci sono errori d'inchiostro, cfr. (@P.3-23) |                                                                                    |                                                                                                    |
|----------------------------------------------------|------------------------------------------------------------------------------------|----------------------------------------------------------------------------------------------------|
| Messaggio                                          | Causa                                                                              | Soluzione                                                                                                    |
| NON INK IC<br>: YYKK<br>WRONG INK IC<br>: YYKK     | Il chip IC della bottiglia dell'inchiostro non viene letto normalmente.            | <ul> <li>Rimuovere la bottiglia che genera l'avviso e<br/>reinserirla di nuovo.</li> <li>Se appare lo stesso messaggio, contattate<br/>il distributore locale per assistenza.</li> </ul> |
| KIND OF INK<br>: YYKK                              | L'inchiostro della bottiglia è differente<br>dal tipo d'inchiostro in uso.         | <ul> <li>Verificare la bottiglia di inchiostro che<br/>genera l'avviso.</li> </ul>                                                                                                    |
| COLOR OF INK<br>: YYKK                             | L'inchiostro della bottiglia è di colore differente dal tipo di inchiostro in uso. | <ul> <li>Verificare la bottiglia di inchiostro che<br/>genera l'avviso.</li> </ul>                                                                                                    |
| WRONG INK BOTTLE<br>: YYKK                         | Errore nel chip IC con le info sull'inchio-<br>stro.                               | <ul> <li>Verificare la bottiglia di inchiostro che<br/>genera l'avviso.</li> </ul>                                                                                                    |
| NO INK BOTTLE<br>: YYKK                            | La botiglia esterna dell'inchiostro non è impostata nell'unità esterna.            | Impostare la bottiglia dell'inchiostro.                                                                                                    |
| INK END<br>: YYKK                                  | L'inchiostro è terminato.                                                          | <ul> <li>Sostituire la bottiglia che genera l'avviso<br/>con una nuova.</li> </ul>                                                                                                    |
| INK NEAR END<br>: YYKK                             | L'inchiostro sta per terminare.                                                    | <ul> <li>Sostituire la bottiglia che genera l'avviso<br/>con una nuova.</li> </ul>                                                                                                    |
| CHCK INK BOTTLE<br>: YYKK                          | Anche se c'è abbastanza inchiostro, viene rilevata mancanza inchiostro.            | •Verificare lo stato delle bottiglie d'inchiostro.                                                                                                    |
| EXPIRATION<br>: YYKK                               | La data di scadenza dell'inchiostro è passata.                                     | La bottiglia è scaduta. Tuttavia potete usarla fino alla fine del mese di scadenza.                                                                                                    |
| EXPIRATION(1MONTH)<br>: YYKK                       | La data di scadenza dell'inchiostro è passata (da un mese).                        | <ul> <li>La bottiglia è scaduta da un mese.<br/>Tuttavia potete usarla fino alla fine del<br/>mese in scadenza. (spia rossa accesa).</li> </ul>                                          |
| EXPIRATION(2MONTH)<br>: YYKK                       | La data di scadenza dell'inchiostro è passata (da due mese).                       | La bottiglia è scaduta da due mese.<br>Sostituire la bottiglia che genera l'avviso<br>con una nuova.                                                                                     |

# Messaggi d'errore

Quando viene visualizzato un messaggio d'errore, eliminate l'errore secondo la tabella qui sotto. Se ricompare lo stesso errore, contattate il vostro distributore locale o l'ufficio assitenza MIMAKI.

| Messaggio                         | Causa                                                                     | Soluzione                                                                                                    |
|-----------------------------------|---------------------------------------------------------------------------|----------------------------------------------------------------------------------------------------|
| ERROR 108<br>HD CONNECT[12345678] | La connesisone della testa non è confermata.                              |                                                                                                    |
| ERROR 108<br>HD THERMIS[12345678] | La tempertaura della testa non è letta.                                   | <ul> <li>Spegnere la macchina e riaccenderla dopo un<br/>momento.</li> <li>Se ricompare lo stesso errore, contattare<br/>il distributore locale per assistenza.</li> </ul> |
| ERROR 12e<br>Head Failed[xxxx]    | Anomalia del driver della testa di stampa.                                |                                                                                                    |
| ERROR 122<br>CHECK : SDRAM        | Non c'è PRAM.                                                             |                                                                                                    |
| ERROR 128<br>HDC FIFO OVER        | La trasmissione dati è troppo veloce.<br>Controllare la scheda elettrica. |                                                                                                    |
| ERROR 128<br>HDC FIFO UNDER       | La trasmissione dati è troppo lenta.<br>Controllare òa scheda elettrica.  |                                                                                                    |
| ERROR 129<br>BATTERY EXCHANGE     | E' stata rilevata la fine della batteria del'orologio interno.            | Contattare il distributore locale per assisten-<br>za.                                                                                                    |
| ERROR 130<br>HD DATA SEQ          | Errore nel trasferimento della sequenza dei dati.                         |                                                                                                    |
| ERROR 146<br>E-LOG SEQ            | Numero della sequenza anomalo.                                            |                                                                                                    |
| ERROR 151<br>Main PCB V12R        | Errore in PCB 1.2V.                                                       |                                                                                                    |
| ERROR 152<br>Main PCB V2R5        | Errore in PCB 2.5V.                                                       |                                                                                                    |
| ERROR 153<br>Main PCB V3R3        | Errore in PCB 3.3V.                                                       | • Spegnere la macchina e riaccenderla dopo un                                                                                                    |
| ERROR 154<br>Main PCB V05         | Errore in PCB 5V.                                                         | nomento.<br>Se ricompare lo stesso errore, contattare<br>il distributore locale per assistenza.                                                                            |
| ERROR 155<br>Main PCB V35-1       | Errore in PCB 35-1.                                                       |                                                                                                    |
| ERROR 156<br>Main PCB V5B         | Errore in PCB 5VB.                                                        |                                                                                                    |
| ERROR 157<br>Main PCB VTT         | Errore in PCB VTT.                                                        |                                                                                                    |
| ERROR 158<br>Main PCB V352        | Errore in PCB 35-<br>2V.                                                  |                                                                                                    |
| ERROR 158<br>Main PCB V3R3B       | Errore in PCB<br>3.3VB.                                                   |                                                                                                    |

Risolvere i problemi

| Messaggio                        | Causa                                                                 | Soluzione                                                                                                    |
|----------------------------------|-----------------------------------------------------------------------|----------------------------------------------------------------------------------------------------|
| ERROR15 f<br>HEAD DRIVE HOT      | II driver COM si surriscalda.                                         |                                                                                                    |
| ERROR 171<br>NEW HEAD CONNECT    | E' stata rilevata una nuova testa di stampa.                          | • Spegnere la macchina e riaccenderla dopo un                                                                                                    |
| ERROR 172<br>Main PCB Q6 Check K | PCB Q6 è disabilitato (short mode).                                   |                                                                                                    |
| ERROR 186<br>HDC OVERFLOW        |                                                                       | momento.<br>Se ricompare lo stesso errore, contattate<br>il distributore locale per assistenza.                                                                            |
| ERROR 186<br>HDC UNDERFLOW       | Errore nella forma d'onda.                                            |                                                                                                    |
| ERROR 187<br>HDC SLEW RATE       |                                                                       |                                                                                                    |
| ERROR 188<br>HDC MEMORY          |                                                                       |                                                                                                    |
| ERROR 201<br>COMMAND             | La macchina ha ricevuto dati diversi da quelli comandati.             | • Varificara la connecciona del covo                                                                                                    |
| ERROR 202<br>PARAMETER           | Nessun parametro ricevuto al di fuori di valori numerici accettabili. | <ul> <li>Verificare la connessione del cavo.</li> <li>Usare il cavo d'interfaccia conforme alle<br/>specifiche della macchina.</li> </ul>                                  |
| ERROR 203<br>Ment Command        | Errore di manutenzione.                                               |                                                                                                    |
| ERROR 304<br>USB INIT ERR        | Errore di USB.                                                        |                                                                                                    |
| ERROR 305<br>USB TIME OUT        | Errore di USB per timeout.                                            |                                                                                                    |
| ERROR 401<br>MOTOR X             | Carico di potenza eccessiva al motore X.                              | <ul> <li>Spegnere la macchina e riaccenderla dopo un<br/>momento.</li> <li>Se ricompare lo stesso errore, contattate<br/>il distributore locale per assistenza.</li> </ul> |
| ERROR 402<br>MOTOR Y             | Carico di potenza eccessiva al motore Y.                              |                                                                                                    |
| ERROR 403<br>X CURRENT           | Errore dovuto al carico eccessivo di corrente al motore X.            |                                                                                                    |
| ERROR 404<br>Y CURRENT           | Errore dovuto al carico eccessivo di corrente al motore Y.            |                                                                                                    |
| ERROR 505<br>MEDIA JAM           | Supporto inceppato.                                                   | Rimuovere il supporto e reset.                                                                                                    |
| Messaggio                         | Causa                                                                                                    | Soluzione                                                                                                    |  |
|-----------------------------------|----------------------------------------------------------------------------------------------------|----------------------------------------------------------------------------------------------------|--|
| ERROR 509<br>HDC POSCNT           | Errore in HDC.                                                                                                    | <ul> <li>Spegnere la macchina e riaccenderla dopo un</li> </ul>                                                                                                    |  |
| ERROR 50a<br>Y ORIGIN             | L'origine Y non puo' essere rilevata.<br>L'origine Y non puo' essere rilevata.<br>I distributore locale per assistenza.                                                                                                    |                                                                                                    |  |
| ERROR 50 f<br>L-SCALE BLACK       | Anomalie nella scala lineare.                                                                                                    |                                                                                                    |  |
| ERROR 519<br>NEGATIVE P.SENSOR    | Valore anomalo della pressione<br>negativa.<br>• Eseguire "PRESSURE ADJUST"<br>10) del menu manutenzione. Se ni<br>pittamoro il valore normale, contra                                                                                                    |                                                                                                    |  |
| ERROR 51a<br>POSITIVE P.SENSOR    | Valore anomalo della pressione positiva.                                                                                                    | distributore locale per assistenza.                                                                                                    |  |
| ERROR 617<br>SUBTANK SNN:12345678 | Errore nel rilevamento del liquido nel serbatoio di scorta.                                                                                                    | <ul> <li>Spegnere la macchina e riaccenderla dopo un<br/>momento.</li> <li>Se appare lo stesso messaggio, contattare<br/>il distributore locale per assistenza.</li> </ul> |  |
| ERROR 618<br>TANKIevelH :12345678 | <ul> <li>Sebbene una certa quantità sia stata consumata, non c'è cambiamento nel serbatoio di scorta (High).</li> <li>Sebbene una certa quantità sia stata consumata, non c'è cambiamento nel serbatoio di scorta (Low).</li> <li>Eseguire "SUB TANK" P.5 menu manutenzione. Se appare messaggio, contattare il distrib le per assistenza.</li> </ul> |                                                                                                    |  |
| ERROR 619<br>TANKIevelL :12345678 |                                                                                                    |                                                                                                    |  |
| ERROR 61a<br>OVER FLOW :12345678  | Fuoriuscita di liquido dal serbatoio di scorta.                                                                                                    |                                                                                                    |  |
| ERROR 61b<br>SUPPLY INK :12345678 | Non è possibile rifornire d'inchiostro il serbatoio.                                                                                                    | • Eseguire "SUB TANK" (P.5-5) dal<br>menu manutenzione. Se appare lo stesso<br>messaggio, contattare il distributore loca-<br>le per assistenza.                           |  |
| ERROR 61c<br>NEGATIVE P.CONTROL   | Anomalia nella pressione negativa.                                                                                                    |                                                                                                    |  |
| ERROR 61d<br>NEGATIVE P.NotEnough | La pressione negativa non puo' essere                                                                                                    | • Eseguire "PRESSURE ADJUST" (2) P.5-<br>10) dal menu manutenzione. Se appare<br>lo stesso messaggio, contattare il distribu-<br>tore locale per assistenza.               |  |
| ERROR 61e<br>NEGATIVE P. OVER     | mantenuta.                                                                                                    |                                                                                                    |  |
| ERROR 61f<br>POSITIVE P.CONTROL   | Anomalia nella pressione positiva.                                                                                                    |                                                                                                    |  |
| ERROR 620<br>POSITIVE P.NotEnough | La pressione positiva non puo' essere mantenuta.                                                                                                    |                                                                                                    |  |
| ERROR 621<br>POSITIVE P. OVER     |                                                                                                    |                                                                                                    |  |

| Messaggio                         | Causa                                                                                     | Soluzione                                                                                                    |
|-----------------------------------|-------------------------------------------------------------------------------------------|----------------------------------------------------------------------------------------------------|
| ERROR 627<br>INSERT CARTRIDGE     | C'è uno slot in cui la bottiglia d'inchiostro<br>non è stata inserita per un certo tempo. | Inserire una bottiglia d'inchiostro.                                                                                                    |
| ERROR 702<br>THERMISTOR           | Il termostato del riscaldatore è difettoso.                                               | Spegnere la macchina e riaccenderla dopo<br>un momento.                                                                                                    |
| ERROR 707<br>!H1 HEATER BREAK     | La tesat del riscaldatore è sconnessa.                                                    | contattare il distributore locale per<br>assistenza.                                                                                                    |
| ERROR 902<br>DATA REMAIN          | Ci sono dati di stampa non ancora stampati.                                               | Eseguire la cancellazione<br>(ﷺ P.2-14)                                                                                                    |
| ERROR 90d<br>NO HEAD SELECT       | Il numero delle teste montate è 0<br>(zero).                                              | <ul> <li>Spegnere la macchina e riaccenderla dopo<br/>un momento.</li> <li>Se appare lo stesso messaggio d'errore,<br/>contattare il distributore locale per<br/>assistenza.</li> </ul> |
| ERROR 910<br>ENVIRONMENT TEMP(LO) | La temperatura ambiente è troppo bassa.<br>(too low).                                     | • Sistemare la temperatura.                                                                                                    |
| ERROR 911<br>ENVIRONMENT TEMP(HI) | La temperatura ambiente è troppo alta.<br>(too high).                                     |                                                                                                    |

### SYSTEM HALT

| Messaggio                   | Soluzione                                                                                                    |
|-----------------------------|----------------------------------------------------------------------------------------------------|
| SYSTEM HALT<br>000: MESSAGE | Spegnere la macchina e riaccenderla dopo un momento.Verificare il numero e contattare il distributore locale per assistenza. (Errore n."000"). |

# *Capitolo 6 Appendice*

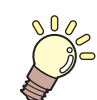

Questo capitolo

contiene una lista delle specifiche e una delle funzioni della stampante.

| Specifiche                                                 | 6-2 |
|------------------------------------------------------------|-----|
| Specifiche della macchina                                  | 6-2 |
| Specifiche per l'inchiostro                                | 6-3 |
| Ordine delle impostazioni a seconda del tipo di inchiostro | 6-4 |
| Impostare l'ordine delle bottiglie d'inchiostro            | 6-4 |
| Modulo di richiesta informazioni                           | 6-5 |
| Etichette di avvvertimento                                 | 6-6 |
| Flowchart delle funzioni                                   | 6-8 |

# Specifiche

## Specifiche della macchina

|                            | Voce                        | Specifiche                                                                                                    |  |
|----------------------------|-----------------------------|----------------------------------------------------------------------------------------------------|--|
|                            | Metodo                      | Testine di stampa piezoelettriche Drop-on-demand                                                                      |  |
| Testa di stampa            | Dati tecnici                | 6 teste: 3-strati in 2-linee                                                                                          |  |
| Modalità di stampa         | 4 colori                    | 600x600 : Bi/Uni 4/8/16 pass<br>600x900 : Bi/Uni 6/12/24 pass                                                         |  |
| (scansione x alimentzione) | 6 colori o più              | 600x600 : Bi/Uni 8/16/32 pass<br>600x900 : Bi/Uni 12/24/48 pass                                                       |  |
| Inchiostri utilizzat       | bili                        | Inchiostro UV in (Y, M, C, K, W, CI)                                                                                  |  |
| Alimentazione inc          | chiostro                    | Alimentazione con 1L x 8 bottiglie (per 4-colori, trasferimento UISS, per 6-colori, UISS disponibile solo per Y, K.)  |  |
| Capacità della             | 4 colori                    | 1L-per bottiglia x 2 per ogni colore                                                                                  |  |
| bottiglia                  | 6 colori                    | M, C: 2 litri per bottiglia x 2 ogni colore Altri: 1 litro per bottiglia x 1 per ogni colore                          |  |
| Tipo di supporto           | Dimensione                  | 2100x3100mm                                                                                                    |  |
|                            | Spessore                    | 50mm o più                                                                                                    |  |
| Max. larghezza d           | i stampa                    | 2100x3100mm                                                                                                    |  |
| Precisione nelle           | Precisione assoluta         | Maggiore di $\pm$ 0.3 mm o $\pm$ 0.3 % del valore impostato                                                           |  |
| dimensioni                 | Riproducibilità             | Maggiore di $\pm$ 0.2 mm o $\pm$ 0.1 % del valore impostato                                                           |  |
| Perpendicolarità           | ± 0.5 mm / 500 mm           |                                                                                                    |  |
| Regolazione dell'          | altezza testa               | da 1.2mm a 3mm (riconoscimento automatico spessore)                                                                   |  |
| Fissaggio                  |                             | Unità di aspirazione                                                                                                  |  |
| Unità UV                   |                             | Lampada UV LED (montata sul carrello)                                                                                 |  |
| Serbatoio inchiostre       | o di scarto                 | Tipo bottiglia (3,200 cc)/ sensore                                                                                    |  |
| Interfaccia                |                             | USB 2.0                                                                                                    |  |
| Commando                   |                             | MRL- III                                                                                                    |  |
| Rumore                     | durante standby             | Inf. a 60 dB                                                                                                    |  |
| Rumore                     | Durante stampa              | Inf. a 80 dB                                                                                                    |  |
| Standard di sicure         | ezza                        | VCCI-Class A, FCC-Class A, UL 60950, CE Marking (EMC,Low Voltage Direc-<br>tive,Machinery Directive), CB Report, RoHS |  |
| Potenza                    |                             | AC200 - 240 ± 10% , 50/60Hz ± 1Hz , 20A o inf.                                                                        |  |
| Consumo                    |                             | 2.4kVA o inf.                                                                                                    |  |
|                            | Temperatura                 | da 15 °C a 30 °C (da 59°F a 86°F)                                                                                     |  |
| Ameliante                  | Umidità                     | da 35 a 65% Rh (senza condensa)                                                                                       |  |
| Ambiente<br>raccomandato   | Temp. garantita.            | da 18 °C a 25 °C (da 64.4°F a 77°F)                                                                                   |  |
|                            | Cambio temp.                | ± 10 °C / h o inf.                                                                                                    |  |
|                            | Polvere                     | 0.15mg/m <sup>3</sup> (equivalente al livello di un normale ufficio)                                                  |  |
| Peso                       | Corpo stampante             | 1353 kg                                                                                                    |  |
|                            | Unità esterna<br>inchiostro | 40 kg                                                                                                    |  |
| Dimonsioni                 | Corpo stampante             | 4100 mm(W) x 4462 mm(D) x 1490mm(H) (Incluse sporgenze)                                                               |  |
| esterne                    | Unità esterna<br>inchiostro | 775 mm(W) x 455mm(D) x 900mm(H)                                                                                       |  |

## Specifiche inchiostro

| V                            | oce        | Specifiche                                                                                                    |
|------------------------------|------------|----------------------------------------------------------------------------------------------------|
| Fornitura                    |            | 1L inchiostro in bottiglia                                                                                                    |
| Colore                       |            | Nero<br>Blu<br>Magenta<br>Giallo<br>Bianco<br>Vernice trasparente                                                                       |
| Capacità inchiostro          |            | 1 litro                                                                                                    |
| Scadenza                     |            | Questo periodo è stampato sulla bottiglia d'inchiostro.<br>Entro tre mesi dall'apertura della confezione anche nel periodo di validità. |
| Temperatura di<br>stoccaggio | Stoccaggio | Da 1 a 40°C                                                                                                    |
|                              | Trasporto  | Da 1 a 60°C                                                                                                    |

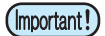

#### Non aprire le bottiglie d'inchiostro nè riempire di nuovo.

L'inchiostro potrebbe congelare se tenuto per lungo periodo in luogo fresco.

• Se l'inchiostro congela, scongelatelo a temperatura ambiente (25°C) e aspettate più di tre ore prima di usarlo. Immagazzinare l'inchiostro in un ambiente che non ne causi il congelamento.

6

## Impostare l'ordine dele bottiglie d'inchiostro

Il valore delle impostazioni e l'ordine delle impostazioni delle bottiglie è diverso a seconda del tipo d'inchiostro usato.

### Ordine delle impostazioni delle bottiglie d'inchiostro

L'ordine delle bottiglie inserite nella stazione dell'inchiostro è diverso a seconda del set d'inchiostro usato.

- Ÿ
- Inserire le bottiglie secondo le etichette delle bottiglie sotto la stazione d'inchiostro.

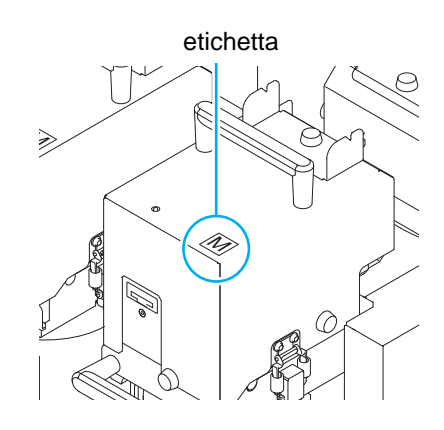

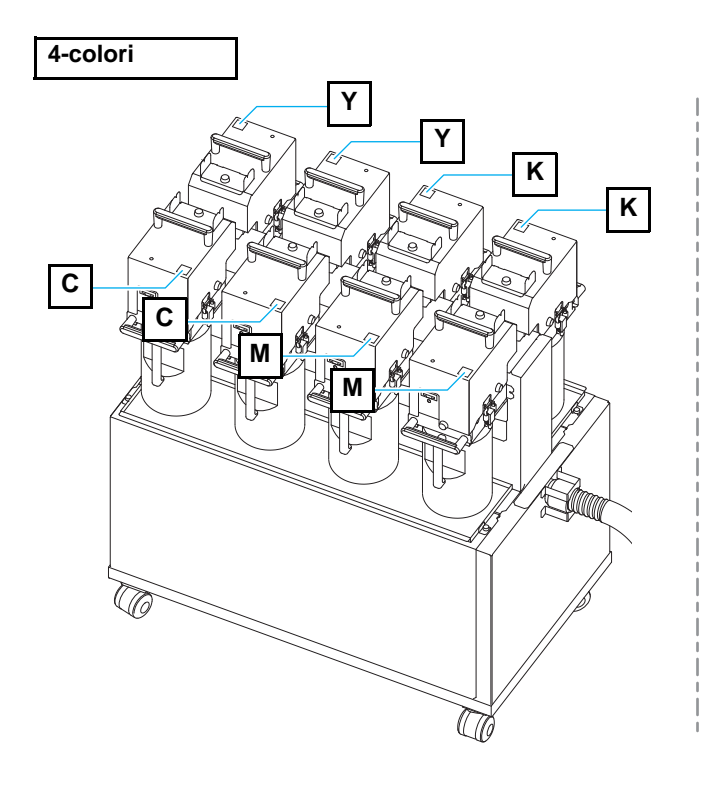

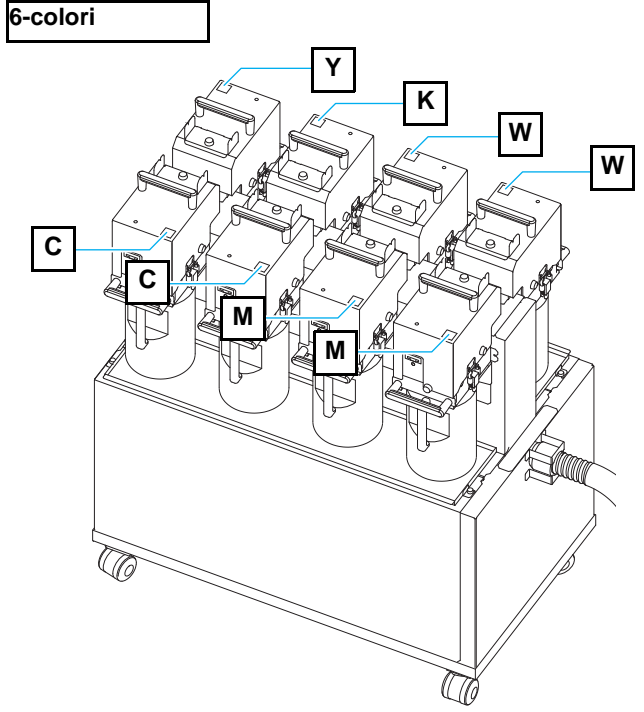

# Modulo di richiesta informazioni

Usare questo modulo per problematiche e funzionamenti anomali della macchina. Riempire le voci e spedire via fax al nostro ufficio vendite.

| Nome Azienda                   |  |
|--------------------------------|--|
| Nome del Responsabile          |  |
| Telefono                       |  |
| Modello della macchina         |  |
| Sistema operativo              |  |
| Informazioni della macchina *1 |  |
| Messaggio d'errore             |  |
| Contenuto della richiesta      |  |
|                                |  |
|                                |  |
|                                |  |
|                                |  |
|                                |  |
|                                |  |
|                                |  |
|                                |  |
|                                |  |
|                                |  |
|                                |  |

6

# Etichette di avvertimento

Sulla macchina sono applicabili adesivi che riportano avvertenze per l'uso. Assicuratevi di comprendere tutti gli avvertimenti. Se un'etichetta risulta illeggibile a causa di macchie o si è staccata del tutto, acquistarne una nuova presso il distributore locale.

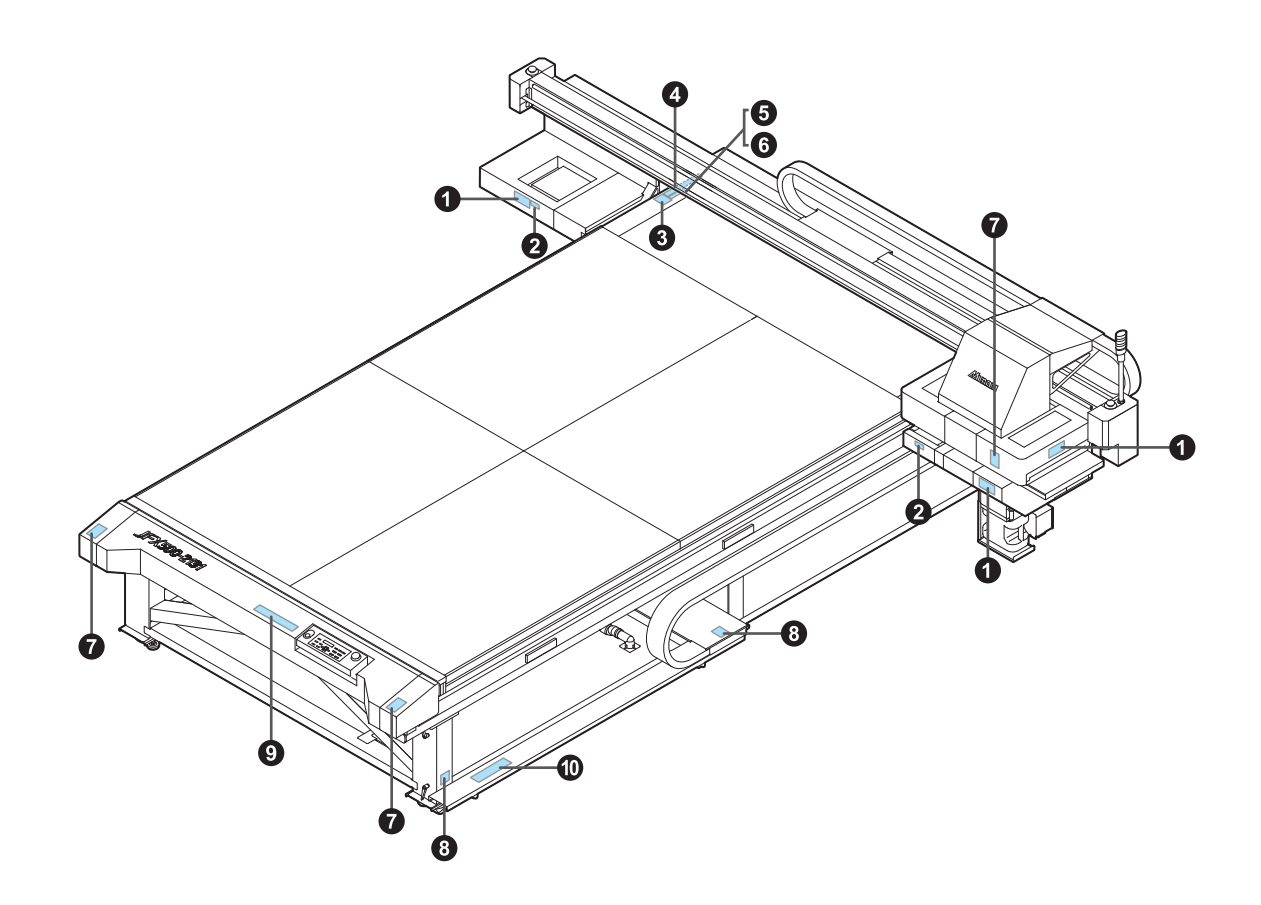

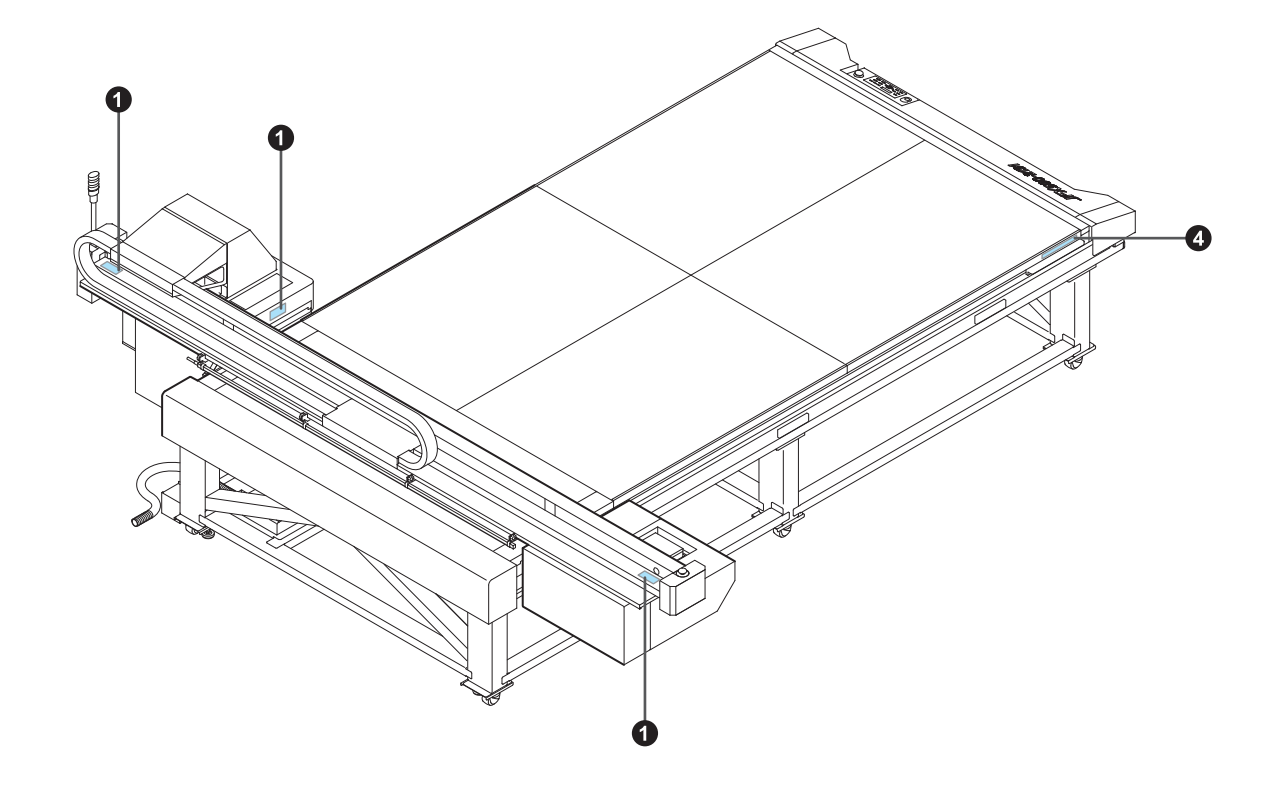

| 1:Riordine .M909381                                                                                                    | 2:Riordine .M903330                                                    |
|----------------------------------------------------------------------------------------------------|------------------------------------------------------------------------|
|                                                                                                    |                                                                        |
| 3:Riordine .M906310                                                                                                    | 4:Riordine .M906115                                                    |
| WARNING<br>ZWN ZWN<br>NO LEAN                                                                                                    |                                                                        |
| 5:Riordine .M904325                                                                                                    | 6:Riordine .M903226                                                    |
| Do not sit or lean on the table. Do not put any pressure on one side.<br>These will deform the table and may cause damage and affects the printing.                                                                                                    | このテーブルに感掛けたり、寄り掛かる等の偏荷重をかけないで下さい。<br>テーブルが変形し、故障の原因や、面質に影響が出る可能性があります。 |
| 7:Riordine .M905980                                                                                                    | 8:Riordine .M906311                                                    |
| WARNING     WARNING     WITAVIOLET     ULTRAVIOLET     VICTOR     PREVENIR     Les ultraviolets sont irradies.     Parties ultraviolets, yous pouver     prevenire     ULTRAVIOLETS     Manning     WARNING     The suffraction of the supervision of the supervision of the super  | WARNING<br>MZ<br>NO STEP                                               |
| Strain Strain Strai | 10-Riordine M909385                                                    |
|                                                                                                    |                                                                        |
| CARE         CWARNING           >> FREEDOVIC-LE-VE-VEC.ELL. 49/BIL         HAZANDOUS MOVING PARTS<br>KEEP FINGERS AND OTHER BOOY PARTS AWAY           CALAPERTISEEMENT         CALAPERTISEEMENT           PRECES MODIFIES ON D'AUTRES PARTIES DU CORPS         OSFÄRELOK SCH REVECENCE TELE<br>HALTEN SEE FINGER UND ANDERE KÖRPERTELLE FERN                                                                                                    | NO STEP                                                                |

# Flowchart delle funzioni

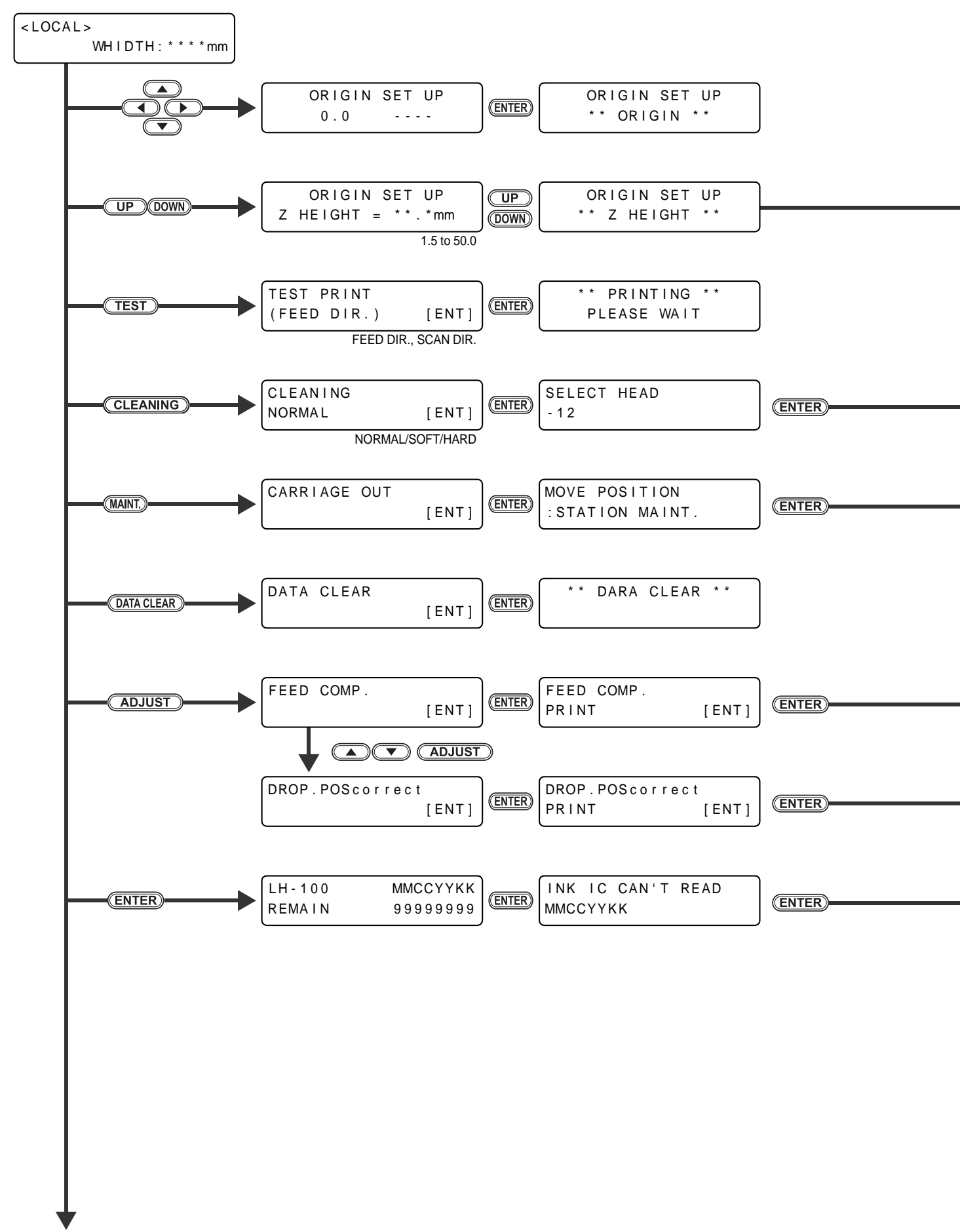

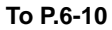

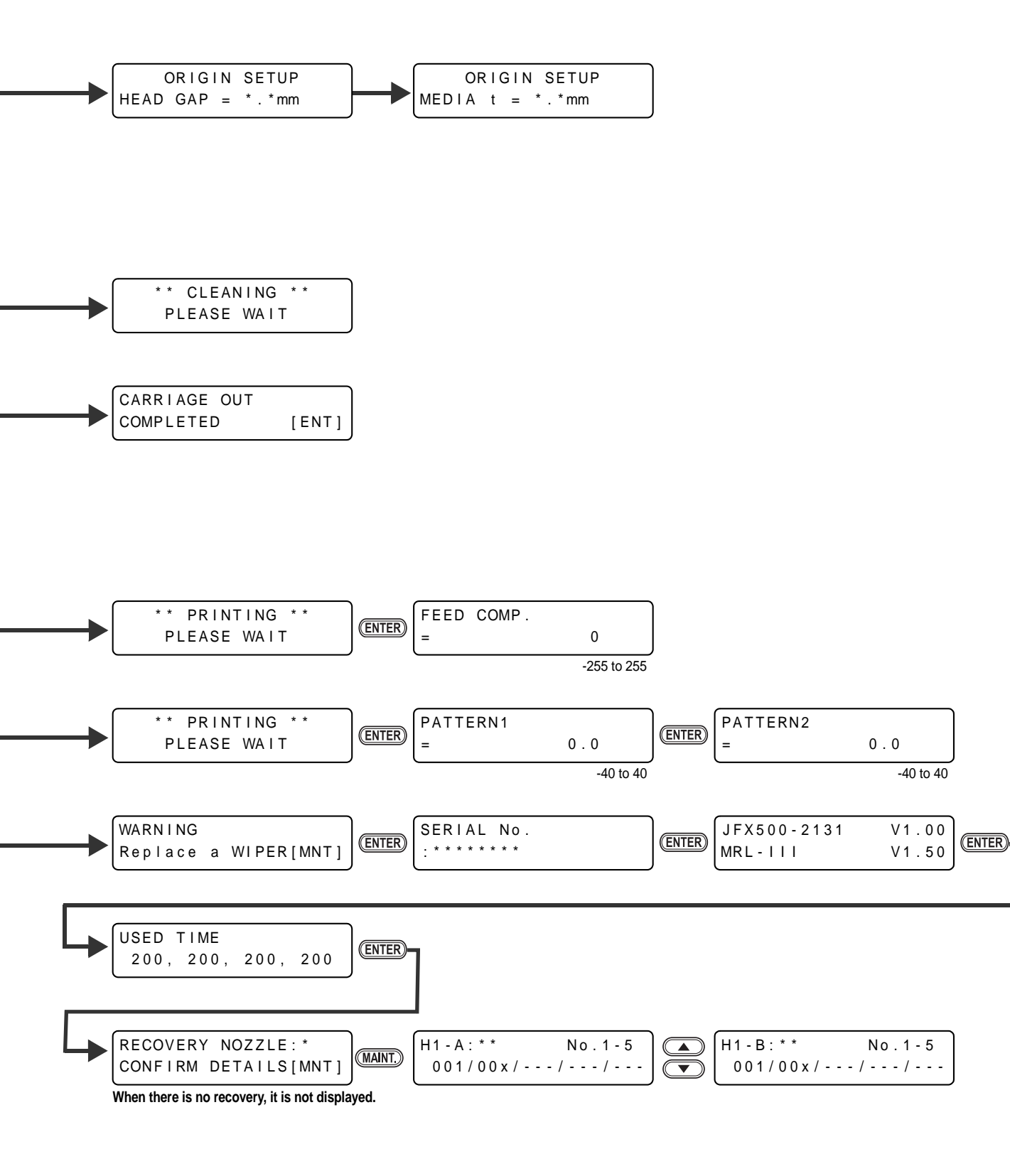

6

6-9

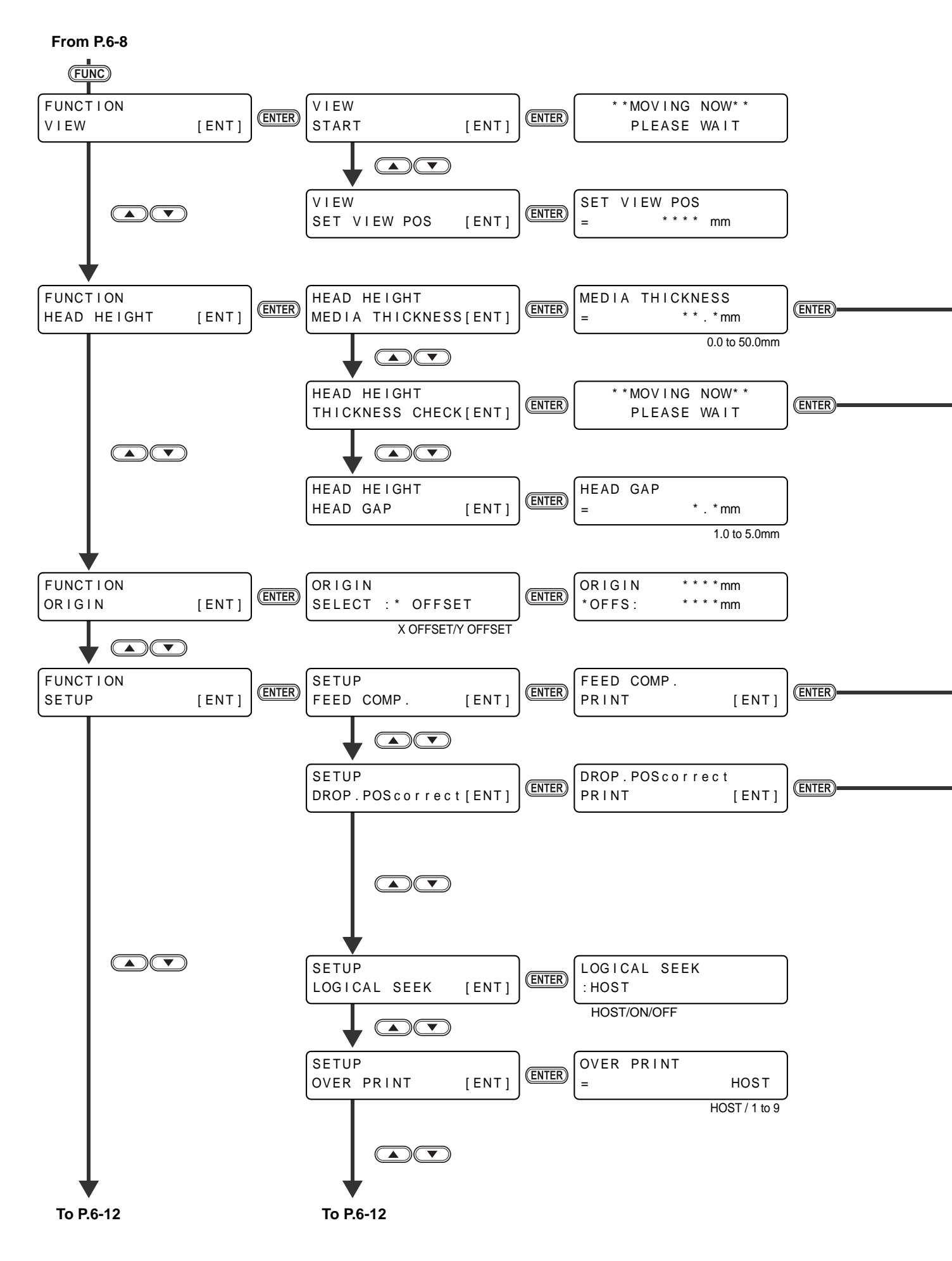

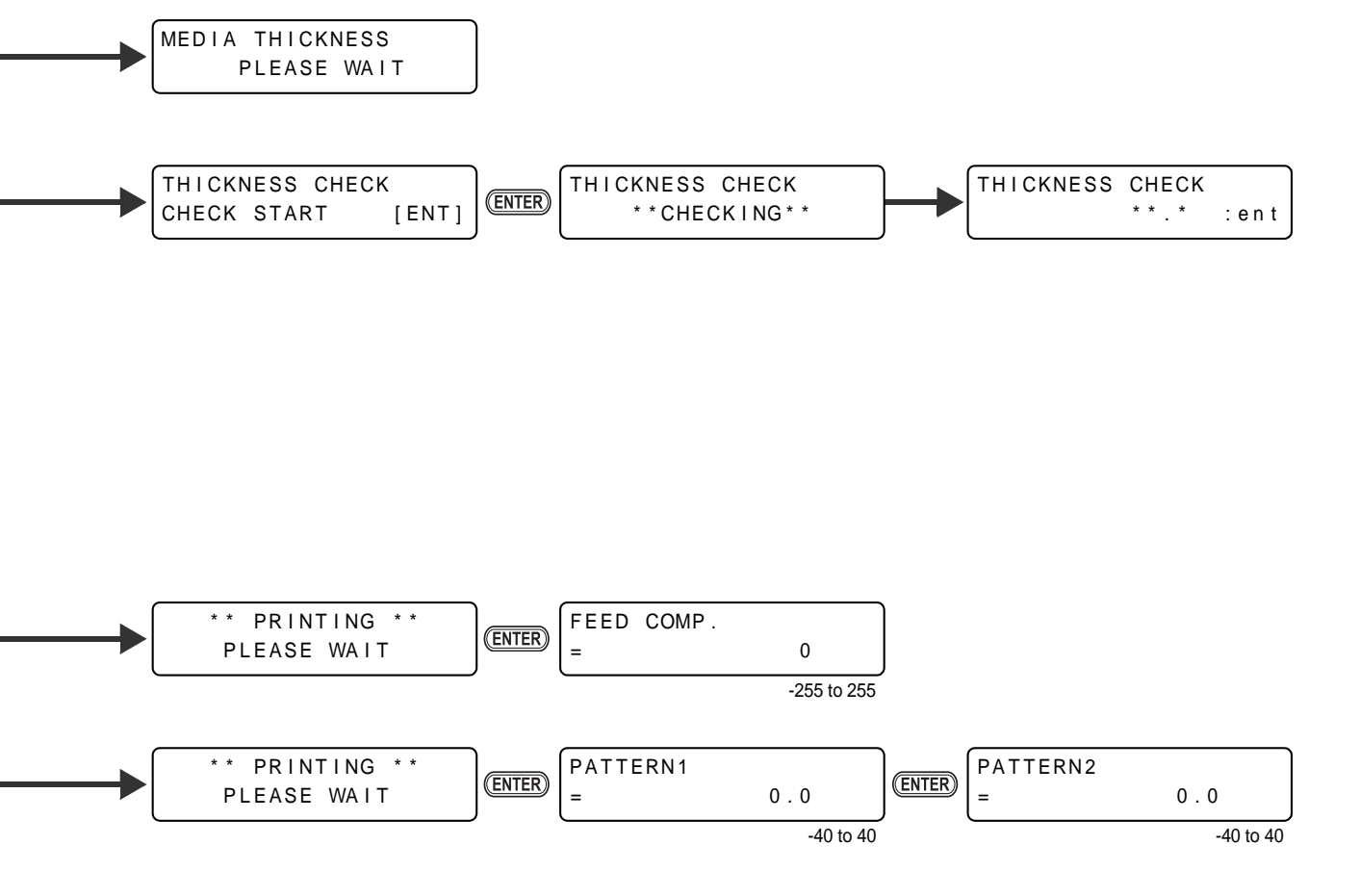

6

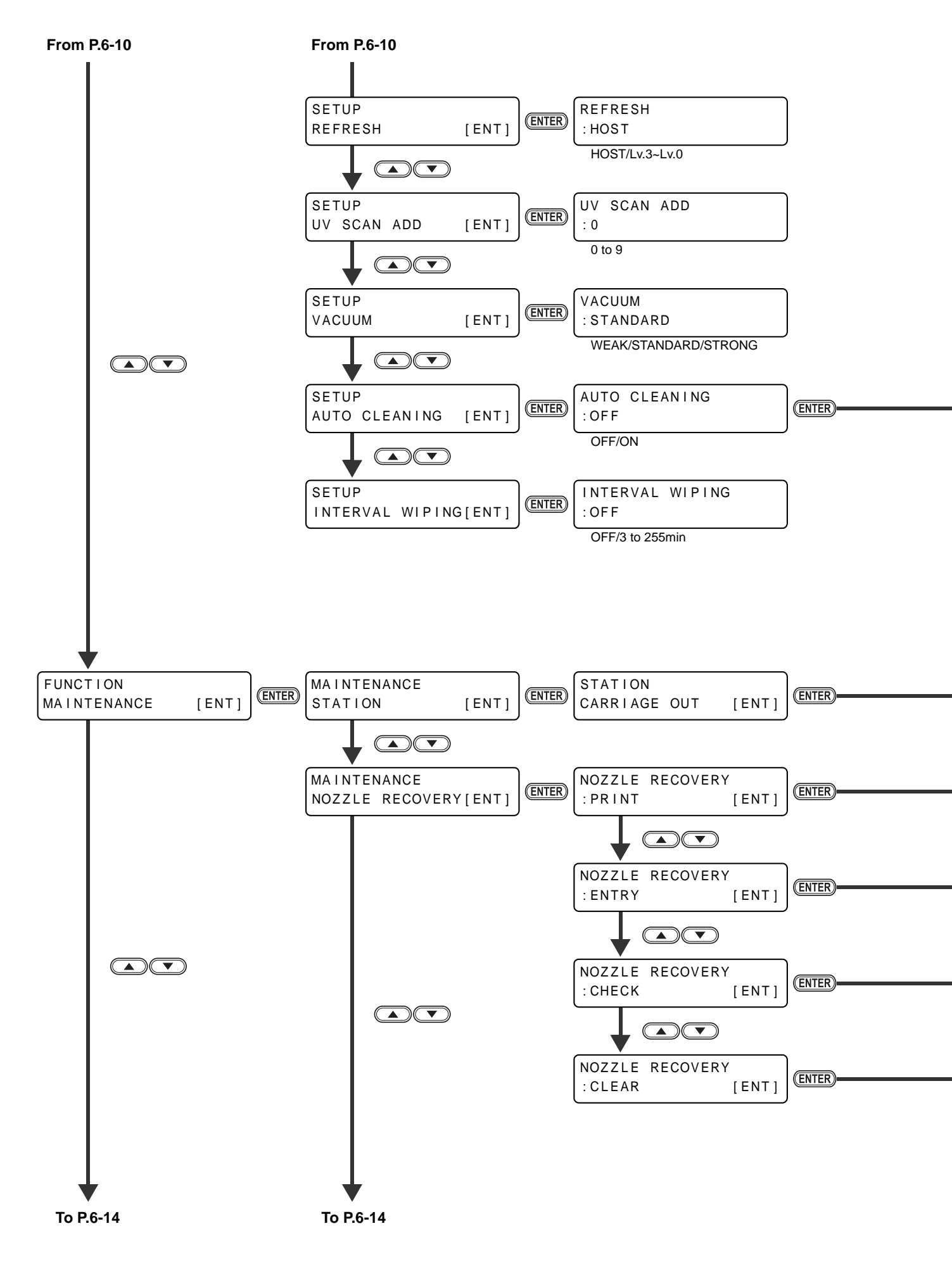

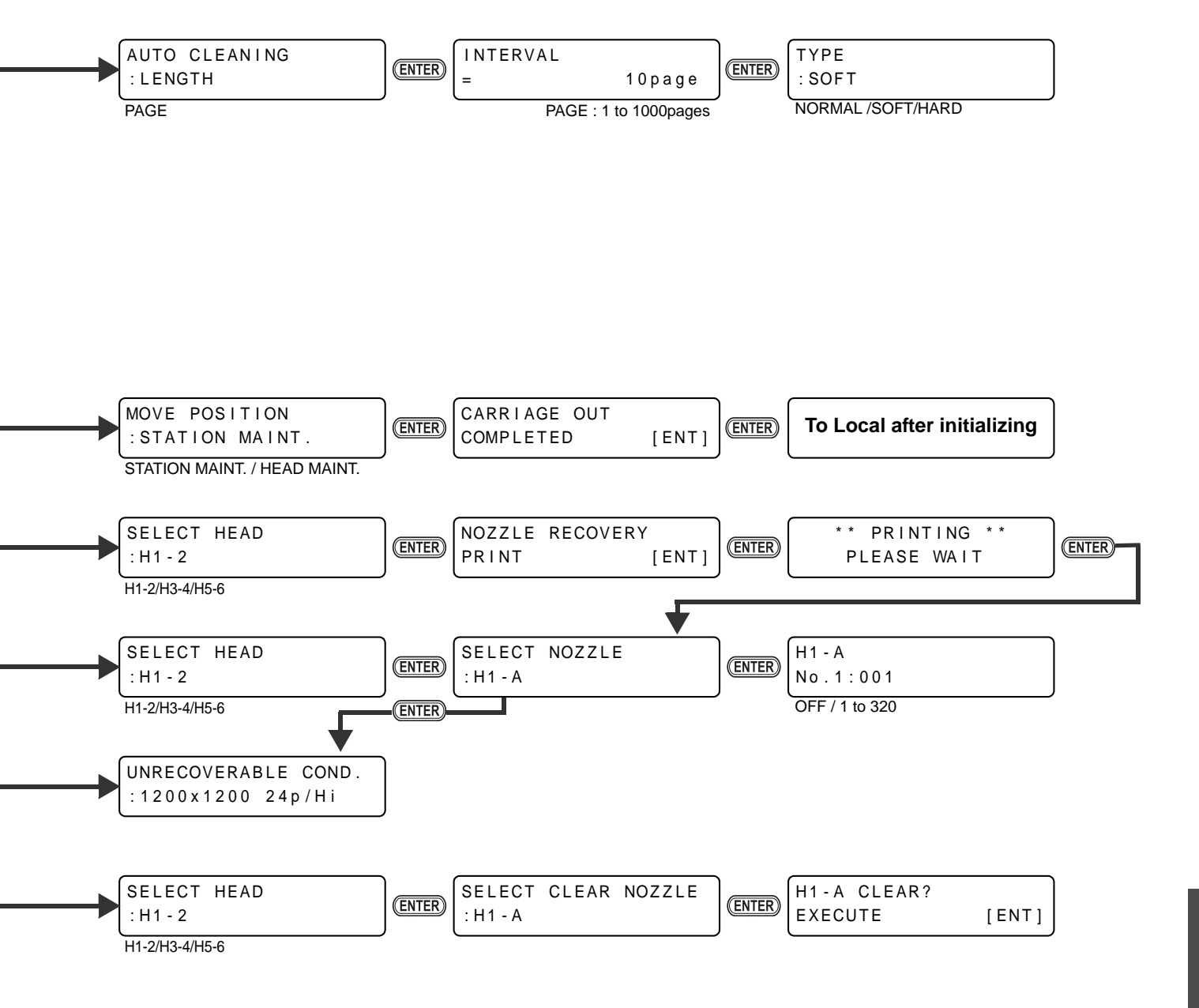

Appendice

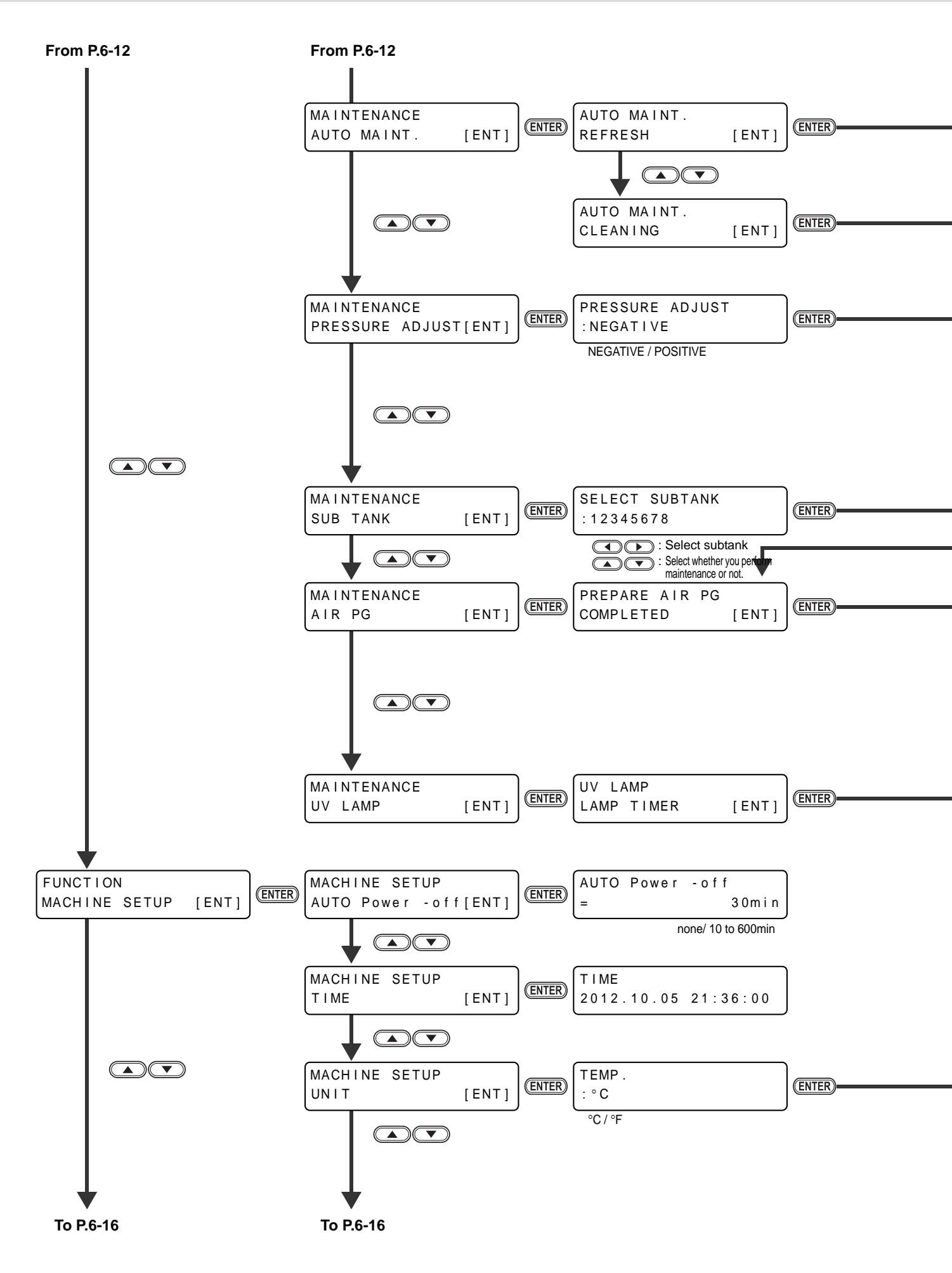

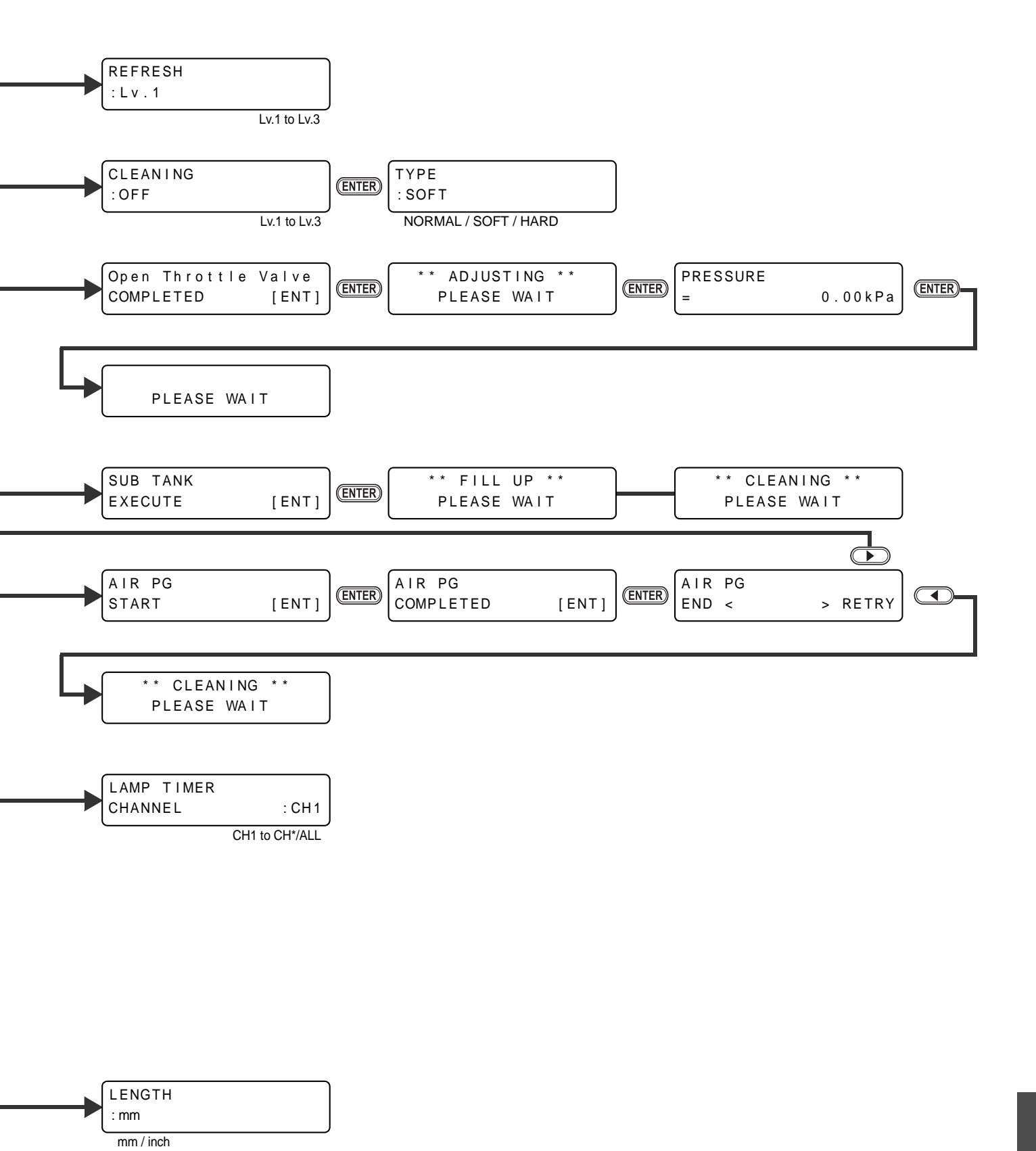

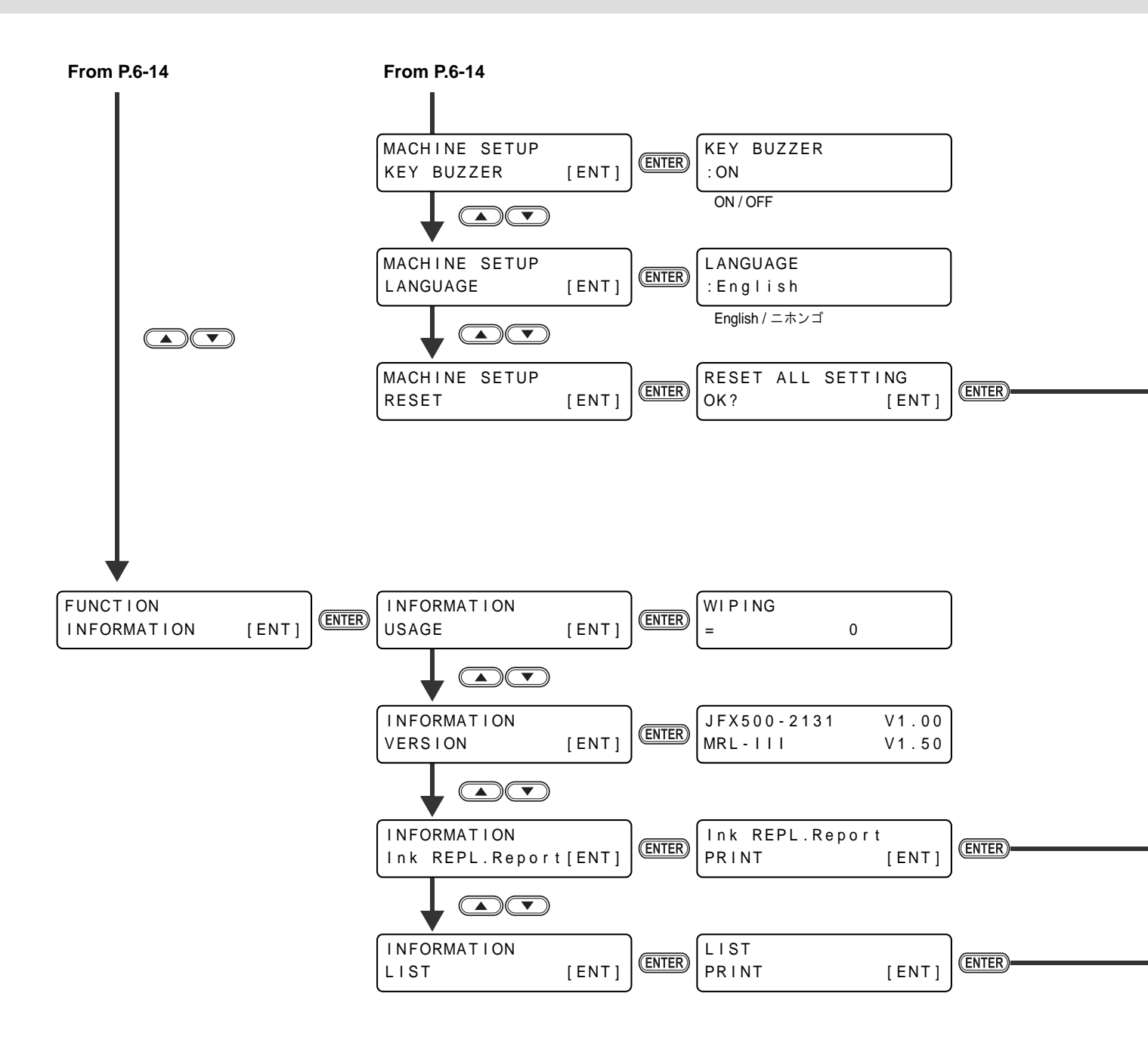

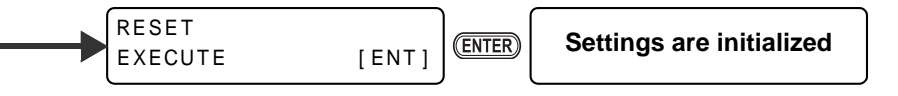

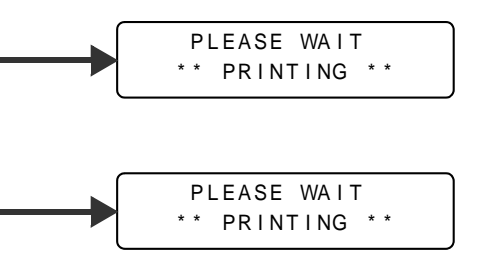

### Manuale operativo JFX500-2131

Novembre, 2012

MIMAKI ENGINEERING CO., LTD. 2182-3 Shigeno-otsu, Tomi-shi, Nagano 389-0512 JAPAN

D202420-10-26112012

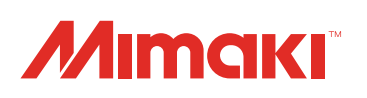

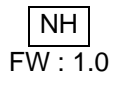